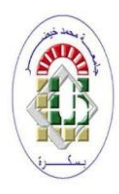

جامعة محمد خيضر بسكرة

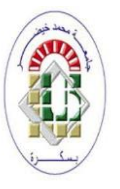

معهد علوم وتقنيات النشاطات البدنية والرياضية

قسم التربية الحركية

محاضرات في مقياس تقنيات المعالجة الإحصائية موجهة لطلبة السنة أولى ماستر النشاط البدني الرياضي المدرسي-

الدكتور : صواش عيسي

السنة الجامعية2020/2020

د-صواش عيسى

-طبيعة المقياس: سداسي

-المعامل:02 / الأرصدة:03

-الحجم الساعى:42 ساعة(12-14 أسبوع)

-محاور المقياس:

-التعريف ببرنامج SPSS

-مهارات أساسية (حفظ ملف، حذف عمود، إضافة عمود)

-مهارات متقدمة (استبدال قيمة، تحديد بيانات، إلغاء التحديد)

-مراجعة للإحصاء الوصفي باستخدام برنامجSPSS

-التمثيل البياني باستخدام برنامجSPSS

-اختبار التوزيع الطبيعي.

-الشروط العلمية (الصدق والثبات) باستخدام برنامجSPSS

-اختبارات الفروق لمجموعتين (مستقلتين-مرتبطتين)

-اختبار تحليل التباين الأحادي.

-اختبارکا<sup>2</sup>

-اختبار مانويتني

-اختبار كروسكال واليس

-اختبار ويلكوكسون

-اختبارات الارتباط

### محاضرة01: التعريف ببرنامج SPSS

يعتبر برنامج SPSS من أفضل وأشهر البرامج المستخدمة في تحليل البيانات الإحصائية من طرف الباحثين، وهو سهل الاستعمال ويساعد المؤسسات على تطبيق المعرفة الرياضية لاتخاذ القرارات.

والأحرف الأربعة للبرنامج هي اختصار لعبارة statistical package for the social sciences بمعنى الحزمة الإحصائية للعلوم الاجتماعية، ظهرت إصدارات هذا البرنامج في نظام التشغيل ms dos ثم بعد ذلك في نظام Windows والأساليب الإحصائية المطبقة نفسها في الإصدارات المتلاحقة، والاختلاف الموجود في الإصدارات الحديثة هو في عرض النتائج والرسوم والأشكال البيانية.

وبداية من الإصدار الثامن عشر تغير اسم البرنامج إلى PASWوهو اختصار لعبارة Predictive Analytics Software أي برنامج التحليل التنبؤي ويشتمل هذا الأخير على برامج إضافة إلى SPSS مثل برامج AMOS .

وتعتبر شركة SPSS المحدودة إحدى الشركات الرائدة في إنتاج أقدم البرامج التحليلية SPSS المحدودة إحدى الشركات الرائدة في إنتاج أقدم البرامج التحليلية SPSS من تم تطويره في عدة إصدارات سنة 1968 حيث ظهر أول إصدار سنة 1970 الذي كان يعمل على الحاسبات الكبيرة، ثم تم تطويره في عدة إصدارات تحت نظام DOS وهذه الإصدارات كانت تحتاج خبرة كافية في التعامل والاستخدام حيث تتطلب كتابة كاملة وبدقة لكل أوامر التشغيل لتنفيذ الأساليب الإحصائية، وقد ظهر الإصداران الخامس والسادس باسم SPSSWIN الذي كان يعمل تحت نظام التشغيل لتنفيذ الأساليب الإحصائية، وقد ظهر الإصداران الخامس والسادس باسم SPSSWIN الذي كان يعمل إصدار حاليا هو رقم 26 وفي هذه المحاضرات نستخدم الإصدار رقم 22.

#### مصطلحات إحصائية:

**الإحصاء الوصفي Descriptive statistics**: يركز على جمع البيانات وتبويها وتلخيصها وعرضها باستخدام الجداول والأشكال البيانية التي تصف خصائص البيانات الرئيسية.

-الإحصاء الاستدلالي Inferential statistics: يبحث في تعميم النتائج من العينة إلى المجتمع بواسطة الإجابة على مجموعة من الأسئلة البحثية أو اختبار جملة من الفروض الإحصائية المصاغة سابقا.

أدوات استكشاف البيانات Data exploration techniques: تقوم هذه ا أدوات بتبسيط الكم الكبير من البيانات والسماح بتوضيحها واكتشاف اتجاهاتها من قبل الباحثين.

المجتمعpopulation : يمثل كل الأفراد أو أعضاء المجموعة او المشاهدات قيد الدراسة.

العينة sample : هي مجموعة جزئية من المجتمع الخاضع للدراسة.

المعلمةparameter: هي عبارة عن مقياس كمي لوصف خصائص المجتمع مثل الوسط الحسابي للمجتمع والانحراف المعياري للمجتمع.

المعاينةsampling: هي الطريقة التي يتم من خلالها اختيار عينة من المجتمع بهدف تقدير معالم ذلك المجتمع من أجل تعميم إحصاءات العينة.(خير، أبو زيد، 2018، ص ص 23-24)

مستويات القياس: يشير القياس إلى القيم الرقمية المستخدمة في تسجيل المشاهدات، ومستوى القياس يحدد العلاقة بين القيم المخصصة لقيم المتغير والى الأنماط الموجودة في تلك العلاقة، وأهمية القياس تكمن في المساعدة على تفسير بيانات المتغير، إضافة إلى أن تحديد طبيعة الاختبار الإحصائي يعتمد أساسا على مستوى القياس، وبصورة عامة تنقسم مستويات القياس إلى أربعة مستويات هي: الاسمي Nominal الرتبي Ordinal الفئوي(متساوى المسافة)Equal interval والنسبى Ratio

-الاسمي Nominal: أقل مستويات القياس من حيث الدقة حيث أن القيم الرقمية لأنها مجرد رموز مختصرة للإشارة إلى أسماء الفئات كما أن ترتيب تلك الفئات عشوائي وليس له معنى من حيث الأفضلية أو من حيث الأكثرية أو الأقلية

ومثال ذلك الفئات: مسلم، مسيحي، يهودي، يخصص لها القيم (1)، (2)، (3) بطريقة عشوائية لتكون القيم الرقمية مجرد رموز( لا تحمل معنى يفيد الكم) مختصرة تشير إلى الكلمات التي وردت في الفئات، إلا أن الرقم الأكبر لا يعني انه الأهم كما أن الرقم الأصغر لا يعني انه أقل أهمية كما أن القيمة (2) لا تعني أنها مضاعف العدد (1)

-الرتبي Ordinal: يتم في هذا المستوى ترتيب الفئات من الصغير إلى الكبير أو العكس، والمسافة بين الفئات تكون غير متساوية وليست ذات معنى، ومثال ذلك مستوى التعليم يتم ترتيبه إلى فئات من الأقل إلى الأعلى مثل ابتدائي، ثانوي، جامعي وفق القيم (1)، (2)، (3).

-متساوي المسافة (الفئوي)interval : ويسمى أيضا المستوى الفتري في هذا المستوى للمسافة بين الفئات أهمية ومعنى فمثلا عند قياس درجة الحرارة فان المسافة بين (15-25) هي نفس المسافة من (30-40) غير أن درجة الحرارة (40) لا تعبر عن ضعف درجة الحرارة عندما تكون (20).

-النسبةratio: هو اعلي مستويات القياس ويأخذ الصفر قيمة حقيقية التي تمثل بداية المقياس من الناحية النظرية للتعبير عن عدم وجود الشيء.(شراز،2015، ص ص 9-11)

في المستوى الاسمي لا يمكن إجراء العمليات الحسابية الأربع ويستخدم فيه المقاييس بالطرق اللامعلمية بغض النظر عن حجم العينة المنوال بدل الوسط الحسابي ، وفي المستوى الرتبي لا تستخدم أيضا العمليات الحسابية الأربع واغلب استخداماته في استمارات الاستبيان(ليكرت ثنائي، ثلاثي، رباعي...)ويتم استخدام الإحصاء اللامعلمي.

محاضرات تقنيات المعالجة الإحصائية

أما في المستوى الفتري تستخدم فيه عمليات الجمع والطرح وبالتالي إمكانية استخدام المتوسطات الحسابية والانحرافات المعيارية والإحصاء المعلمي هو الأنسب واهم ما يميز هذا المقياس الصفر فيه لا يعد مطلقا (غير حقيقي) مثل درجة الحرارة صفر لا يعني انعدام درجة الحرارة كما انه لا يمكن استخدام معامل الاختلاف، بينما مستوى النسبة يكون فيه الصفر دال على انعدام الحالة مثل وزن صفر بمعنى الوزن منعدم، ويمكن استخدام جميع العمليات الحسابية مع معامل الاختلاف إضافة إلى الإحصاء المعلمي إلا في حالات نادرة. (الحسني، وشامل جاسم، 2018)

برنامج يستعمل كلا المستويين الفتري والنسبة في مستوى واحد يسمى scale

-المتغير وأنواع المتغيرات:

المتغير variable: هو كل شيء يأخذ عدد من القيم المختلفة في الوقت نفسه ويمكن قياسه مثل الجنس، تحصيل الطلبة، أرباح الشركات، أو قد يكون متغيرا عبر الزمن مثل إدراك الفرد لظاهرة معينة عبر الزمن، أو مراحل مراض ما، ويمكن أن يحتل المتغير أي موضع من مقياس متصل مثل الطول والوزن، أو يخذ قيم محددة مثل عدد الأطفال في العائلة ويسمى في هذه الحالة متغيرا منفصلا.

أنواع المتغيرات:

المتغير المستقلIndependent variable: وهو متغير يؤثر في متغير آخر (السبب) مثل المتغير التابع أو الوسيط في حين انه لا يتأثر بهما.

المتغير التابعDependent Variable: وهو المتغير الذي يتأثر بتغير المتغير المستقل (النتيجة)

مثال: أثر برنامج تدريبي بالأثقال على تنمية القوة العضلية فالبرنامج التدريبي بالأثقال متغير مستقل والقوة العضلية متغير تابع، أو دراسة العلاقة بين جنس الرياضي والثقة الرياضية فالجنس متغير مستقل والثقة الرياضية متغير تابع.

المتغير المعدلModerating Variable: وهو المتغير الذي يؤثر في طبيعة العلاقة بين المتغير المستقل والمتغير التابع.

مثال: دراسة ضغوط العمل في العلاقة بين نمط القيادة والرغبة في البقاء، فضغوط العمل متغير معدل ونمط القيادة متغير مستقل والرغبة في البقاء متغير تابع.

المتغير الوسيطMediating Variable: وهو المتغير الذي يتوسط أثر المتغير المستقل في المتغير التابع، بمعنى أن المتغير المستقل يؤثر في المتغير الوسيط والمتغير الوسيط يؤثر في المتغير التابع. مثال: دراسة أثر التدريب في مستوى الأداء الوظيفي من خلال المهارات المتصلة بالوظيفة ففي هذا المثال متغير المهارات المتصلة بالوظيفة متغير وسيط، التدريب متغير مستقل، والأداء الوظيفي متغير تابع.(خير، وأبو زيد، 2018، ص ص 24-25)

-كيفية تشغيل برنامج SPSS:

يتم تشغيله من خلال ثلاث طرق هي:

الطريقة الأولى: من نافذة سطح المكتب نختار الزر ابدأ(start) ثم نختار من النافذة المرتفعة كل البرامج All programs بالانجليزية أو Tous les programmes بالفرنسية بعدها نختار SPSS22 for windows أو أي إصدار تم تثبيته على الكومبيوتر وبالنقر على الزر الأيسر للفارة تفح نافذة تحرير البيانات للبرنامج.

الطريقة الثانية: النقر مرتين بزر الفارة الأيسر على الأيقونة (Icon) المختصرة للبرنامج إذا كانت موجودة على سطح المكتب تظهر نافذة البرنامج شاشة تحرير البيانات .

الطريقة الثالثة: من نافذة سطح المكتب نختار الزر ابدأ (start) ثم نختار IBM SPSS statistics 22 من النافذة المرتفعة. (الحسني، وشامل جاسم، 2018، ص 46)

-مراحل التحليل الإحصائي باستخدامSPSS :

لكي نستخدم برنامج SPSS يجب أن نمر بأربع مراحل هي :

- مرحلة ترميز البيانات
- مرحلة إدخال البيانات
- مرحلة اختيار الأسلوب الإحصائي المناسب واختبار البيانات وتحليلها (المعالجة الإحصائية)
  - مرحلة استخلاص وتفسير النتائج. (الفيل، 2018، ص79)

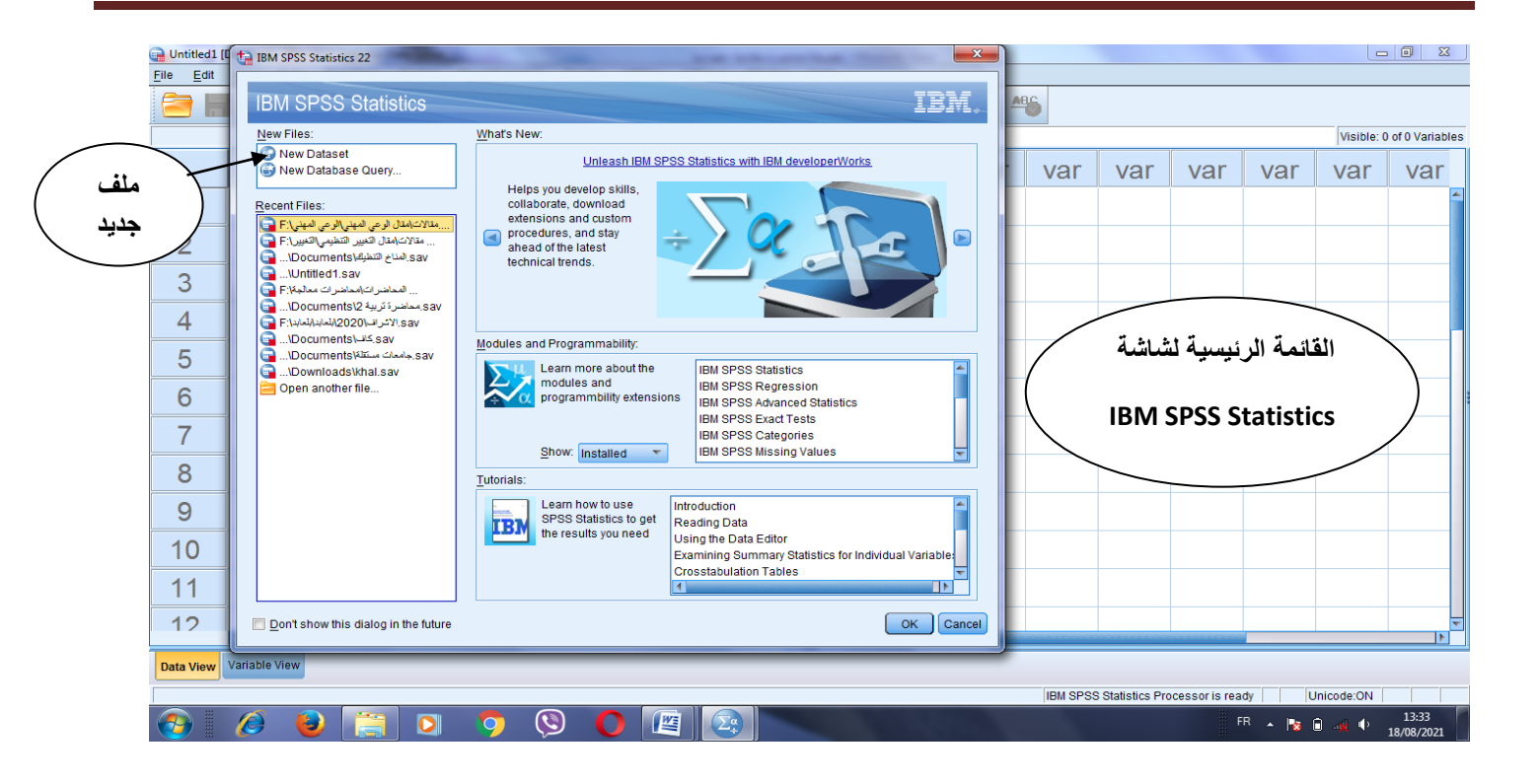

| 🔚 Untitled               | 1 [DataSet0]   | - IBM SPS             | S Statistic | s Data Editor   | r                   |                     |                      | 1000             | -              | -               |          |     |          |                  |                |         |            | 0 X                 |
|--------------------------|----------------|-----------------------|-------------|-----------------|---------------------|---------------------|----------------------|------------------|----------------|-----------------|----------|-----|----------|------------------|----------------|---------|------------|---------------------|
| <u>F</u> ile <u>E</u> di | t <u>V</u> iew | <u>D</u> ata <u>T</u> | ransform    | <u>A</u> nalyze | Direct <u>M</u> ark | teting <u>G</u> rap | hs <u>U</u> tilities | Add- <u>o</u> ns | <u>W</u> indow | Help            |          |     |          |                  |                |         |            |                     |
|                          |                |                       | 1           |                 |                     | 3                   |                      | <b>X</b>         | 4              | 2               |          |     | 6        |                  |                |         |            |                     |
|                          |                |                       |             |                 |                     |                     |                      |                  |                |                 |          |     | <b>`</b> |                  |                |         | Visible: 0 | of 0 Variables      |
|                          | va             | r v                   | ar          | var             | var                 | var                 | var                  | var              | var            | var             | var      | var | var      | var              | var            | var     | var        | var                 |
| 1                        |                |                       |             |                 | ×                   |                     |                      |                  |                | $\overline{\ }$ |          |     |          |                  |                |         | _          |                     |
| 2                        |                |                       |             |                 |                     | $\backslash$        |                      |                  | (              |                 | يط الأدو | شر  | )        | $\langle$        | لقوائم         | شريط ا  | >          |                     |
| 3                        |                |                       |             |                 |                     |                     | •                    |                  |                |                 |          |     |          |                  |                |         |            |                     |
| 4                        | /              |                       | إدخال       | شريط            | $\overline{}$       | $\subseteq$         | متعير                | $\sum$           |                |                 |          |     |          |                  |                |         |            |                     |
| 5                        |                |                       | ،<br>نات    | البيا           |                     |                     |                      |                  |                |                 |          |     |          |                  |                |         |            |                     |
| 6                        | -              |                       |             | $\leq$          |                     |                     |                      |                  | ti .           |                 |          |     |          |                  |                |         |            |                     |
| 7                        |                |                       |             |                 |                     |                     |                      | ~                |                | $\mathcal{A}$   |          |     |          |                  |                |         |            |                     |
| 8                        |                |                       | ات          | <u>.</u>        | 12.6                |                     |                      |                  |                |                 |          |     |          |                  |                |         |            |                     |
| 9                        |                |                       | <u> </u>    |                 |                     |                     |                      |                  |                |                 |          |     |          |                  |                |         |            |                     |
| 10                       |                |                       |             |                 | $\subseteq$         | تغيرات              | حرر الما             |                  |                |                 |          |     |          |                  |                |         |            |                     |
| 11                       |                |                       |             |                 |                     |                     |                      |                  |                |                 |          |     |          |                  |                |         |            |                     |
| 12                       |                |                       |             |                 |                     |                     |                      |                  |                |                 |          |     |          |                  |                |         |            |                     |
| Data Viev                | Variable       | /iew                  |             |                 |                     |                     |                      |                  | ,              | **              |          |     |          |                  |                |         |            |                     |
|                          |                |                       |             |                 |                     |                     |                      |                  |                |                 |          |     | IBM SPSS | S Statistics Pro | cessor is read | ty U    | nicode:ON  |                     |
|                          | Ø              | ٩                     |             |                 | 9                   | Q                   | 0                    |                  |                |                 |          |     |          |                  | FI             | R 🔺 陆 🕻 | ) 🙀 🔶 .    | 13:36<br>18/08/2021 |

نافذة محرر البيانات

شريط القوائم: يعتبر الشريط الأساسي في برنامج SPSS يشمل مجموعة من الأوامر وتضم كل قائمة مجموعة فرعية من القوائم.

Fichier Edition Affichage Données Transformer Analyse Marketing direct Graphes Utilitaires Fenêtre Aide

-قائمة ملف (Fichier): كباقي البرامج التي تعمل تحت نظام Windows فإن قائمة ملف تحتوي عمليات إنشاء ملفات جديدة أو فتح ملفات تم حفظها، وإغلاقها وطبعها والخروج من البرنامج.

-قائمة التحرير (Edition): كباقي البرامج التي تعمل تحت نظام Windows فإن قائمة تحرير تحتوي عمليات تحرير أو تعديل الملفات من خلال النسخ، القص، اللصق، إدراج المتغيرات، البحث...إلخ.

-قائمة عرض (Affichage): تهتم بعرض وتنسيق الصفحة.

-قائمة البيانات (donnée): تحتوي هذه القائمة العديد من العمليات المتعلقة بإضافة عمود جديد، إضافة صف جديد، دمج الملفات وتجزئتها، واختيار خانات معينة دون غيرها.

-قائمة تحويل (Transformer):تتيح هذه القائمة إنشاء متغيرات جديدة، تجميع المتغيرات، إعادة ترميز المتغيرات وإنشاء سلاسل زمنية.

-قائمة تحليل (Analyse): تعتبر أهم قائمة وأساس هذا البرنامج وتشمل معظم أدوات التحليل التي يقوم برنامج Spss بتنفيذها، كحساب المتوسطات وتحليل التباين ومعادلات الانحدار ومعاملات الارتباط.

-قائمة رسومات (Graphes): وتشمل قائمة الرسومات على العديد من الأوامر لعرض البيانات الإحصائية بيانيا، والتي تعرض بعدة طرق حسب التحليل المطلوب.

-قائمة الأدوات (utilitaires): وهذه القائمة تحتوي أساسا على مساعدات مكملة وتعديلات بشأن المتغيرات والملفات.

-قائمة نافذة ( Fenêtre ) : كباقي البرامج التي تعمل تحت نظام التشغيل Windows فإن قائمة نوافذ تتناول الانتقال السريع بين النوافذ المفتوحة أثناء التشغيل.

-قائمة مساعدة (Aide): كباقي البرامج التي تعمل تحت نظام Windows فإن قائمة مساعدة تتضمن إرشادات المساعدة التي قد يطلبها المستخدم لفهم أمر أو دالة ما أثناء التشغيل، وهي تعتمد بشكل أساسي على وجود شبكة الانترنت.

-شريط الأدوات: يشتمل على الأدوات الأكثر استخداما، تسمح بالاستخدام السريع بالضغط على إحداها.

وفيما يلى شرح شريط الأدوات من اليسار إلى اليمين:

```
-فتح ملف جديد
```

-حفظ ملف مفتوح حاليا

-أمر بالطباعة

-أمر حوار

-الرجوع عن الأمر أو إعادة تنفيذ الأمر

-الذهاب إلى الحالة

-الذهاب إلى المتغير

-معلومات عن المتغيرات

-تنفيذ الإحصاء الوصفي

-بحث

-إدراج حالة

-إدراج متغير

-تجزئة الملف

-وزن الحالات

-اختيار الحالات

-إظهار وصف بدائل المتغير على نافذة محرر البيانات

-استخدام مجموعات من التغيرات. .(خير، وأبو زيد، 2018، ص 44)

-شريط إدخال البيانات: يبين البيانات المدخلة في الخلية ورقم الخلية واسم المتغير وعدد المتغيرات المعروضة على شاشة البيانات.

-نافذة محرر المتغيرات Variable View: في البداية يتم التعريف بمتغيرات الدراسة قبل تفريغ البيانات وتشمل هذه النافذة على العناصر التالية: -اسم المتغير Name: يتم كتابة اسم المتغير أو رمز للدلالة عليه

شروط كتابة اسم المتغير: هناك جملة من الشروط التي يجب أن يتم تسمية المتغير بها هي:

-تحديد نوع المتغير:

يقوم برنامج SPSS باختيار تلقائي لنوع المتغير من بين الأنواع التالية (...Numérique; virgule; ; points )

وذلك بالنقر على الرمز المعامي الموجود بجانب كلمة Numérique فيظهر مربع الحوار التالي ويتم من خلاله اختيار الخانة المناسبة لنوع المتغير:

| Numérique                       |             |   |
|---------------------------------|-------------|---|
| Virgule                         | Largeur :   | 8 |
| O Points                        | Dásimalas   |   |
| Scientific notation             | Decimales : | 2 |
| © D <u>a</u> te                 |             |   |
| O Dollar                        |             |   |
|                                 |             |   |
| Symbole monétaire               |             |   |
| © Symbole monétaire<br>© Chaîne |             |   |
| ⊘ Symbole monétaire<br>⊘ Chaîne |             |   |
| © Symbole monétaire<br>© Chaîne |             |   |

Numérique الرقمي: تتعلق بالمتغيرات الرقمية أو الكمية.

-comma)virgule) الفاصلة: يتكون المتغير من أرقام يفصل كل ثالث أرقام بالفاصلة، وتستعمل النقطة للكسر العشري.

-Dot)points) النقطة: يتكون المتغير من أرقام يفصل كل ثالث أرقام بالنقطة، وتستعمل الفاصلة للكسر العشري.

Scientifique notation التعبير الأسي: يتكون المتغير من أرقام تكتب مع العالمات الرياضية مثل الضرب في مضاعفات 10 باستخدام أحد الحرفين E أو D.

-Date التاريخ: إدخال التاريخ وبها عدة خيارات.

العملة-Dollar :تستخدم لكتابة عملة الدولار قبل الرقم.

-Symbole monétaire(Custom Currency) العملة المحلية :تستخدم لكتابة العملة المحلية.

-Srting)Chaine)النصى: لكتابة البيانات الوصفية المعبر عنها بالأحرف كاسم والمنطقة الجغرافية.

Restricted Numeric الرقمي المقيد: تشمل الأعداد الصحيحة غير السالبة

-وصف المتغير Label: للتعبير المفصل عن اسم المتغير وإزالة اللبس على القارئ يتم كتابته في هذه الخانة مثل اسم المتغير : تربية، وفي خانة Label نكتب : تربية حركية.

-وصف فئات المتغيرات Value Label : بعد ترميز الإجابات لكل متغير مثل متغير الجنس يتم إعطاء الرمز (1) لجنس الذكور ورمز (2) لجنس الإناث وذلل بالضغط على مربع

| ta Value Labels                                             | ×        |  |  |  |  |  |
|-------------------------------------------------------------|----------|--|--|--|--|--|
| _Value Labels                                               |          |  |  |  |  |  |
| Val <u>u</u> e:                                             | Spelling |  |  |  |  |  |
| Label:                                                      |          |  |  |  |  |  |
| ينكري" = 1<br>"تانك" = 2<br><u>Change</u><br><u>R</u> emove |          |  |  |  |  |  |
| OK Cancel Help                                              |          |  |  |  |  |  |

-يتم إدخال رمز الذكور في خانة Value برقم 1 ويتم إعطاء وصف للقيمة في خانة (Etiquette) Label أي ذكور ثم نضغط على Add

- نعيد نفس الخطوات بالنسبة للإناث ثم نضغط على الزر Ok

-تعريف القيم المفقودة Missing Values: أثناء عملية إفراغ الإجابات قد يتم نسيان بعض القيم أو ان المستجيب لم يجب عليها وهذه تمثل قيم مفقودة ويوجد في برنامج SPSS نوعين من القيم المفقودة هي القيم المفقودة من خلال النظام تظهر في شكل (.)، ثانيا القيم المفقودة من خلال المستخدم مثل إعطاء الرقم (100) على أنه قيمة مفقودة.

-من شاشة Varible View نضع المؤشر في المستطيل Missing الذي يقابل المتغير الذي نريد تحديد قيمه المفقودة ثم نضغط على المستطيل ...ليظهر لنا الشكل الموالي الذي من خلاله يتم الاختيار بين ثلاث بدائل هي:

No missing values الذي يعرف القيم المفقودة على أساس القيم المفقودة من خلال النظام System missing values

Discrete missing values تعريف القيم المفقودة من خلال المستخدم وذلك بالاعتماد على ثلاث قيم للتعبير عن القيم المفقودة.

Range plus one optional discret missing value وفيه يتم تحديد مدى(مجال) من الأدنى Low إلى الأعلى High من اجل التعبير عن القيم المفقودة مثل اعتبار القيم المحصورة بين 20و30 قيم مفقودة ويسمح هذا الاختيار لقيمة واحدة محددة في المجال للتعبير عن القيم المفقودة وبذلك هو يصلح للقيم الرقمية دون الحرفية .(خير، وأبو زيد، 2018، ص ص58-58)

-تحديد موقع النص: Align: يستخدم لتحديد موقع البيانات إما محاذات على اليمين Right أو اليسار Left أو التوسيط-Center.

-تحديد عرض العمود Column: لأجل تحديد عرض العمود في لوحة محرر البيانات Data View.

-تحديد نوع القياسMeasure: يستخدم للتعبير عن مقياس المتغير ويشمل ثلاثة أنواع المقياس الاسمي Nominal، الرتبىOrdinal ومستوى الفترى أو النسبة Scale.

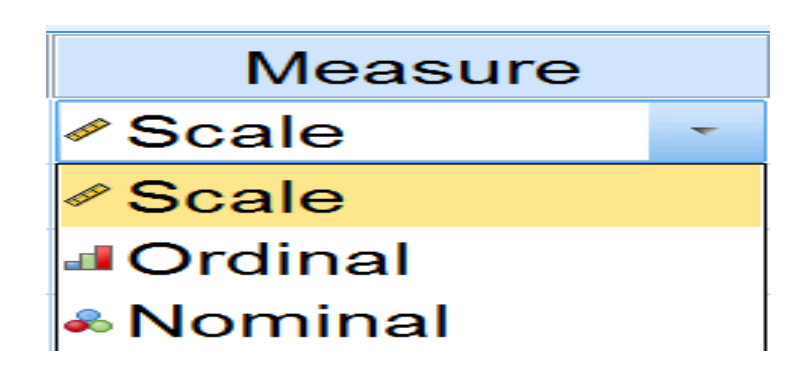

-الدورRole: للمتغير دور في التحليل الإحصائي بحيث يمكن أن يكون مستقلا أو تابعا أو كلاهما وبرمجية SPSS تتيح الاختيار المسبق للمتغيرات حسب الدور كما هو في الشكل الموالي ويمكن الاختيار بين الأدوار التالية : متغير مستقل Input أو متغير تابع Target، ومتغير مستق وتابع Both ، لا دور None، وتقسيم البيانات إلى عينات Partition، أما Split فستخدم مع نماذج أخرى.

محاضرة2: مهارات أساسية باستخدام برنامج SPSS

-حفظ ملف: نتبع الخطوات التالية:

من قائمة Fileنختار Save as ليظهر لنا الشكل الموالى:

نقوم بكتابة اسم الملف في المستطيل File name مثل نشاط بدني

| ta Save Data As                        |                                                                                                    | ×            |
|----------------------------------------|----------------------------------------------------------------------------------------------------|--------------|
| Look in: 📃 🛛                           | Desktop 🗾 💼 🔯 🔝 🗮                                                                                                    |              |
| الله الله الله الله الله الله الله الل | r<br>ues<br>sidentiel<br>P                                                                                                    |              |
|                                        | Keeping 6 of 6 variables.                                                                                                    | Variables    |
| File name:                             | نشاط بدني                                                                                                    | Save         |
| Save as type:                          | SPSS Statistics (*.sav)                                                                                                    | Paste        |
| Encoding:                              | T. T. T. T. T. T. T. T. T. T. T. T. T. T                                                                                                    | Cancel       |
|                                        | <ul> <li>✓ <u>W</u>rite variable names to spreadsheet</li> <li>Save value labels where defined instead of data values</li> <li>Save value labels into a .sas file</li> </ul> | <u>H</u> elp |
|                                        | Encrypt file with password                                                                                                    |              |
|                                        | Store File To Repository                                                                                                    |              |

نحدد موقع الملف من خلال البدائل المتاحة في المستطيل Save as إما على Desketop أو القرص C أو غيره

| tave Data A                                                      | Desktop                                                                         | ~                                                            | ) 💼 🔯 🔢 8                                                          | =                                   |                                                              |   | 22                                     |  |  |  |
|------------------------------------------------------------------|---------------------------------------------------------------------------------|--------------------------------------------------------------|--------------------------------------------------------------------|-------------------------------------|--------------------------------------------------------------|---|----------------------------------------|--|--|--|
| IN Ordinat<br>IN Réseau<br>IN Biblioth<br>IN Groupe<br>IN MAISON | Conly selecte                                                                   | s: Variables<br>d variables w                                | ill be saved to spe                                                | cified data file                    |                                                              |   |                                        |  |  |  |
| MAISON الاعراف                                                   | Keep                                                                            | Name<br>عصبام<br>tarbia<br>1 س الجنس<br>المستوى<br>المحاضر ذ | لملتربية الحركية<br>مل يساهم الوالدان<br>متكون النات<br>محاضر كلام | Order<br>1<br>2<br>3<br>4<br>5<br>6 | <u>K</u> eep All<br><u>V</u> isible Only<br><u>D</u> rop All |   | <u>V</u> ariables                      |  |  |  |
| Save as type<br>Encoding:                                        | Selected: 6                                                                     | of 6 variables                                               |                                                                    |                                     |                                                              | * | <u>Save</u><br>Paste<br>Cancel<br>Help |  |  |  |
|                                                                  | Selected: 6 of 6 variables.<br>Continue Cancel Help<br>Store File To Repository |                                                              |                                                                    |                                     |                                                              |   |                                        |  |  |  |

نحدد المتغيرات التي نريد حفظها من خلال زر Variables كما في الشكل الموالي:

نضغط على الزر Save

لحفظ ملف موجود مسبقا بعد إدخال بيانات جديدة أو تعديلات في البيانات الحالية يتم الحفظ من خلال الأمر Save من قائمة File.

فتح ملف محفوظ مسبقا: عند فتح برنامج SPSS يظهر لنا الشكل أدناه ثم نختار من الملفات الظاهرة في مستطيل. Recent File أو نختار بديل Open another file فيظهر المربع الحواري Open ومنه نحدد موقع الملف المراد فتحه.

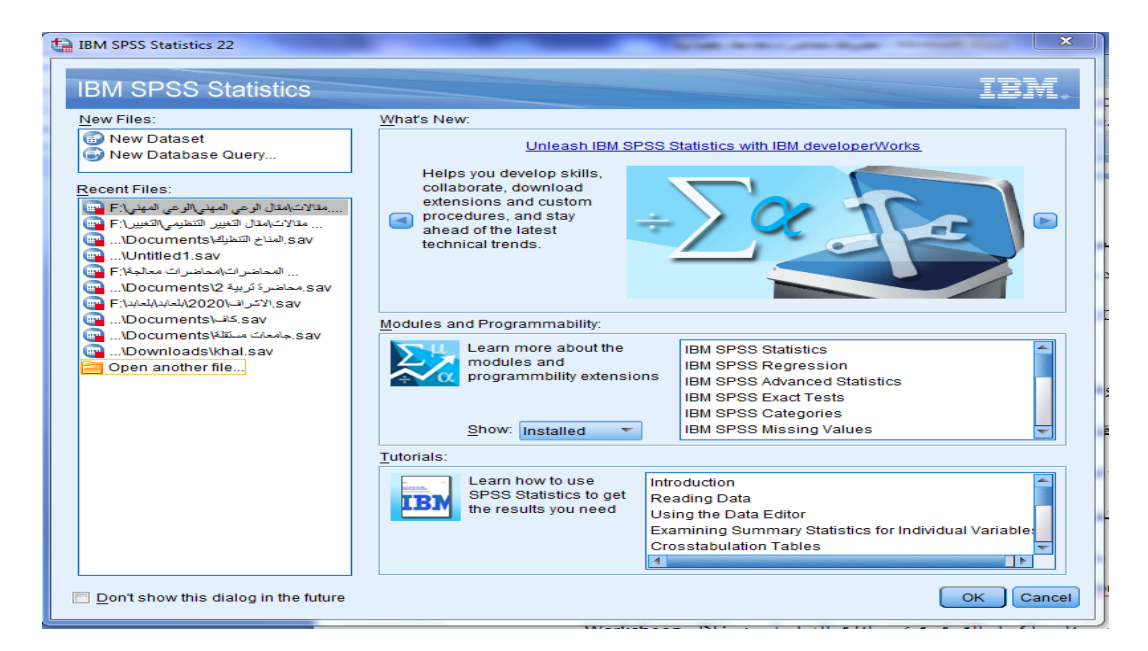

حفظ مخرجات برنامج SPSS: عند التعامل مع هذه البرمجية يجب حفظ البيانات وكذا ملف المخرجات كل على حده وحفظ أحداهما لا يعنى حفظ الآخر تلقائيا ولحفظ المخرجات نتبع الخطوات التالية:

-من قائمة File نختار Save as

نقوم بكتابة اسم الملف في مستطيل File name مثل Output1 كما في الشكل

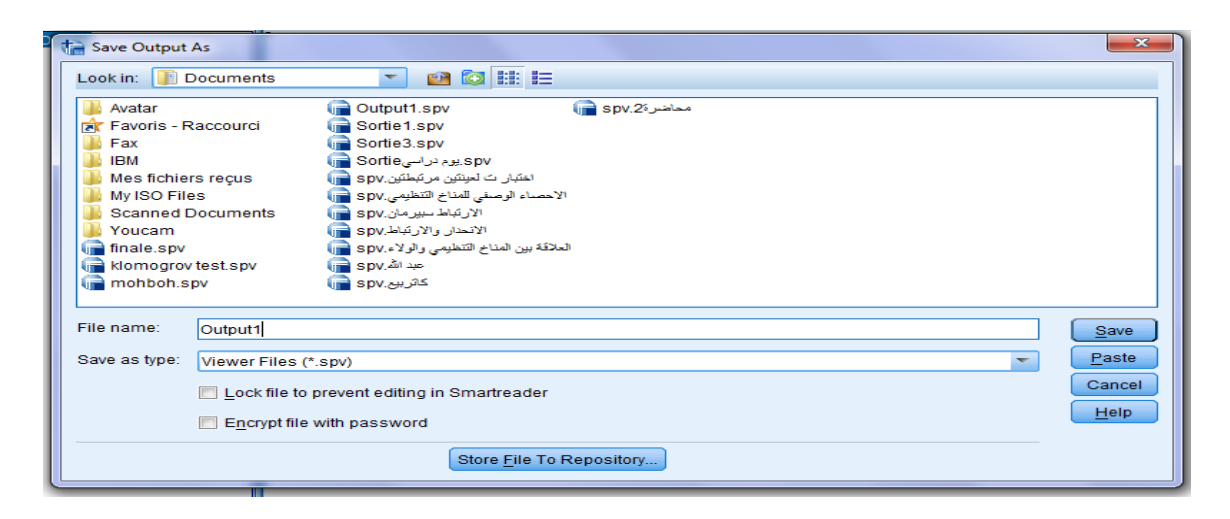

نحدد موقع الملف من خلال البدائل المتاحة في مستطيل Look in إما على سطح المكتب أو باقي الأقراص C أو غيره.

نضغط على زر Save

-فتح ملف مخرجات محفوظ مسبقا: عند فتح برنامج SPSS تظهر لنا الشاشة الرئيسية ومن خلالها نختار البديل

Open another file نحدد موقع واسم ملف المخرجات ثم نضغط على Open

أو نختار مستطيل Canceلتختفي الشاشة الرئيسية ومن قائمة Fileنختار Openومنها نختار Outputونبحث عن الملف المطلوب.

-استيراد البيانات المحفوظة في برنامج Excel إلى برنامج SPSS : يتم هذا بإتباع الخطوات التالية:

نفتح برنامج SPSS ومن قائمة File نختار Open

نحدد من مستطيل File of type البديل Excel كما في الشكل علامات تقنيات المعالجة الإحصائية

| Open Data                                                                                                    |                                                                                                    | ×             |
|----------------------------------------------------------------------------------------------------|----------------------------------------------------------------------------------------------------|---------------|
| ok in: 🕕                                                                                                    | 2020 💌 🔯 🔛 🖿                                                                                                    |               |
| کتریب<br>۲-(GQSS)<br>۲-(GQSS)<br>۲-(GQSS)<br>۲-(COS)<br>۲-(M.T.S)<br>۲-(M.T.S)<br>1-(M.T.S)<br>1-(M.T. | S1_G1_examen_() کتیبات (مودهٔ فی م در S1_G1_examen_() - 2(ث م ا) -2(ث م این این این این این این این این این این |               |
| e name:                                                                                                    | 2-(ت م')_S1_G3_examen_يتتيات المعالجة الاحصائية_ssx                                                             | Open          |
| es of type:                                                                                                    | Excel (*.xls, *.xlsx, *.xlsm)                                                                                   | <u>P</u> aste |
| ncoding:                                                                                                    | ·                                                                                                    | Cancel        |
|                                                                                                    | Retrieve File From Repository                                                                                   |               |

نختار اسم الملف المراد نقل بياناته ثم نضغط على Open ليظهر الشكل الموالي

| Copening Excel Data Source                     | <b></b> × |  |  |  |  |  |  |  |
|------------------------------------------------|-----------|--|--|--|--|--|--|--|
| XISx.تقنيات المعالجة الاحصائية).               |           |  |  |  |  |  |  |  |
| Read variable names from the first row of data |           |  |  |  |  |  |  |  |
| Worksheet: [A2:H55] المسيلة                    | -         |  |  |  |  |  |  |  |
| Range:                                         |           |  |  |  |  |  |  |  |
| Maximum width for string columns: 32767        |           |  |  |  |  |  |  |  |
| OK Cancel Help                                 |           |  |  |  |  |  |  |  |

إذا كان الصف الأول من ملف اكسل يحتوي أسماء المتغيرات عندها نبقي على إشارة التفعيل مقابل مستطيل Read variable names from the first row of data

نحدد اسم ورقة العمل في برنامج اكسل التي تحتوي بيانات الدراسة من خلال Worksheep

وإذا رغبنا في نقل كافة بيانات الورقة المحددة نضغط على OK أو نحدد مدى البيانات المراد نقلها من خلال تحديد المدى

في مستطيل Range. (خير، وأبو زيد، 2018، ص ص 77-81)

-إضافة عمود جديد أوصف جديد: للقيام بذلك نتبع الخطوات التالية:

ننقل مؤشر الفأرة على اسم العمود المراد إضافة المتغير قبله

نفتح قائمة Data ونختار Insert Variable

| And in case of the second second second second second second second second second second second second second s | and the second second se |                                                   |
|----------------------------------------------------------------------------------------------------|----------------------------------------------------------------------------------------------------|---------------------------------------------------|
| l- <u>o</u> ns <u>W</u> indow <u>H</u> elp                                                                      |                                                                                                    |                                                   |
|                                                                                                    |                                                                                                    |                                                   |
| الجنس                                                                                                    | ىتوى                                                                                                    | المحاضد قالم                                      |
| 1                                                                                                    | 4                                                                                                    | <u>C</u> opy                                      |
| 1                                                                                                    | 2                                                                                                    | Paste<br>Clear                                    |
| 2                                                                                                    | З                                                                                                    | Insert V <u>a</u> riable                          |
| 2                                                                                                    | 1                                                                                                    | Sort <u>A</u> scending<br>Sort <u>D</u> escending |
|                                                                                                    |                                                                                                    | Descriptives Statistics                           |
|                                                                                                    |                                                                                                    | Spelling                                          |
|                                                                                                    |                                                                                                    |                                                   |
|                                                                                                    |                                                                                                    |                                                   |
|                                                                                                    |                                                                                                    |                                                   |
|                                                                                                    |                                                                                                    |                                                   |
|                                                                                                    |                                                                                                    |                                                   |
|                                                                                                    |                                                                                                    |                                                   |
|                                                                                                    |                                                                                                    |                                                   |
|                                                                                                    |                                                                                                    |                                                   |
|                                                                                                    |                                                                                                    |                                                   |
|                                                                                                    |                                                                                                    |                                                   |

يظهر اسم المتغير الجديد بشكل تلقائي والذي يحمل اسم Var00001 والذي يمكن تغييره من خلال نافذة عرض المتغيرات Variable View ولتفترض له اسم sport

|                                 | and the second second se |       |       |         |  |
|---------------------------------|----------------------------------------------------------------------------------------------------|-------|-------|---------|--|
| Add- <u>o</u> ns <u>W</u> indow | Help                                                                                                    |       |       |         |  |
|                                 | s 📰 🖬                                                                                                    |       | ARG   |         |  |
| جنس                             | 11                                                                                                    | sport |       | المستوى |  |
| 1                               |                                                                                                    | 4     | ,00 . |         |  |
| 1                               |                                                                                                    | 2     | ,00 . |         |  |
| 2                               |                                                                                                    | 3     | ,00.  |         |  |
| 2                               |                                                                                                    | 1     | ,00.  |         |  |
|                                 |                                                                                                    |       |       |         |  |
|                                 |                                                                                                    |       |       |         |  |
|                                 |                                                                                                    |       |       |         |  |
|                                 |                                                                                                    |       |       |         |  |
|                                 |                                                                                                    |       |       |         |  |
|                                 |                                                                                                    |       |       |         |  |
|                                 |                                                                                                    |       |       |         |  |
|                                 |                                                                                                    |       |       |         |  |
|                                 |                                                                                                    |       |       |         |  |

-حذف عمود: إذا أردنا المتغير السابق sport نتبع الخطوات التالية:

نضغط برأس الفأرة مرة واحدة على العمود الذي به اسم المتغير حيث يتم تضليله بالكامل.

نضغط على الزر الأيمن للفأرة لتظهر قائمة نختار منها الأمر Clear

-حذف صف: نطبق نفس الإجراءات المذكورة في حذف العمود غير أن عملية التحديد تكون على مستوى الصف المراد حذفه.

-تغيير حجم ونمط الخط: نتبع الخطوات التالية:

نفتح القائمة View ومنها نختار Fonts كما هو موضح في الشكل الموالي

| 🔄 Untit      | Untitled1 [DataSet0] - IBM SPSS Statistics Data Editor |              |                                                 |                               |                 |        |  |  |  |  |
|--------------|--------------------------------------------------------|--------------|-------------------------------------------------|-------------------------------|-----------------|--------|--|--|--|--|
| <u>F</u> ile | <u>E</u> dit                                           | <u>V</u> iew | <u>D</u> ata                                    | <u>T</u> ransform             | <u>A</u> nalyze | Direct |  |  |  |  |
|              |                                                        | N            | <u>S</u> tatus B<br><u>T</u> oolbars<br>Menu Ed | ar<br>3                       |                 | *      |  |  |  |  |
|              |                                                        |              | <u>F</u> onts                                   |                               |                 |        |  |  |  |  |
| 1            |                                                        |              | Grid <u>L</u> ine<br><u>V</u> alue La           | bels                          |                 |        |  |  |  |  |
| 2            |                                                        |              | Mar <u>k</u> Imp<br>Customi                     | outed Data<br>ze Variable Vie | ew              |        |  |  |  |  |
| 3            |                                                        | 223          | V <u>a</u> riable:                              | 5                             | Ctrl            | +T     |  |  |  |  |

من قائمة Size نختار حجم الخط، ومن قائمة Fonts Style نختار نمط الخط مثل حجم 16 ونمط Bold Italic ثم نضغط

على OK.

| ta | Font                                                                                                    |                                                                        |                                                                  | ×            |
|----|----------------------------------------------------------------------------------------------------|------------------------------------------------------------------------|------------------------------------------------------------------|--------------|
|    | Eont:<br>Arial Black<br>Arial Narrow<br>Arial Rounded MT Bold<br>Arial Unicode MS<br>Baskerville Old Face<br>Batang<br>BatangChe<br>Bauhaus 93 | Font style:<br>Bold Italic<br>Regular<br>Italic<br>Bold<br>Bold Italic | Size:<br>16<br>9<br>10<br>11<br>12<br>14<br>16<br>18<br>20<br>22 | OK<br>Cancel |
|    | Sample<br>AaBbYyZ                                                                                                    |                                                                        |                                                                  |              |

(ربيع أمين، 2007، ص20)

-إخفاء الخطوط الفاصلة بين الأرقام في صفحة البيانات: نتبع الخطوات التالية:

من القائمة View نختار Grid Lines نلاحظ بعد ذلك اختفاء الخطوط الفاصلة.

| DataSet0     | 0] - IBM S         | PSS Statistics I  | Data Editor     | -      |
|--------------|--------------------|-------------------|-----------------|--------|
| <u>V</u> iew | <u>D</u> ata       | <u>T</u> ransform | <u>A</u> nalyze | Direct |
|              | <u>S</u> tatus B   | ar                |                 |        |
|              | Toolbars           | 5                 |                 | •      |
|              | Menu Ed            | itor              |                 |        |
|              | Fonts              |                   |                 |        |
|              | Grid <u>L</u> ine  | es                |                 |        |
| 📼 🗚          | <u>V</u> alue La   | bels              |                 |        |
|              | Mar <u>k</u> Imp   | outed Data        |                 |        |
|              | <u>C</u> ustomi    | ze Variable Vie   | ew              |        |
| 1            | V <u>a</u> riables | 5                 | Ctrl            | +T     |

ولأجل إلغاء الإجراء السابق نتبع نفس الخطوات.

-إخفاء شريط المهام القياسي: من القائمة View نختار Toolbars ثم نضغط لإلغاء علامة التفعيل أمام Editeur donnéesعلى النحو التالى:

| ta Unt       | titled1 [[   | DataSet  | 0] - IBN     | A SPSS Statisti     | cs Data Editor    |            |                 |           |        |                  |
|--------------|--------------|----------|--------------|---------------------|-------------------|------------|-----------------|-----------|--------|------------------|
| <u>F</u> ile | <u>E</u> dit | ⊻iew     | Data         | a <u>T</u> ransform | m <u>A</u> nalyze | Direc      | t <u>M</u> arke | eting     | Graph  | ns <u>U</u> tili |
|              |              | <b>Z</b> | Status       | Bar                 |                   |            |                 |           | E C    | - A-6            |
|              |              |          | Toolb        | ars                 |                   | •          | Ed              | liteur de | e donn | ées              |
|              |              |          | Menu         | Editor              |                   | <u>C</u> u | istomiz         | e         |        |                  |
|              |              |          | <u>Fonts</u> |                     |                   |            | r               | Va        | ir 🛛   | var              |
| 7            | 1            |          | Grid L       | ines                |                   |            |                 |           |        |                  |
| -            | >            | 📼 14     | Value        | Labels              |                   |            |                 |           |        |                  |
|              | _            |          | MarkI        | mputed Data         |                   |            |                 |           |        |                  |
| 1            | 3            |          | Custo        | mize Variable       | View              |            |                 |           |        |                  |
| 4            | 1            | 22       | Variat       | oles                | Ctr               | 1+T        |                 |           |        |                  |
| Ę            | >            |          |              |                     |                   |            |                 |           |        |                  |
|              |              |          |              |                     |                   | -          |                 |           |        |                  |

ولاستعادة شريط المهام القياسي نتبع نفس الخطوات السابقة بتفعيل Editeur données.

-تغيير حجم الأيقونات: من القائمة View نختار Toolbars ومنها نختار Costomize ليظهر المربع الحواري التالي:

| ſ | Show Toolbars                    |
|---|----------------------------------|
| ľ | <u>W</u> indow:<br>Data Editor ▼ |
|   | Toolbars:                        |
|   | Show Name New                    |
|   | Editeur de données               |
| ł | Show ToolTips                    |
|   | OK Cancel Help                   |

نضغط على مربع Large buttons من خلال الضغط بمؤشر الفأرة مرة واحدة على علامة التفعيل ثم نضغط على OK كما في الصورة أدناه:

|   | Analyze  | Direct  | Marketing  | G     | raph   | S    | Utilitio   | es  | A |
|---|----------|---------|------------|-------|--------|------|------------|-----|---|
| - |          | 8-6     |            |       | ৰ্শাৰু |      | _ 1⊶₹      | Ø   | - |
|   |          |         |            |       |        |      |            |     |   |
| 2 | Show To  | oolbars | -          | _     |        |      |            | 24  |   |
| Γ | Window:  |         |            |       |        |      |            |     |   |
|   | Data Edi | tor 👻   |            |       |        |      |            |     |   |
|   | Toolbars | -       |            |       |        |      |            |     |   |
|   | Show     | Name    | •          |       |        |      | <u>N</u> e | w   |   |
|   |          | Editeu  | r de donné | ées   |        |      | Ed         | it  |   |
|   |          |         |            |       |        |      | Del        | ete |   |
|   |          |         |            |       |        |      |            |     |   |
|   |          |         |            |       |        |      |            |     |   |
|   |          |         |            |       |        |      |            |     |   |
|   |          |         |            |       |        |      |            |     |   |
|   | Show     | ToolTip | os 🔽       | Large | But    | tons |            |     |   |
|   |          | ( ok    | Canc       | el    | Hel    | p    |            |     |   |

-إضافة مهام جديدة لشريط المهام القياسي: من القائمة View نختار Toolbars ومنها نضغط على مربع Edit ليظهر المربع الحواري التالي :

| titled1 [DataSet0] - IBM SPSS Statistics Data Editor                        |                                                                                                    |  |  |  |  |  |  |  |  |
|-----------------------------------------------------------------------------|----------------------------------------------------------------------------------------------------|--|--|--|--|--|--|--|--|
| <u>E</u> dit <u>V</u> iew <u>D</u> ata <u>T</u> ransform <u>A</u> nalyze Di | irect <u>M</u> arketing <u>G</u> raphs <u>U</u> tilities Add- <u>o</u> ns <u>W</u> indow <u>H</u> elp                                                                                            |  |  |  |  |  |  |  |  |
| ) 🖩 🥚 🛄 🖛 🦘 📕                                                               | i 🚣 🚅 🃭 M 🏁 🖾 🚃 🖧 🗰 .                                                                                                    |  |  |  |  |  |  |  |  |
| ta Edit Toolbar                                                             |                                                                                                    |  |  |  |  |  |  |  |  |
| Categories:                                                                 |                                                                                                    |  |  |  |  |  |  |  |  |
| Edit<br>View<br>Data<br>Transform<br>Analyze<br>Direct Marketing<br>Graphs  | Cache Data<br>Cache Data<br>Display Data File Information External File<br>Display Data File Information Working File<br>Export As a Web Report<br>Export As a Web Report<br>Mark File Read Only |  |  |  |  |  |  |  |  |
|                                                                             |                                                                                                    |  |  |  |  |  |  |  |  |
| Change Image Reset Toolbar Toolbar Properties<br>Continue Cancel Help       |                                                                                                    |  |  |  |  |  |  |  |  |

نلاحظ من الشكل أعلاه المربع الذي يضم Categories والذي يمثل القوائم الرئيسية للبرنامج بينما المربع Toolsيمثل المهام التابعة لكل قائمة رئيسية.

إذا أردنا إضافة مهمة جديدة في المربع Tools نقوم بالتأشير عليها بالفأرة ونقوم بالسحب في مستطيل Customizing Toolbarثم نضغط على Continue للعودة إلى القائمة السابقة ومنها نضغط على OK(ربيع أمين، 2007، ص ص 29-30)

لإلغاء الإضافات أو التعديلات السابقة يكفي فقط إتباع نفس الخطوات السابقة ثم الضغط على مربع Reset Toolbar

لحذف بعض المهام من شريط المهام القياسي نتبع نفس الخطوات السابقة في عملية الإضافة، غير أن السحب نحو الخارج للمهمة المراد حذفها من مستطيل Customizing Toolbar (ربيع أمين، 2007، ص37)

محاضرة03: مهارات متقدمة باستخدام برنامج SPSS

old new من variables --- Transform ندخل المتغير into the same variables --- recode من variables ثم old new دخل المتغير into the same variables --- ok --- Transform --- add --- variables

| M SPSS Statistics Data Editor  |                            |                  |                |  |  |  |  |  |  |
|--------------------------------|----------------------------|------------------|----------------|--|--|--|--|--|--|
| Transform                      | <u>A</u> nalyze            | Direct Marketing | <u>G</u> raphs |  |  |  |  |  |  |
| Compute                        | Compute Variable           |                  |                |  |  |  |  |  |  |
| Programmability Transformation |                            |                  |                |  |  |  |  |  |  |
| Count Values within Cases      |                            |                  |                |  |  |  |  |  |  |
| Shift Values                   |                            |                  |                |  |  |  |  |  |  |
| Recode in                      | Recode into Same Variables |                  |                |  |  |  |  |  |  |
| Recode in                      | nto Differe                | nt Variables     |                |  |  |  |  |  |  |
| Automatic                      | Recode                     | -                |                |  |  |  |  |  |  |
| Create D                       | ummy Vari                  | ables            |                |  |  |  |  |  |  |
| IPH Visual Bir                 | nning                      |                  |                |  |  |  |  |  |  |
| Copt <u>imal</u> E             | Binning                    |                  |                |  |  |  |  |  |  |
| Prepare I                      | Data for Mo                | odeling          | -              |  |  |  |  |  |  |
| Rank Cas                       | ses                        |                  |                |  |  |  |  |  |  |
| Date and                       | Time Wiza                  | ard              |                |  |  |  |  |  |  |
| Create Time Series             |                            |                  |                |  |  |  |  |  |  |
| Replace Missing Values         |                            |                  |                |  |  |  |  |  |  |
| 🐲 Random                       | Number <u>G</u>            | enerators        |                |  |  |  |  |  |  |
| Run Pene                       | ding <u>T</u> rans         | forms            | Ctrl+G         |  |  |  |  |  |  |

# نقوم بتحديد المتغير المراد تغيير اسمه وليكن كما في المثال:س1 كما في الصورة الموالية

| IBM SPSS Statist                                                                | tics Data Edi   | tor                 |       |                                            |                                |                  |             |
|---------------------------------------------------------------------------------|-----------------|---------------------|-------|--------------------------------------------|--------------------------------|------------------|-------------|
| <u>T</u> ransform                                                               | <u>A</u> nalyze | Direct <u>M</u> ark | eting | <u>G</u> raphs                             | <u>U</u> tilities              | Add- <u>o</u> ns | <u>W</u> in |
|                                                                                 | -               | 🖣 🏪 🗄               |       | E.                                         |                                | 5                |             |
| Recode int                                                                      | o Same Vari     | ables               |       |                                            |                                |                  | ×           |
| 20<br>20<br>30<br>40<br>50<br>50<br>50<br>50<br>50<br>50<br>50<br>50<br>50<br>5 | ОК              | Paste               | Old a | and New Variable<br>(optional of<br>Cancel | alues)<br>case selecti<br>Help | on condition     | D           |

نقوم بتحديد القيمة القديمة والقيمة الجديدة كما في الصورة:

| sav [DataSet1] - IBM SPSS Statistics Data Editor.الوعي المهني |                                                         |                                          |           |                  |        |      |
|---------------------------------------------------------------|---------------------------------------------------------|------------------------------------------|-----------|------------------|--------|------|
| e Edit View Data Transform Analyze Di                         | rect <u>Marketing</u>                                   | Graphs                                   | Utilities | Add- <u>o</u> ns | Window | Help |
| Old Value                                                     | New Valu<br>Value:<br>System<br>Add<br>Change<br>Remove | e<br>missing<br>Ol <u>d</u> > Ne<br>1> 2 |           |                  |        |      |

استبدال القيم المفقودة: نفس الخطوات السابقة :نختار System Or User Missing

| ame Variables: Ok | and New Values   | New '                                              | alue<br>ue:                                        | H                                                  |                                                    | -                                                  | ×                                                  |
|-------------------|------------------|----------------------------------------------------|----------------------------------------------------|----------------------------------------------------|----------------------------------------------------|----------------------------------------------------|----------------------------------------------------|
| ssing             |                  | New Va                                             | alue<br>ue:                                        |                                                    |                                                    |                                                    |                                                    |
| ssing             |                  | Va                                                 | ue:                                                |                                                    |                                                    |                                                    |                                                    |
| eeina             |                  | Sy                                                 | tem-missing                                        |                                                    |                                                    |                                                    |                                                    |
| user-missing      |                  |                                                    | 01 <u>d</u> > N                                    | ew:                                                |                                                    |                                                    |                                                    |
|                   |                  | Add<br>Chan                                        | le                                                 |                                                    |                                                    |                                                    |                                                    |
| WEST through val  | lue:             | Remo                                               | /e                                                 |                                                    |                                                    |                                                    |                                                    |
| ue through HIGHE  | EST:             |                                                    |                                                    |                                                    |                                                    |                                                    |                                                    |
| lues              |                  |                                                    |                                                    |                                                    |                                                    |                                                    |                                                    |
|                   | WEST through val | WEST through value:<br>ue through HIGHEST:<br>lues | WEST through value:<br>ue through HIGHEST:<br>lues | WEST through value:<br>ue through HIGHEST:<br>lues | WEST through value:<br>ue through HIGHEST:<br>lues | WEST through value:<br>ue through HIGHEST:<br>lues | WEST through value:<br>ue through HIGHEST:<br>lues |

#### -استبدال قيم تقع في نطاق معين: نفس الخطوات السابقة نختار Range

| Ear ton Data Transform Unartes                                                           |                                    | <u></u>                           | <u></u> | <br><u></u> | <u></u> |
|------------------------------------------------------------------------------------------|------------------------------------|-----------------------------------|---------|-------------|---------|
| Recode into Same Variables: Old and New Values                                           | A                                  |                                   | -       |             | ×       |
| Cid Value<br>Value:<br>System-missing<br>System- or user-missing<br>Range:<br>2          | New Value:<br>© Value:<br>© System | e<br>[10]<br>n-missing<br>Old> Ne | w:      |             |         |
| through 10 C Range, LOWEST through value: Range, value through HIGHEST: All other values | Change<br>Remove                   |                                   |         | <br>        |         |
| Continu                                                                                  | ue Cancel                          | Help                              |         |             |         |

2-اختيار جزء من البيانات: Range → Based On time Or Case Range → Select Cases → Data نحدد المجال

ثم Ok 🕁 Continue

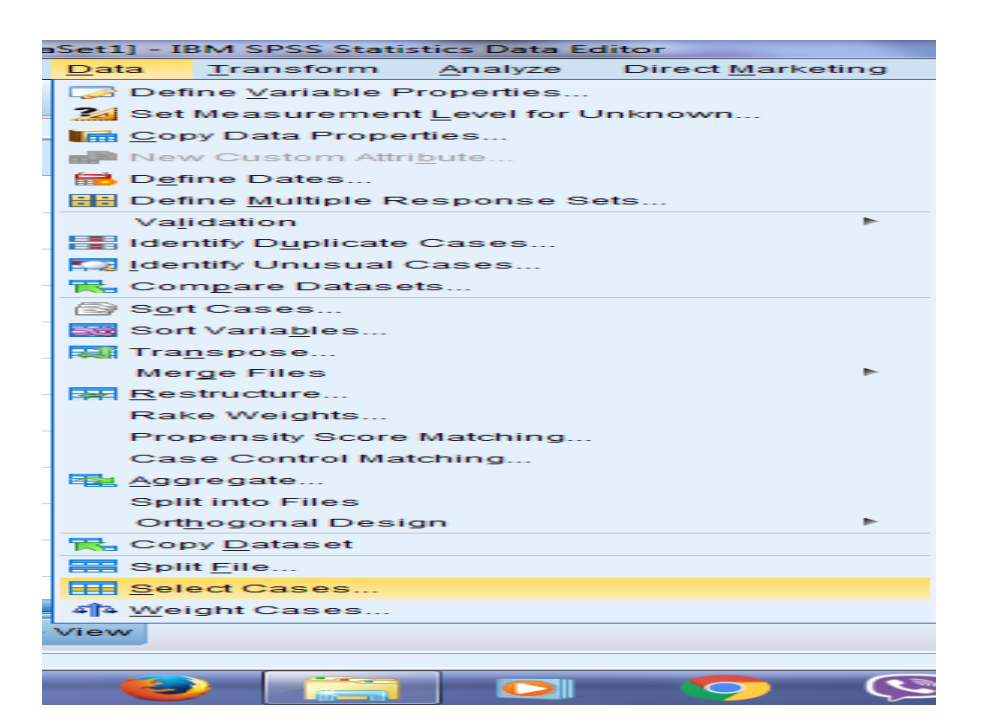

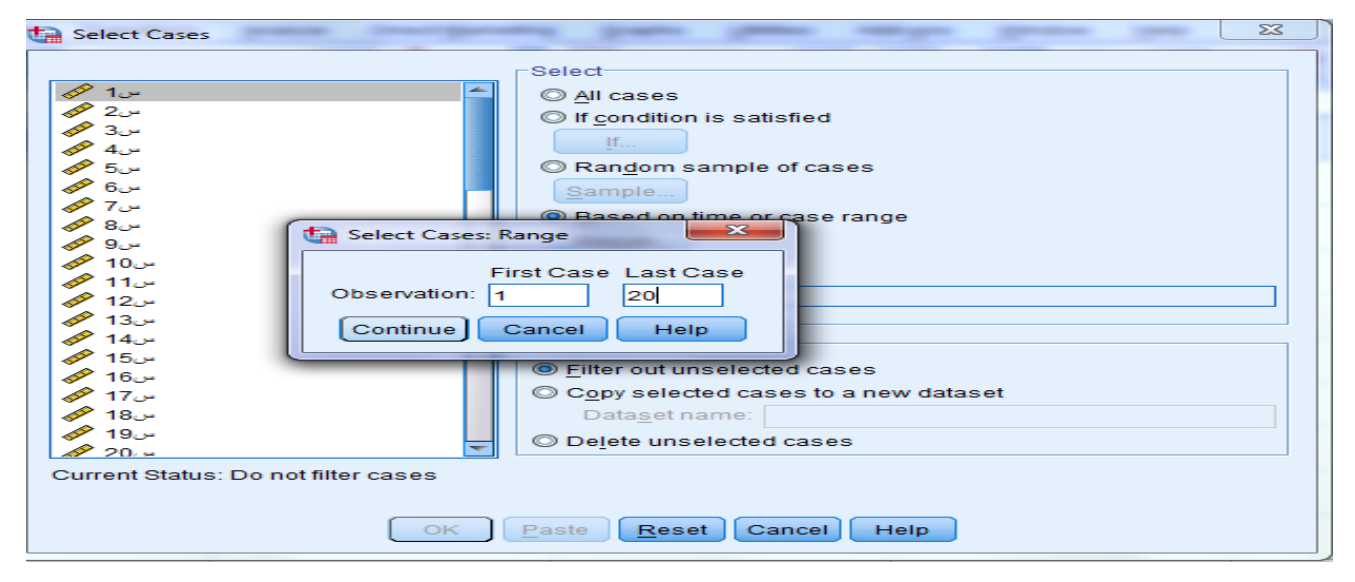

إلغاء العملية السابقة (التحديد): نفس الخطوات ونختار All cases أو Reset

\*اختيار بيانات فيها خاصية معينة: نفس الخطوات السابقة نختار If condition is satisfied نختار If ونكتب العلاقة

مثلا Continue ثم Continue ثم

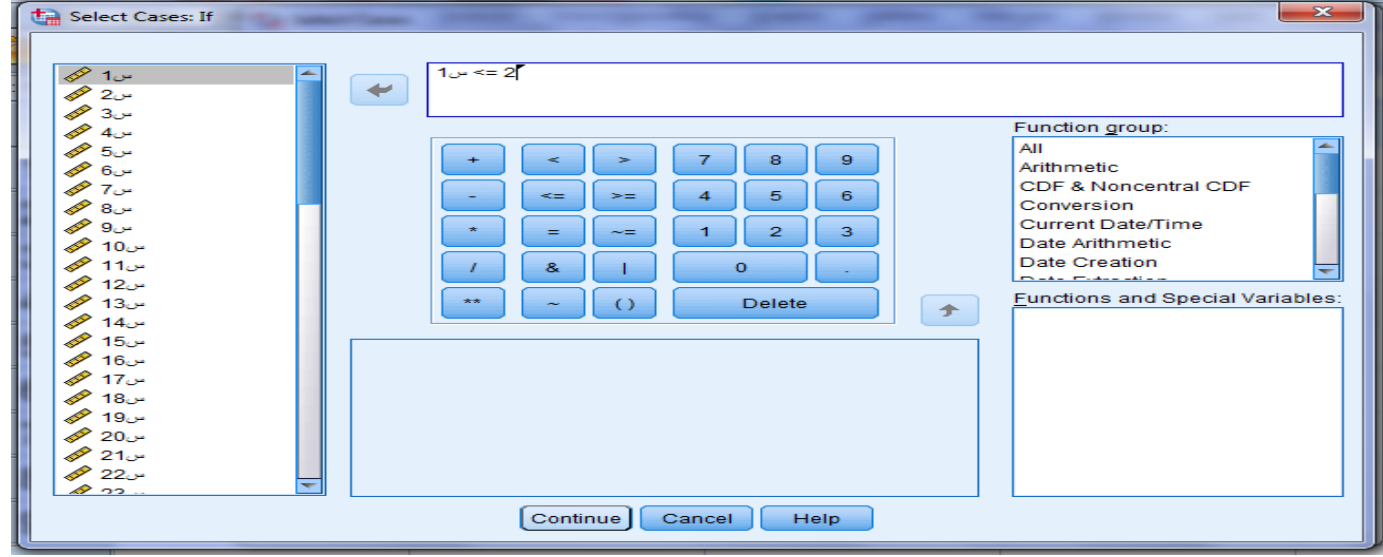

-اختيار عينة عشوائية: نفس الخطوات السابقة ثم نختار Random Sample Cases نختار مثلا 30٪ Appoximalety

| Select Cases                            |
|-----------------------------------------|
| Image: Select       All cases         2 |

| Select Cases  Select Cases  Select  All cases  If condition is satisfied  If condition is satisfied  I |
|----------------------------------------------------------------------------------------------------|
| Current Status: Do not filter cases                                                                                                    |
| OK Paste Cancel Help                                                                                                    |

-بعد الضغط على continue تظهر العينات 30٪ التي تم اختيارها.

-إدخال بيانات كيفية:(آراء Opinion) نوع المتغير Variable type نختار Sting

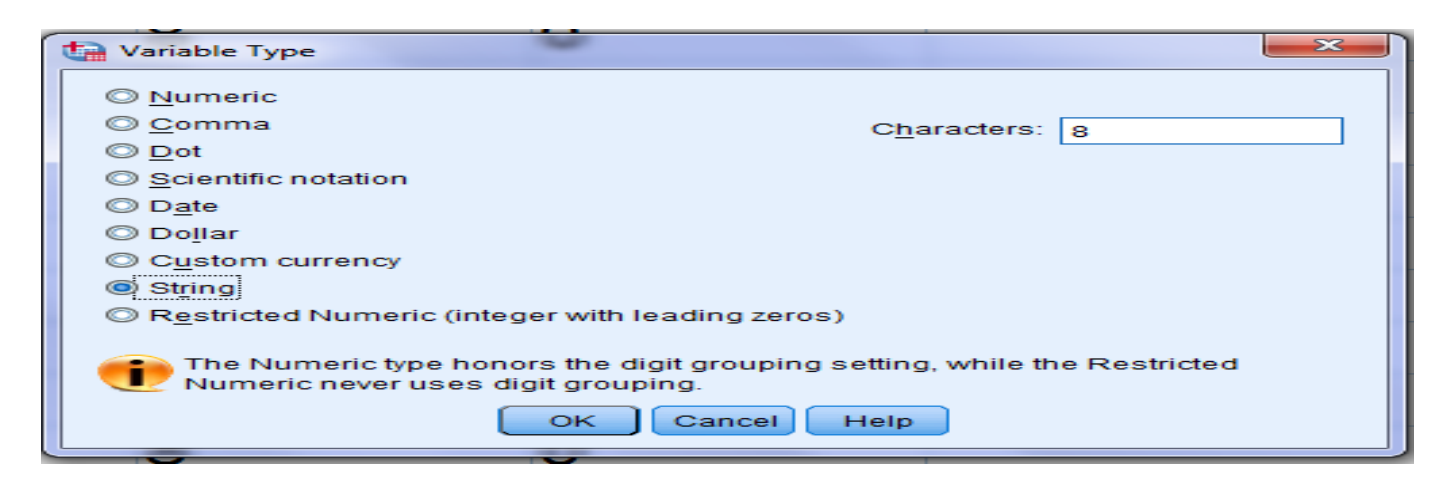

4-الترميز: سبق التطرق إليه.

5-إدخال بيانات جدول مزدوج :(مؤهل علي-الجنس-التكرارات)

| Analyze          | Direct Marketing           | Graphs | Utilities    | Add- <u>o</u> ns | <u> </u>   |
|------------------|----------------------------|--------|--------------|------------------|------------|
| Repo             | orts                       | 4      |              |                  |            |
| D <u>e</u> sc    | riptive Statistics         | •      | E Frequ      | encies           | E          |
| Ta <u>b</u> le   | s                          | •      | Descr        | iptives          |            |
| Com              | pare Means                 | ►      | - Exploi     | e                |            |
| Gene             | ral Linear Model           | •      |              | tabe             |            |
| Gene             | ralized Linear Model       | s 🕨    | TURE         | Apolycic         | E          |
| Mixed            | Models                     | •      | Detie        | Analysis         | F          |
| Corre            | late                       | •      | Ratio.       |                  |            |
| Regr             | ession                     | •      | <u>P-P P</u> | lots             | -          |
| Logli            | near                       | •      | 🛛 🔁 - Q P    | lots             |            |
| Neura            | al Net <u>w</u> orks       | •      |              |                  | ~          |
| Class            | sify                       | -      |              |                  |            |
| Dime             | nsion Reduction            | •      |              |                  | ~          |
| Sc <u>a</u> le   | •                          | •      |              |                  |            |
| Nonp             | arametric Tests            | •      |              |                  |            |
| Fored            | casting                    | -      |              |                  |            |
| Surviv           | val                        | -      |              |                  | _          |
| Multip           | ole Response               | •      |              |                  | _ <b>C</b> |
| 💕 Missi          | ng Value Anal <u>y</u> sis |        |              |                  | -          |
| Multip           | ole Imputation             | •      |              |                  | <u> </u>   |
| Com              | p <u>l</u> ex Samples      | •      |              |                  | - C        |
| 🖶 S <u>i</u> mul | ation                      |        |              |                  | ~          |
| Quali            | ty Control                 | ►      |              |                  | C          |
| ROC              | Curve                      |        |              |                  |            |
|                  |                            |        |              |                  |            |

| Crosstabs                                                                                                    | 31,00                                                                                                    | ×                                                                                                    |
|----------------------------------------------------------------------------------------------------|----------------------------------------------------------------------------------------------------|----------------------------------------------------------------------------------------------------|
| <ul> <li>الجامعة</li> <li>الجامعة</li> <li>الجامعة</li> <li>الجامعة</li> <li>الجامعة</li> <li>الجامعة</li> <li>معرد1</li> <li>معرد2</li> <li>معرد3</li> <li>معرد4</li> <li>معرد4</li> <li>معرد5</li> <li>معرد5</li> <li>معرد5</li> <li>معرد5</li> <li>معرد5</li> <li>معرد5</li> <li>معرد5</li> <li>معرد5</li> <li>معرد5</li> <li>معرد5</li> <li>معرد5</li> </ul> | Row(s):         مزهل علمي [مزها]         Column(s):         الجنس هي         Layer 1 of 1         Previous         Mext | E <u>x</u> act<br><u>S</u> tatistics<br>C <u>e</u> lls<br><u>F</u> ormat<br>Style<br>Bootstr <u>a</u> p |
| Display clustered <u>b</u> ar charts<br>Suppress <u>t</u> ables                                                                                                    | Display layer variables in table layers           Paste         Reset         Cancel         Help                       |                                                                                                    |

Crosstabulation الجنس \* علمي مؤهل

Count

|            |         | س   |      |       |
|------------|---------|-----|------|-------|
|            |         | ذکر | أنثى | Total |
| علمي مؤ هل | ابتدائي | 3   | 2    | 5     |
|            | متوسط   | 2   | 2    | 4     |
|            | ثانو ي  | 5   | 4    | 9     |
| Total      |         | 10  | 8    | 18    |

# محاضرة04: مراجعة للإحصاء الوصفي باستخدام برنامجSPSS

-أنواع الإحصاء: "عادة يترتب على أي ملاحظة علمية مجموعة من الأرقام نتيجة لاستخدام المقاييس تسمى بالبيانات Data، والإحصاء هو الدراسة العلمية لطرق معالجة هذه البيانات معالجة كمية بما في ذلك أساليب تنظيم وتلخيص تلك الأرقام والخروج باستدلالات وتعميمات منها. "(محمود شعيب، ومحمود شعيب، 2016، ص38)

ويمكن تصنيف هذه الطرق كما هو مدون في الجدول التالى:

| الوصفيالاستدلالي-طرق تنظيم وتلخيص ووصف البيانات وصفا كميا للعينةمجموعة من الأساليب الإحصائية المستخدمة للتوصل إلىالمستخدمة.استنتاجات من بيانات العينة إلى المجتمع الأكبرمجموعة من المفاهيم والأساليب الإحصائية التي تستخدم-يشير إلى طرق الاستدلال عن المجتمع من بيانات العينةفي تنظيم وتلخيص وعرض مجموعة من البيانات بهدف-يشير إلى طرق الاستدلال عن المجتمع من بيانات العينةفي تنظيم وتلخيص وعرض مجموعة من البيانات بهدف-يشير إلى طرق الاستدلال عن المجتمع من بيانات العينةفي تنظيم وتلخيص وعرض مجموعة من البيانات بهدف-يشير إلى طرق الاستدلال عن المجتمع من بيانات العينةفي تنظيم وتلخيص وعرض مجموعة من البيانات بهدف-يشير إلى طرق الاستدلال عن المجتمع من بيانات العينةفي تنظيم وتلخيص وعرض مجموعة من البيانات بهدف-يستعد الموب إحصائي مناسب.أعطاء فكرة عامة عنها.وأسلوب إحصائي مناسب.ملخص جيد لمجموعة كبيرة من المعلومات والبياناتيعتمد على افتراضين أساسيين هما : العشوائية في اختيارأهم صورها التصنيف في جداول التوزيع التكراريالعينة المستخدمة في الدراسة، والتوزيع الإعتداليوالرسوم البيانية التي تعبر عن هذا التوزيع التكراريالمتوسطات.التلخيص له ثلاثة صور:-ومنه اختبارات: تحليل التباين-اختبار مان ويتني-النسبة*الترعة المركزية: المتوسط-اليوسلي الواليالحرجة-فريدمان-كروكسال واليس-ويلكوكسون-كا2                                                                                                    | أنواع الإحصاء                                       |                                                        |  |  |  |  |  |  |  |  |  |  |  |
|----------------------------------------------------------------------------------------------------|-----------------------------------------------------|--------------------------------------------------------|--|--|--|--|--|--|--|--|--|--|--|
| <ul> <li>-طرق تنظيم وتلخيص ووصف البيانات وصفا كميا للعينة مجموعة من الأساليب الإحصائية المستخدمة للتوصل إلى المستخدمة.</li> <li>المستخدمة.</li> <li>مجموعة من المفاهيم والأساليب الإحصائية التي تستخدم ويشير إلى طرق الاستدلال عن المجتمع من بيانات العينة في تنظيم وتلخيص وعرض مجموعة من البيانات بهدف وأسلوب إحصائي مناسب.</li> <li>وأسلوب إحصائي اتخاذ قرار منطقي باستخدام بيانات العينة العينة العينة أي متحموعة من البيانات بهدف وأسلوب إحصائية التي تستخدم وأسلوب إحصائي مناسب.</li> <li>وأسلوب إحصائي التحديم مجموعة من البيانات بهدف وأسلوب إحصائي مناسب.</li> <li>وأسلوب إحصائي مناسب.</li> <li>وأسلوب إحصائي مناسب.</li> <li>ملخص جيد لمجموعة كبيرة من المعلومات والبيانات.</li> <li>ملخص جيد لمجموعة كبيرة من المعلومات والبيانات.</li> <li>ملخص جيد لمجموعة كبيرة من المعلومات والبيانات.</li> <li>ملخص جيد لمجموعة كبيرة من المعلومات والبيانات.</li> <li>ملخص جيد لمجموعة كبيرة من المعلومات والبيانات.</li> <li>ملخص جيد لمجموعة كبيرة من المعلومات والبيانات.</li> <li>ملخص جيد لمجموعة كبيرة من المعلومات والبيانات.</li> <li>ملخص جيد لمجموعة كبيرة من المعلومات والبيانات.</li> <li>ملخص جيد لمجموعة كبيرة من المعلومات والبيانات.</li> <li>ملتخص جيد لمجموعة كبيرة من المعلومات والبيانات.</li> <li>ملتخص جيد لمجموعة كبيرة من المعلومات والبيانات.</li> <li>ملخص جيد لمجموعة كبيرة من المعلومات والبيانات.</li> <li>ملتخص بينانا لمينانية التي تعبر عن هذا التوزيع التكراري المينة المستخدمة في الدراسة، والتوزيع الإعتدالي والرسوم البيانية التي تعبر عن هذا التوزيع.</li> <li>ملتحص له ثلاثة صور:</li> <li>ملتخص لمان ميانيا واليس وليكوكوسون كا<sup>2</sup></li> </ul>                                                                                                    | الوصفي                                              | الاستدلالي                                             |  |  |  |  |  |  |  |  |  |  |  |
| المستخدمة.<br>-مجموعة من المفاهيم والأساليب الإحصائية التي تستخدم<br>في تنظيم وتلخيص وعرض مجموعة من البيانات بهدف<br>إعطاء فكرة عامة عنها.<br>إعطاء فكرة عامة عنها.<br>إعطاء فكرة عامة عنها.<br>-ملخص جيد لمجموعة كبيرة من المعلومات والبيانات.<br>-أهم صورها التصنيف في جداول التوزيع التكراري<br>-أهم صورها التصنيف في جداول التوزيع التكراري<br>-أهم صورها التصنيف في جداول التوزيع التكراري<br>-أهم صورها التصنيف في جداول التوزيع التكراري<br>-أهم صورها التصنيف في جداول التوزيع التكراري<br>-أهم صورها التصنيف في جداول التوزيع التكراري<br>-أهم صورها التصنيف في جداول التوزيع التكراري<br>-أهم صورها التصنيف في جداول التوزيع التكراري<br>-أهم صورها التصنيف في جداول التوزيع التكراري<br>-أهم صورها التصنيف في جداول التوزيع التكراري<br>-أهم صورها التصنيف في جداول التوزيع التكراري<br>-أهم صورها التصنيف في جداول التوزيع التكراري<br>-أهم صورها التصنيف في جداول التوزيع التكراري<br>-أومنه اختبارات: تحليل التباين-اختبار مان ويتني-النسبة<br>-أومنه اختبارات: تحليل التباين-اختبار مان ويتني-النسبة<br>-أومنه اختبارات: تحليل التباين-اختبار مان ويتني-النسبة<br>-التلخيص له ثلاثة صور:                                                                                                    | -طرق تنظيم وتلخيص ووصف البيانات وصفا كميا للعينة    | مجموعة من الأساليب الإحصائية المستخدمة للتوصل إلى      |  |  |  |  |  |  |  |  |  |  |  |
| <ul> <li>مجموعة من المفاهيم والأساليب الإحصائية التي تستخدم يشير إلى طرق الاستدلال عن المجتمع من بيانات العينة في تنظيم وتلخيص وعرض مجموعة من البيانات بهدف</li> <li>عطلية اتخاذ قرار منطقي باستخدام بيانات العينة إعطاء فكرة عامة عنها.</li> <li>ملخص جيد لمجموعة كبيرة من المعلومات والبيانات.</li> <li>ملخص جيد لمجموعة كبيرة من المعلومات والبيانات.</li> <li>ملخص جيد لمجموعة كبيرة من المعلومات والبيانات.</li> <li>ملخص جيد لمجموعة كبيرة من المعلومات والبيانات.</li> <li>ملخص جيد لمجموعة كبيرة من المعلومات والبيانات.</li> <li>ملخص جيد لمجموعة كبيرة من المعلومات والبيانات.</li> <li>ملخص جيد لمجموعة كبيرة من المعلومات والبيانات.</li> <li>ملخص جيد لمجموعة كبيرة من المعلومات والبيانات.</li> <li>ملخص جيد لمجموعة كبيرة من المعلومات والبيانات.</li> <li>ملخص جيد لمجموعة كبيرة من المعلومات والبيانات.</li> <li>ملخص جيد لمجموعة كبيرة من المعلومات والبيانات.</li> <li>ملخص جيد لمجموعة كبيرة من المعلومات والبيانات.</li> <li>ملخص جيد لمجموعة كبيرة من المعلومات والبيانات.</li> <li>ملحص جيد لمجموعة كبيرة من المعلومات والبيانات.</li> <li>ملحص جيد لمجموعة كبيرة من المعلومات والبيانات.</li> <li>ملحص جيد لمجموعة كبيرة من المعلومات والبيانات.</li> <li>ملحص جيد لمجموعة كبيرة من المعلومات والبيانات.</li> <li>ملحص جيد لمجموعة كبيرة من المعلومات والبيانات.</li> <li>ملحص جيد لمجموعة كبيرة من المعلومات والمعلومات.</li> <li>ملحص لما ينانية التي تعبر عن هذا التوزيع التحرية.</li> <li>ملحص لما ينانية التي تعبر عن هذا التوزيع المحسلية.</li> <li>ملحص لما ينانية التي تعبر عن هذا التوزيع المحسلية.</li> <li>ملحص لما ينانية التي تعبر عن هذا التوزيع المحسلية.</li> <li>ملحس بنانية المحسلية المحسلية المحسلية.</li> <li>ملحص لما ينانية المحسلية المحسلية.</li> <li>ملحص لما ينانية المحسلية.</li> <li>ملحس بما يعبلية المحسلية.</li> <li>ملحس بما يعبلية المحسلية.</li> <li>ملحس بما يعبلية المحسلية.</li> <li>ملحس بما يعبلية المحسلية.</li> <li>ملحس بما يعبلية المحسلية.</li> <li>ملحس بما يعبلية.</li> <li>ملحس بما يعبلية.</li> <li></li></ul> | المستخدمة.                                          | استنتاجات من بيانات العينة إلى المجتمع الأكبر          |  |  |  |  |  |  |  |  |  |  |  |
| في تنظيم وتلخيص وعرض مجموعة من البيانات بهدف -عملية اتخاذ قرار منطقي باستخدام بيانات العينة<br>إعطاء فكرة عامة عنها.<br>-ملخص جيد لمجموعة كبيرة من المعلومات والبيانات.<br>-أهم صورها التصنيف في جداول التوزيع التكراري<br>-أهم صورها التصنيف في جداول التوزيع التكراري<br>-أهم صورها التصنيف في جداول التوزيع التكراري<br>-أهم صورها التابيانية التي تعبر عن هذا التوزيع التكراري<br>-ومنه اختبارات: تحليل التباين-اختبار مان ويتني-النسبة<br>-ومنه اختبارات: تحليل التباين-اختبار مان ويتني-النسبة<br>*النزعة المركزية: المتوسط-الوسيط-المنوال                                                                                                    | -مجموعة من المفاهيم والأساليب الإحصائية التي تستخدم | -يشير إلى طرق الاستدلال عن المجتمع من بيانات العينة    |  |  |  |  |  |  |  |  |  |  |  |
| إعطاء فكرة عامة عنها.<br>-ملخص جيد لمجموعة كبيرة من المعلومات والبيانات.<br>-أهم صورها التصنيف في جداول التوزيع التكراري<br>والرسوم البيانية التي تعبر عن هذا التوزيع التكراري<br>والرسوم البيانية التي تعبر عن هذا التوزيع.<br>-ومنه اختبارات: تحليل التباين-اختبار مان ويتني-النسبة<br>الحرجة-فريدمان-كروكسال واليس-ويلكوكسون-كا <sup>2</sup>                                                                                                    | في تنظيم وتلخيص وعرض مجموعة من البيانات بهدف        | -عملية اتخاذ قرار منطقي باستخدام بيانات العينة         |  |  |  |  |  |  |  |  |  |  |  |
| -ملخص جيد لمجموعة كبيرة من المعلومات والبيانات.<br>-أهم صورها التصنيف في جداول التوزيع التكراري العينة المستخدمة في الدراسة، والتوزيع الإعتدالي<br>والرسوم البيانية التي تعبر عن هذا التوزيع.<br>-ومنه اختبارات: تحليل التباين-اختبار مان ويتني-النسبة<br>الترعة المركزية: المتوسط-الوسيط-المنوال                                                                                                    | إعطاء فكرة عامة عنها.                               | وأسلوب إحصائي مناسب.                                   |  |  |  |  |  |  |  |  |  |  |  |
| -أهم صورها التصنيف في جداول التوزيع التكراري العينة المستخدمة في الدراسة، والتوزيع الإعتدالي والرسوم البيانية التي تعبر عن هذا التوزيع.<br>والرسوم البيانية التي تعبر عن هذا التوزيع.<br>-التلخيص له ثلاثة صور:<br>*النزعة المركزية: المتوسط-الوسيط-المنوال<br>تتسميس من من من من من من من من من من من من من                                                                                                    | -ملخص جيد لمجموعة كبيرة من المعلومات والبيانات.     | -يعتمد على افتراضين أساسيين هما : العشوائية في اختيار  |  |  |  |  |  |  |  |  |  |  |  |
| والرسوم البيانية التي تعبر عن هذا التوزيع.<br>-التلخيص له ثلاثة صور:<br>*النزعة المركزية: المتوسط-الوسيط-المنوال<br>تتسمي من من المركزية: المتوسط-الوسيط-المنوال                                                                                                    | -أهم صورها التصنيف في جداول التوزيع التكراري        | العينة المستخدمة في الدراسة، والتوزيع الإعتدالي        |  |  |  |  |  |  |  |  |  |  |  |
| -التلخيص له ثلاثة صور:<br>*النزعة المركزية: المتوسط-الوسيط-المنوال الحرجة-فريدمان-كروكسال واليس-ويلكوكسون-كا <sup>2</sup>                                                                                                    | والرسوم البيانية التي تعبر عن هذا التوزيع.          | للمتوسطات.                                             |  |  |  |  |  |  |  |  |  |  |  |
| *النزعة المركزية: المتوسط-الوسيط-المنوال الحرجة-فريدمان-كروكسال واليس-ويلكوكسون-كا <sup>2</sup>                                                                                                    | -التلخيص له ثلاثة صور:                              | ومنه اختبارات: تحليل التباين-اختبار مان ويتني-النسبة   |  |  |  |  |  |  |  |  |  |  |  |
|                                                                                                    | *النزعة المركزية: المتوسط-الوسيط-المنوال            | الحرجة-فريدمان-كروكسال واليس-ويلكوكسون-كا <sup>2</sup> |  |  |  |  |  |  |  |  |  |  |  |
| *التشتت: المدى-الانحراف المعياري- نصف المدى الربيعي                                                                                                    | *التشتت: المدى-الانحراف المعياري- نصف المدى الربيعي |                                                        |  |  |  |  |  |  |  |  |  |  |  |
| *العلاقة أو الارتباط والانحدار                                                                                                    | *العلاقة أو الارتباط والانحدار                      |                                                        |  |  |  |  |  |  |  |  |  |  |  |

المصدر: (محمود شعيب، ومحمود شعيب،2016، ص38)

-تصنيف الطرق الإحصائية الاستدلالية:

أ-المجموعة الأولى: تسمى بالطرق المعلمية Parametric وهي تتطلب الوفاء بافتراضات حول المجتمع الذي سحبت منه العينة ومنها أن يكون توزيع المجتمع طبيعيا، واشتق اسم المعلمية من المصدر معلم وهو صفة أو خاصية من خصائص مجتمع ما، ومن أمثلة الخواص الوسط الحسابي والانحراف المعياري وشكل توزيع تلك الصفة في المجتمع مثل الطول والوزن والعمر والذكاء والتحصيل وغيرها.

ومن الاختبارات الإحصائية التي تشملها الطرق المعلمية الاختبار التائي للمقرنة بين متوسطي عينتين واختبار (ف) للمقارنة بين متوسطى أكثر من مجموعتين.

ب-المجموعة الثانية: تسمى بالطرق اللامعلمية Non-parametric تستخدم عندما لا يكون التوزيع الأصلي للمجتمع معروفا او في حالة عدم إمكانية الوفاء بافتراض التوزيع الطبيعي للمجتمع، وهناك عديد الاختبارات الإحصائية اللامعلمية التي لا تتأثر بعشوائية اختيار العينة من المجتمع وكذا شكل توزيع المجتمع الأصلي.

والطرق المعلمية تلائم البيانات المسافة والنسبة، بينما الطرق المعلمية مناسبة للبيانات من النوع الاسمي والرتبي. (جاسم الأسدي ، عزيز فارس، 2015، ص ص 223-224)

أنواع الإحصاء

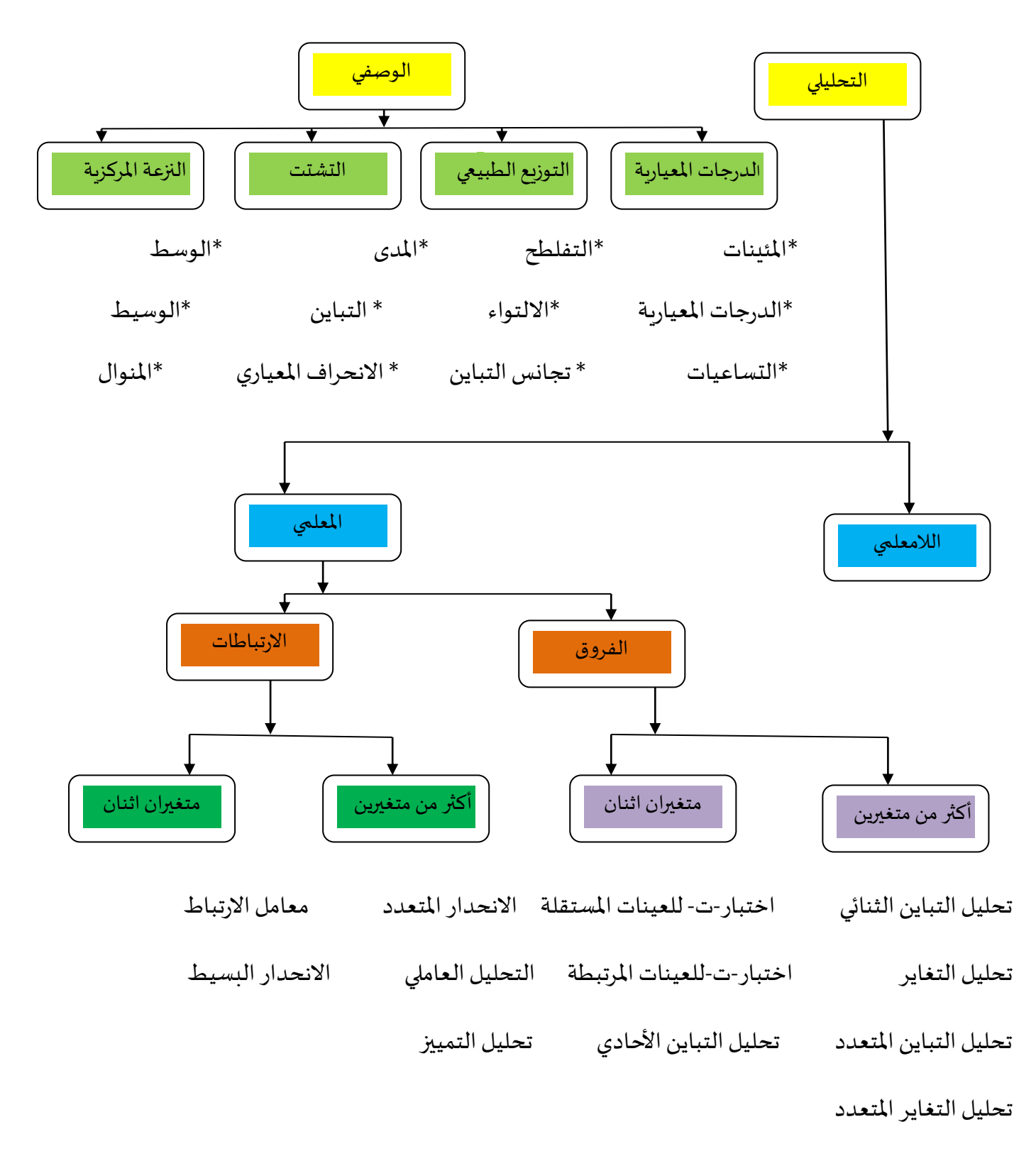

-مخطط يوضح شجرة عائلة الاختبارات الإحصائية. (دودين، 2018، ص 40)

- مقاييس الإحصاء الوصفي: تشمل المقاييس التالية
  - Mean: الوسط الحسابي
    - Sum: مجموع القيم
  - Std.deviation: الانحراف المعياري
    - Variance: التباين
  - Range:المدى=أكبر قيمة-أقل قيمة.
    - Minimum: أقل قيمة.
    - Maximum: أكبر قيمة.
  - S.E.Mean: متوسط الخطأ المعياري.
    - Kurtosis: التفلطح.
    - Skewness: الالتواء.
    - Median: الوسيط.

Mode: المنوال.

-حساب التكرارات ومقاييس الإحصاء الوصفي: بعد إعداد جدول توزيع تكراري وتفريغه في برنامج SPSS وكمثال عن ذلك نقوم بتدوين نتائج 10 من الطلبة في سباق 100م

| ta *Untitled2     | [DataSet2] - IBM SPSS St                                                  | atistics Data B | Editor |     | -   |     |     | -   | and the second division of |       |        |                |              |        |                    | - 0 <b>×</b> |
|-------------------|---------------------------------------------------------------------------|-----------------|--------|-----|-----|-----|-----|-----|----------------------------|-------|--------|----------------|--------------|--------|--------------------|--------------|
| <u>File E</u> dit | Eile Edit ⊻iew Data Transform Analyze Direct.Marketing Graphs Window Help |                 |        |     |     |     |     |     |                            |       |        |                |              |        |                    |              |
| 😑 🔚               |                                                                           |                 |        |     |     |     |     |     |                            |       |        |                |              |        |                    |              |
| 11 : vitesse      | 111:vitesse Visible: 1 of 1 Variabi                                       |                 |        |     |     |     |     |     |                            |       |        |                |              |        | : 1 of 1 Variable: |              |
|                   | vitesse                                                                   | var             | var    | var | var | var | var | var | var                        | var   | var    | var            | var          | var    | var                | var          |
| 1                 | 11.50                                                                     |                 |        |     |     |     |     |     |                            |       |        |                |              |        |                    | î            |
| 2                 | 13.30                                                                     |                 |        |     |     |     |     |     |                            |       |        |                |              |        |                    |              |
| 3                 | 11.80                                                                     |                 |        |     |     |     |     |     |                            |       |        |                |              |        |                    |              |
| 4                 | 14.00                                                                     |                 |        |     |     |     |     |     |                            |       |        |                |              |        |                    |              |
| 5                 | 12.60                                                                     |                 |        |     |     |     |     |     |                            |       |        |                |              |        |                    |              |
| 6                 | 13.20                                                                     |                 |        |     |     |     |     |     |                            |       |        |                |              |        |                    |              |
| 7                 | 11.90                                                                     |                 |        |     |     |     |     |     |                            |       |        |                |              |        |                    |              |
| 8                 | 13.50                                                                     |                 |        |     |     |     |     |     |                            |       |        |                |              |        |                    |              |
| 9                 | 13.80                                                                     |                 |        |     |     |     |     |     |                            |       |        |                |              |        |                    |              |
| 10                | 11.10                                                                     |                 |        |     |     |     |     |     |                            |       |        |                |              |        |                    |              |
| 11                |                                                                           |                 |        |     |     |     |     |     |                            |       |        |                |              |        |                    |              |
| 12                |                                                                           |                 |        |     |     |     |     |     |                            |       |        |                |              |        |                    |              |
| 13                |                                                                           |                 |        |     |     |     |     |     |                            |       |        |                |              |        |                    |              |
| 14                |                                                                           |                 |        |     |     |     |     |     |                            |       |        |                |              |        |                    |              |
| 15                |                                                                           |                 |        |     |     |     |     |     |                            |       |        |                |              |        |                    |              |
| 16                | 4                                                                         |                 |        |     |     |     |     |     |                            |       |        |                |              |        |                    |              |
| Data View         | Variable View                                                             |                 |        |     |     |     |     |     |                            |       |        |                |              |        |                    |              |
|                   |                                                                           |                 |        |     |     |     |     |     |                            |       | IBM SF | PSS Statistics | Processor is | ready  | Unicode:ON         |              |
|                   | A B                                                                       |                 |        |     |     |     | 2.9 |     | 1000                       | 68-20 | -      |                |              | FR 🔺 📑 | •                  | 10:52        |

لاستخراج مقاييس الإحصاء الوصفي نتبع الخطوات التالية:

-نفتح قائمة Analyseومن القائمة الفرعية نختار Descriptive Statistics ، ثم نختار Frequencies كما في الشكل التالي:

| Data Editor     |                     |                | _                 |                  |   |  |  |  |
|-----------------|---------------------|----------------|-------------------|------------------|---|--|--|--|
| <u>A</u> nalyze | Direct Marketing    | <u>G</u> raphs | <u>U</u> tilities | Add- <u>o</u> ns | ⊻ |  |  |  |
| Repo            | rts                 | -              | $\mathbf{\times}$ | **               |   |  |  |  |
| D <u>e</u> sc   | riptive Statistics  | •              | 123 <u>F</u> requ | encies           |   |  |  |  |
| Table           | es                  | •              | E Desci           | riptives         |   |  |  |  |
| Com             | pare Means          | •              | - Explore         |                  |   |  |  |  |
| <u>G</u> ene    | ral Linear Model    | ►              | Crosstabs         |                  |   |  |  |  |
| Gene            | ralized Linear Mode | ls 🕨           | TURE              | Analysis         |   |  |  |  |
| Mixed           | Models              | ►              | <b>Ratio</b>      | ,,               |   |  |  |  |
| <u>C</u> orre   | late                |                | Kauo.             |                  |   |  |  |  |
| Regr            | ession              | ►              | <u>Р-РР</u>       | lots             |   |  |  |  |
| L <u>o</u> glii | near                | -              | 🛃 <u>Q</u> -Q P   | lots             |   |  |  |  |
|                 |                     |                |                   |                  |   |  |  |  |

يظهر المربع الحواري التالي والذي نقوم فيه بإدخال المتغير vitesse :

| Frequencies                                                                     | ×                                                    |  |  |  |  |  |  |  |  |
|---------------------------------------------------------------------------------|------------------------------------------------------|--|--|--|--|--|--|--|--|
| Variable(s):                                                                    | Statistics<br>Charts<br>Format<br>Style<br>Bootstrap |  |  |  |  |  |  |  |  |
| ☑ Display frequency tables       OK     Paste       Reset     Cancel       Help |                                                      |  |  |  |  |  |  |  |  |

-نضغط على مربع Statistics ليظهر المربع التالي:

| Frequencies: Statistics               | ×                                                 |  |  |  |  |  |  |  |  |  |  |
|---------------------------------------|---------------------------------------------------|--|--|--|--|--|--|--|--|--|--|
| Percentile Values                     | Central Tendency<br>Mean<br>Megian<br>Mode<br>Sum |  |  |  |  |  |  |  |  |  |  |
|                                       | Values are group midpoints                        |  |  |  |  |  |  |  |  |  |  |
| Dispersion                            | Distribution                                      |  |  |  |  |  |  |  |  |  |  |
| Std. deviation 🔲 Minimum              | Skewness                                          |  |  |  |  |  |  |  |  |  |  |
| Maximum                               | Kurtosis                                          |  |  |  |  |  |  |  |  |  |  |
| 🔲 Ra <u>n</u> ge 📃 S. <u>E</u> . mean |                                                   |  |  |  |  |  |  |  |  |  |  |
| Continue Cancel Help                  |                                                   |  |  |  |  |  |  |  |  |  |  |

-نقوم بتنشيط جميع الاختيارات من خلال الضغط بمؤشر الفأرة مرة واحدة على المربع الأبيض الصغير أمام كل مقياس إحصائي نريده ثم نضغط على Continue للعودة إلى المربع الحواري السابق، ومنه نضغط على OK لتظهر نافذة المخرجات:

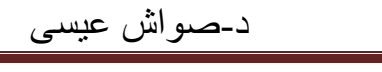

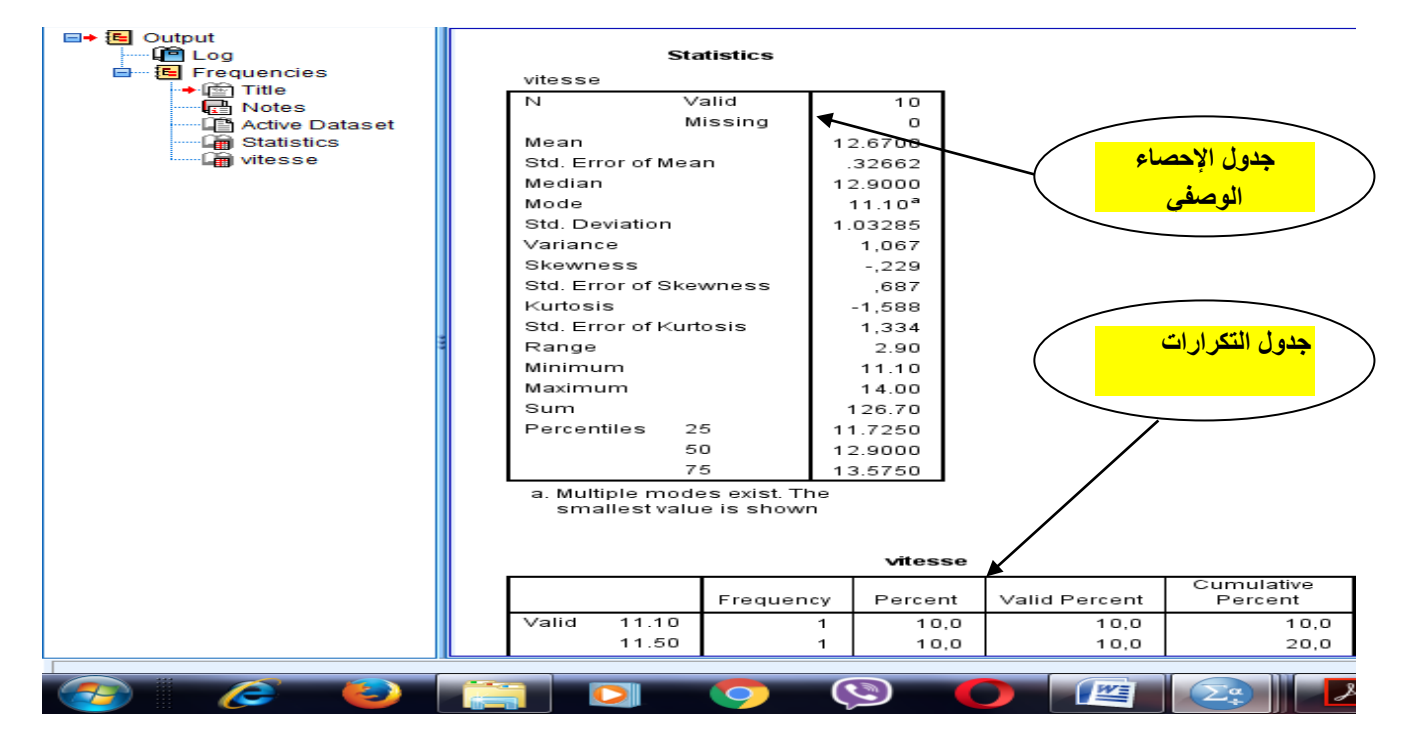

مكونات نافذة المخرجات:

-الجدول الأول بعنوان Statistics يتضمن مقاييس الإحصاء الوصفي التي تم اختيارها مثل المتوسط الحسابي (12.67)، متوسط الخطأ المعياري (0.32)، الوسيط (12.90)، المنوال (11.10)....إضافة إلى عدد المشاهدات التي تساوي 10، والقيم المفقودة التي تساوي (0)

-الجدول الثاني يتضمن التكرار المطلق Frequency، التكرار النسبي Percent وهو عبارة عن عدد التكرارات المشاهدة مقسوما على مجموع التكرارات، التكرار النسبي الصحيح Valid Percent، وأخيرا التكرار النسبي المتجمع الصاعدCumulative Percent(ربيع أمين، 2007، ص ص 82-88)

-حفظ نافذة المخرجات: نتبع الخطوات التالية:

-نفتح قائمة File ثم نختار Save As

| *0           | utput1 [        | Docume          | nt1] - IBN   | 1 SPSS Statistic | s Viewer   | <u> </u>      |         |                 | -                  |                  | _     |                |           |         |               |        |              |  |
|--------------|-----------------|-----------------|--------------|------------------|------------|---------------|---------|-----------------|--------------------|------------------|-------|----------------|-----------|---------|---------------|--------|--------------|--|
| <u>F</u> ile | <u>E</u> dit    | View            | <u>D</u> ata | Transform        | Insert     | F <u>o</u> rn | nat     | <u>A</u> nalyze | Dire               | ct <u>M</u> arke | eting | <u>G</u> raphs | Utilities | Add     | - <u>o</u> ns | Window | <u>H</u> elp |  |
| N            | ew              |                 |              |                  |            | •             |         | 4               |                    | ┣                |       | 0              |           | Ē.      |               |        |              |  |
| <u>c</u>     | pen             |                 |              |                  |            | •             |         |                 |                    |                  |       |                |           | <u></u> |               |        |              |  |
| C            | pen Da          | ta <u>b</u> ase |              |                  |            | •             |         |                 |                    |                  |       |                |           |         |               |        |              |  |
| 🗊 R          | ea <u>d</u> Tex | t Data          |              |                  |            |               | listics | ;               |                    |                  |       |                |           |         |               |        |              |  |
| R            | ead Co          | gnos Da         | ita          |                  |            |               | lid     |                 | 10                 | 1                |       |                |           |         |               |        |              |  |
| a c          | lose            | _               |              |                  | Ctrl+F4    |               | eeina   |                 | 10                 |                  |       |                |           |         |               |        |              |  |
|              |                 |                 |              |                  |            |               | Samy    | 12              | 6700               |                  |       |                |           |         |               |        |              |  |
|              | ave             |                 |              |                  | Cui+S      |               |         | 2               | 2662               |                  |       |                |           |         |               |        |              |  |
| S            | <u>a</u> ve As  |                 |              |                  |            |               | ľ       | 12              | 9002               |                  |       |                |           |         |               |        |              |  |
| E            | kport As        | a Web I         | Report       |                  |            |               |         | 1               | 1 1 0 <sup>a</sup> |                  |       |                |           |         |               |        |              |  |
| 🥭 Е          | kpor <u>t</u>   |                 |              |                  |            |               |         | 1.0             | 3285               |                  |       |                |           |         |               |        |              |  |
| D            | isplay D        | Data File       | Informat     | ion              |            | •             |         |                 | 1,067              |                  |       |                |           |         |               |        |              |  |
| o s          | top Prod        | cessor          |              |                  | Ctrl+Perio | d             |         |                 | -,229              |                  |       |                |           |         |               |        |              |  |
|              | witch Se        | anver           |              |                  |            |               | vness   |                 | ,687               |                  |       |                |           |         |               |        |              |  |
|              | mich de         |                 |              |                  |            |               |         | -               | 1,588              |                  |       |                |           |         |               |        |              |  |
| <u> </u>     | eposito         | лу              |              |                  |            | P             | sis     |                 | 1,334              |                  |       |                |           |         |               |        |              |  |
| 0            | ollo of M       | orioble la      | oformatio    |                  |            |               |         |                 | 2 0 0              |                  |       |                |           |         |               |        |              |  |

-يظهر مربع حواري ومنه في خانة Save As نحدد المكان الذي سوف نحفظ فيه الملف

-في خانة File Name نختار اسم الملف مثل ISTAPS

-ثم نضغط علىSave كما هو موضح في الشكل الموالى:

| 🖬 Save Output As                                                                                                    | X                                                                   |
|----------------------------------------------------------------------------------------------------|---------------------------------------------------------------------|
| Look in: 📗 Documents 📃 🖬 🕼                                                                                                    |                                                                     |
| Avatar     Avatar     Avat | معاضر spv.26 آ<br>المتار ت<br>المعاء الوصلي<br>الإحصاء لوصلي<br>الا |
| File name: ISTAPS                                                                                                    | Save                                                                |
| Save as type: Viewer Files (*.spv)                                                                                                    | artreader                                                           |
| Encrypt file with password                                                                                                    | ore <u>File To Repository</u>                                       |

-نلاحظ ظهور الاسم الذي تم اختياره للملف الذي تم حفظه:

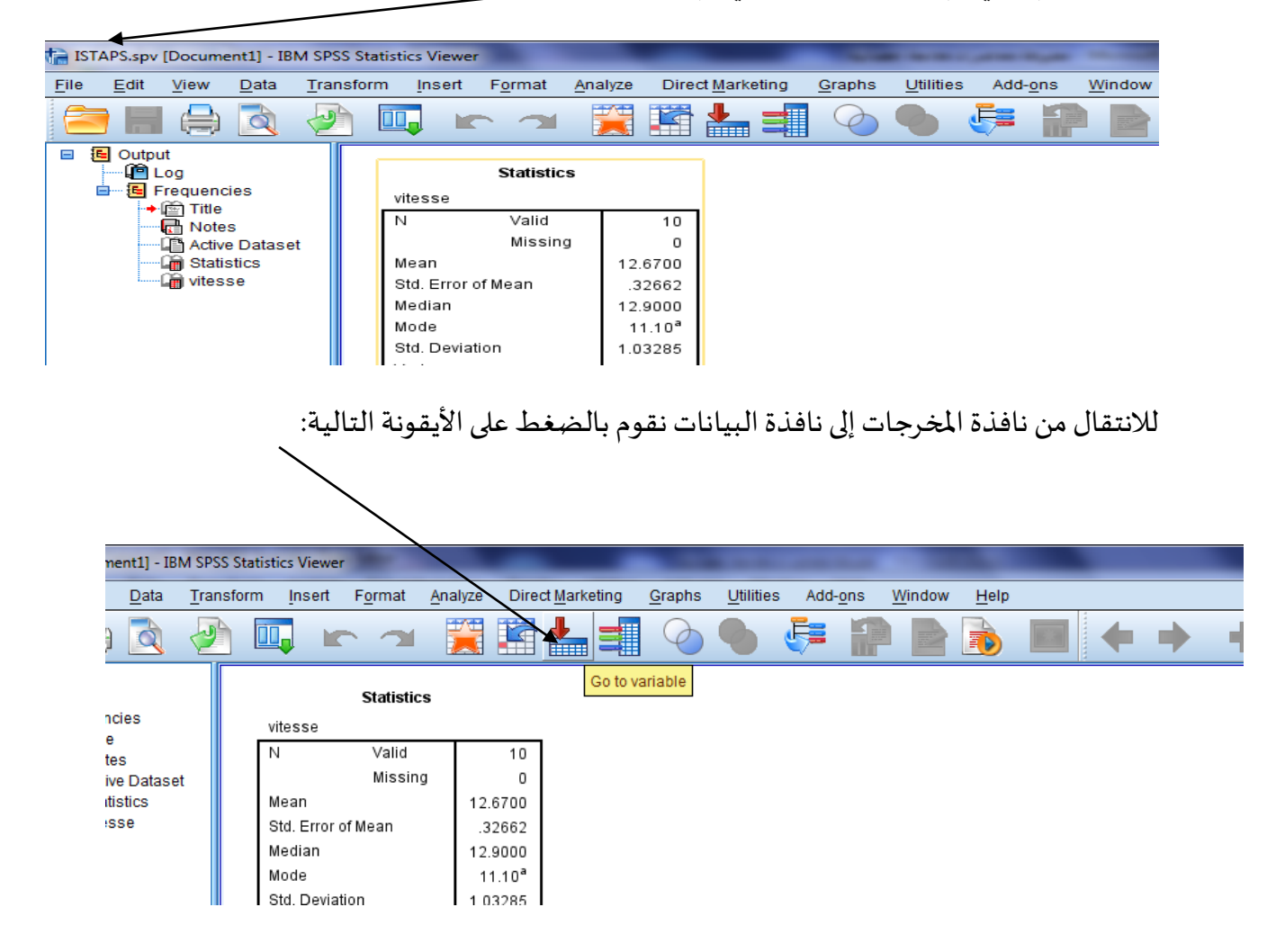

محاضرة5: التمثيل البياني باستخدام برنامجSPSS

التمثيلات البيانية في الإحصاء الوصفي تشمل ما يلي:

- المدرج التكراري Histogram
  - الخط البياني Line
    - Itelite
- الساق والورقة Stem&leaf
  - الأعمدة Bar
  - الانتشار Scatter

وفيما يلي نستعرض طريقة استخراج التمثيلات البيانية باستخدام برنامج SPSS

1-المدرج التكراري Histogram :

-الخطوة1:من القائمة Graphs ثم نختار Histogram كما هو موضح في الصورة أدناه:

|             |                                  |               |                          | _             |    |              |             |             |         |             |         |     |           |                |                |          |                     |               |
|-------------|----------------------------------|---------------|--------------------------|---------------|----|--------------|-------------|-------------|---------|-------------|---------|-----|-----------|----------------|----------------|----------|---------------------|---------------|
| File Edit   | [DataSet0] - IBM SF<br>View Data | SS Statistics | s Data Editor<br>Analyze | Direct Market | na | Graphs       | Utilities   | Add-ons     | Window  | Help        |         |     |           |                |                |          |                     |               |
|             |                                  |               |                          |               |    | <u>Chart</u> | Builder     | aniata Chao | <u></u> |             | 0       | ARG |           |                |                |          |                     |               |
| 20 : السترى |                                  |               |                          |               |    | Com          | pare Subor  |             | 501     |             |         |     |           |                |                |          | Visible: 1 of       | f 1 Variables |
|             | ستوى                             | الم           | var                      | var           | v  | Regr         | ession Vari | able Plots  |         | var         | var     | var | var       | var            | var            | var      | var                 | vai           |
| 16          |                                  | 4             |                          |               |    | <u>L</u> ega | icy Dialogs |             | •       | Bar         |         |     |           | 1              | 1              |          |                     | 4             |
| 17          |                                  | 4             |                          |               |    |              |             |             |         | <u>Line</u> |         |     |           |                |                |          |                     |               |
| 10          |                                  | ר<br>ר        |                          |               |    |              |             |             |         | Area        |         |     |           |                |                |          |                     |               |
| 10          |                                  | 2             |                          |               |    |              |             |             |         | High-Low    |         |     |           |                |                |          |                     |               |
| 19          |                                  | 1             |                          |               |    |              |             |             |         | Boxplot     |         |     |           |                |                |          |                     |               |
| 20          |                                  |               |                          |               |    |              |             |             |         | Error Bar   | Duranid |     |           |                |                |          |                     |               |
| 21          |                                  |               |                          |               |    |              |             |             |         | Scatter/Dot | Pyramid | _   |           |                |                |          |                     |               |
| 22          |                                  |               |                          |               |    |              |             |             |         | Histogram.  |         |     |           |                |                |          |                     |               |
| 22          |                                  |               |                          |               |    |              |             |             |         |             |         |     |           |                |                |          |                     |               |
| 23          |                                  |               |                          |               |    |              |             |             |         |             |         |     |           |                |                |          |                     |               |
| 24          |                                  |               |                          |               |    |              |             |             |         |             |         |     |           |                |                |          |                     |               |
| 25          |                                  |               |                          |               |    |              |             |             |         |             |         |     |           |                |                |          |                     |               |
| 26          |                                  |               |                          |               |    |              |             |             |         |             |         |     |           |                |                |          |                     |               |
| 27          |                                  |               |                          |               |    |              |             |             |         |             |         |     |           |                |                |          |                     | -             |
| Determine   | 1                                |               |                          |               |    |              |             |             |         | ***         |         |     |           |                |                |          |                     |               |
| Data view   | valiable view                    |               |                          |               |    |              |             |             |         |             |         |     | 1011 0000 |                |                |          |                     |               |
| Histogram   |                                  | <b>_</b>      |                          | <b>^</b>      |    | -            |             |             |         |             |         |     | IBM SPSS  | Statistics Pro | cessor is read | ly Ur    | Icode:ON            | 12:21         |
| 🥑 🛛         | 🥭 🧧                              |               |                          | <b>Q</b>      | 6  | C            |             |             |         |             |         |     |           |                |                | - I-> () | o6 ( <sup>1</sup> 🙀 | /06/2021      |

-الخطوة2: نقوم بنقل المتغير إلى القائمة Variable ثم نضغط على Ok على النحو الموالي:

| 😭 *Untitled1     | [DataSet0] | - IBM | SPSS Statistic | s Data Edito   | or        |                                  |                      |                    |                   |          |         |     |     |            |                 |                |       |               | o X               |
|------------------|------------|-------|----------------|----------------|-----------|----------------------------------|----------------------|--------------------|-------------------|----------|---------|-----|-----|------------|-----------------|----------------|-------|---------------|-------------------|
| <u>File</u> Edit | View       | Data  | Transform      | Analyze        | Direct    | Marketing <u>G</u> r             | aphs <u>U</u> tiliti | es Add- <u>o</u> r | ns <u>W</u> indow | <u> </u> | elp     |     |     |            |                 |                |       |               |                   |
| 2                |            |       | Histogram      |                |           |                                  |                      |                    | ×                 |          | ▲<br>14 | 0   | ABG |            |                 |                |       |               |                   |
| 30 : السترى      | _          |       |                |                | 1 💊       | Variable:                        | 10.10                |                    | <u>T</u> itles    |          |         |     |     |            |                 |                |       | Visible: 1 of | 1 Variables       |
|                  | L          |       |                |                | Disp      | ی رضتوری کاری<br>lay normal curv | مىتوى قراد           |                    |                   | r        | var     | var | var | var        | var             | var            | var   | var           | vai               |
| 25               |            |       |                |                | Panel t   | Ro <u>w</u> s:                   |                      |                    |                   | Г        |         |     |     |            |                 |                |       |               | <b>*</b>          |
| 26               |            |       |                |                | •         |                                  |                      |                    |                   |          |         |     |     |            |                 |                |       |               |                   |
| 27               |            |       |                |                |           | Ne <u>s</u> tvaria               | ibles (no empl       | ty rows)           |                   |          |         |     |     |            |                 |                |       |               |                   |
| 28               |            |       |                |                |           | Columns:                         |                      |                    |                   |          |         |     |     |            |                 |                |       |               |                   |
| 29               |            |       |                |                |           | Nest varia                       | bles (no emp         | ly columns)        |                   |          |         |     |     |            |                 |                |       |               |                   |
| 30               |            |       | Femplate       |                |           |                                  |                      | ,,                 |                   |          |         |     |     |            |                 |                |       |               |                   |
| 31               |            |       | Eile           | t specificatio | ons from: |                                  |                      |                    |                   | L        |         |     |     |            |                 |                |       |               |                   |
| 32               |            |       |                | ОК             | Paste     | Reset                            | Cancel He            | lp                 |                   |          |         |     |     |            |                 |                |       |               |                   |
| 33               |            |       | _              | _              |           |                                  |                      |                    |                   | J        |         |     |     |            |                 |                |       |               |                   |
| 34               |            |       |                |                |           |                                  |                      |                    |                   |          |         |     |     |            |                 |                |       |               |                   |
| 35               |            |       |                |                |           |                                  |                      |                    |                   |          |         |     |     |            |                 |                |       |               |                   |
| 36               | 1          |       |                |                |           |                                  |                      |                    |                   |          |         |     |     |            |                 |                |       |               | -                 |
| Data View        | Variable \ | iew   |                |                |           |                                  |                      |                    |                   |          |         |     |     |            |                 |                |       |               |                   |
|                  |            |       |                |                |           |                                  |                      | 1                  |                   |          |         |     |     | IBM SPSS S | tatistics Proce | essor is ready | Uni   | code:ON       |                   |
| <b>()</b>        | 0          | 6     |                |                | 0         |                                  | 0                    | 2                  |                   |          |         |     |     |            |                 | AR             | - P î | a 🗘 🕠 06,     | 12:26<br>/06/2021 |

-الخطوة 3: تظهر صفحة المخرجات كما يلي:

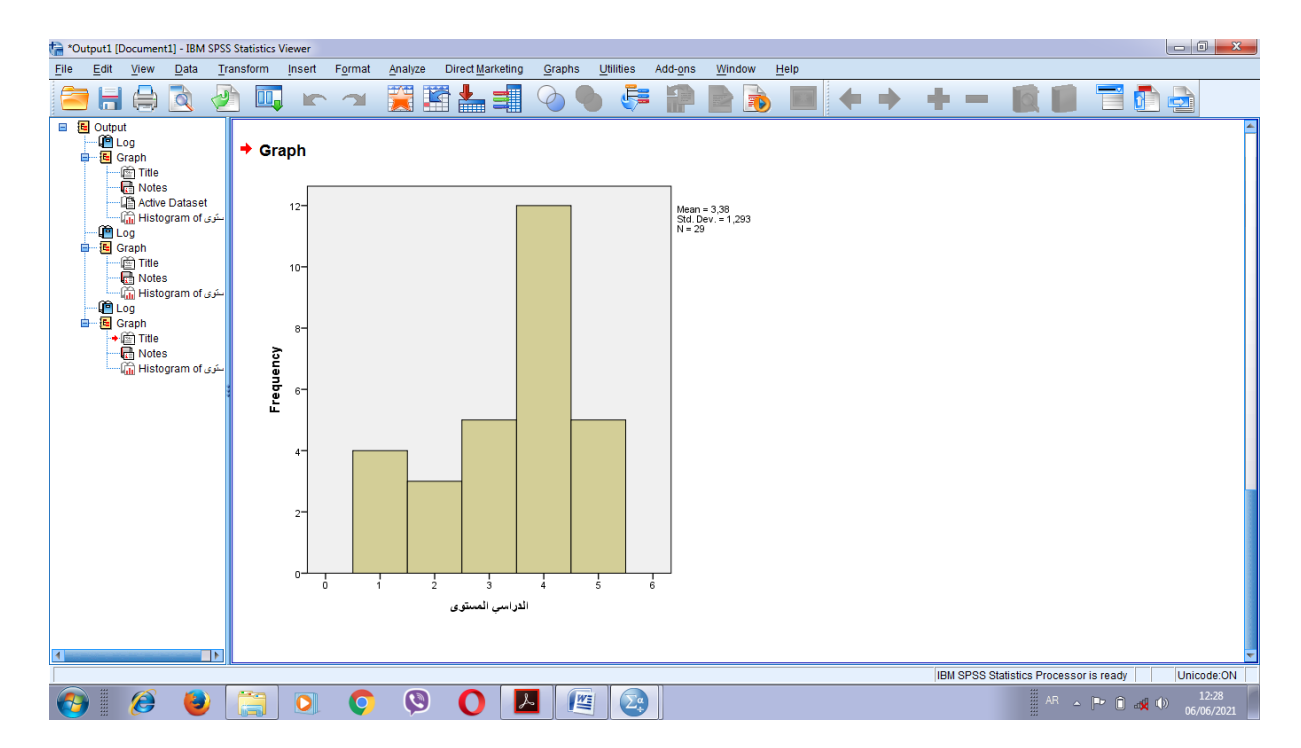

2-رسم الخط البياني Line:

-الخطوة1: نفس الإجراءات السابقة مع المدرج التكراري ولكن فقط نختار القائمة Line:

| ta *Untitled1             | [DataSet0] - IBM SPSS Statistics | Data Editor              |                                     |                               |               |        |     |               |              |          |             |                  | x     |
|---------------------------|----------------------------------|--------------------------|-------------------------------------|-------------------------------|---------------|--------|-----|---------------|--------------|----------|-------------|------------------|-------|
| <u>F</u> ile <u>E</u> dit | View Data Transform              | Analyze Direct Marketing | <u>Graphs</u> <u>U</u> tilities Add | d- <u>o</u> ns <u>W</u> indow | Help          |        |     |               |              |          |             |                  |       |
| 😑 H                       | 🖨 🛄 🗠 1                          | > 🖹 📩 🗐                  | Chart Builder                       | Chooser                       |               | ò 🌑 🔺  | 5   |               |              |          |             |                  |       |
| 30 : التحسيل              |                                  |                          | Compare Subgroups                   | 0100301                       |               |        |     |               |              |          | Visi        | ble: 4 of 4 Vari | ables |
|                           | المستوى                          | الجنس                    | Regression Variable I               | Plots                         | va            | r var  | var | var           | var          | var      | var         | var              |       |
| 28                        | ثانو ی                           | اناث                     | Legacy Dialogs                      | •                             | <u>■ B</u> ar |        |     |               |              |          |             |                  | -     |
| 20                        | ژبي<br>ثانه                      | ا: ا ش                   | 7                                   |                               | Line          |        |     |               |              |          |             |                  |       |
| 29                        | ٽل <u>وي</u>                     |                          | 1                                   |                               | Area          |        |     |               |              |          |             |                  |       |
| 30                        |                                  |                          |                                     |                               | 🔛 Pi <u>e</u> |        |     |               |              |          |             |                  |       |
| 31                        |                                  |                          |                                     |                               | High-Low      |        |     |               |              |          |             |                  |       |
|                           |                                  |                          |                                     |                               | Boxplot       |        |     |               |              |          |             |                  |       |
| 32                        |                                  |                          |                                     |                               | Bonulation R  | wamid  |     |               |              |          |             |                  |       |
| 33                        |                                  |                          |                                     |                               | Scatter/Dot   | Inannu |     |               |              |          |             |                  |       |
| 34                        |                                  |                          |                                     |                               | 🚹 Histogram   |        |     |               |              |          |             |                  |       |
| 25                        |                                  |                          |                                     |                               |               |        |     |               |              |          |             |                  |       |
| 35                        |                                  |                          |                                     |                               |               |        |     |               |              |          |             |                  |       |
| 36                        |                                  |                          |                                     |                               |               |        |     |               |              |          |             |                  |       |
| 37                        |                                  |                          |                                     |                               |               |        |     |               |              |          |             |                  |       |
| 38                        |                                  |                          |                                     |                               |               |        |     |               |              |          |             |                  |       |
| 39                        |                                  |                          |                                     |                               |               |        |     |               |              |          |             |                  | ÷     |
| Data View                 | Variable View                    |                          |                                     |                               | ***           |        |     |               |              |          |             |                  |       |
| Line                      |                                  |                          |                                     |                               |               |        | IDN | 0000 00-6-6   |              |          | I lains day |                  |       |
| Line                      |                                  |                          |                                     |                               |               |        | IBM | SPSS Statisti | US Processor | is ready | Unicode:C   | 12:49            | -     |
| 1                         | 🥭 🥑 🔚                            |                          | > 🕖 🔼                               |                               |               |        |     |               |              | AR 🔺 🛛   | -~ 🗋 🙀 🤇    | 06/06/20         |       |

-تظهر النافذة الموالية نختار الأمر Define:

| ta *Untitled1    | "Unitited1 [DataSet0] - IBM SPSS Statistics Data Editor |                          |                                     |                            |          |     |       |                |               |         |           |                          |       |
|------------------|---------------------------------------------------------|--------------------------|-------------------------------------|----------------------------|----------|-----|-------|----------------|---------------|---------|-----------|--------------------------|-------|
| <u>File</u> Edit | View Data Transform                                     | Analyze Direct Marketing | <u>G</u> raphs <u>U</u> tilities Ad | d-ons Window Help          |          |     |       |                |               |         |           |                          |       |
| 🔁 H              |                                                         |                          |                                     |                            |          |     |       |                |               |         |           |                          |       |
| 30 : التحسيل     |                                                         | 1                        |                                     | af.                        | 1        |     |       | r              |               | r       | Visi      | ble: 4 of 4 Varia        | ables |
|                  | المستوى                                                 | الجنس                    | التحصيل                             | قلق                        | var      | var | var   | var            | var           | var     | var       | var                      |       |
| 28               | ثانوي                                                   | اناث                     | 10                                  | 7                          |          | 1   |       |                |               |         |           |                          | -     |
| 29               | ثانوي                                                   | اناث                     |                                     |                            |          |     |       |                |               |         |           |                          |       |
| 30               |                                                         |                          |                                     | Simple                     |          |     |       |                |               |         |           |                          |       |
| 31               |                                                         |                          |                                     | Multiple                   |          |     |       |                |               |         |           |                          |       |
| 32               |                                                         |                          |                                     | Drop-line                  |          |     |       |                |               |         |           |                          |       |
| 33               |                                                         |                          |                                     | Data in Chart Are          |          |     |       |                |               |         |           |                          |       |
| 34               |                                                         |                          |                                     | Summaries for groups       | of cases |     |       |                |               |         |           |                          |       |
| 35               |                                                         |                          |                                     | O Values of individual cas | es       |     |       |                |               |         |           |                          |       |
| 36               |                                                         |                          |                                     | Define Cancel              | Help     |     |       |                |               |         |           |                          |       |
| 37               |                                                         |                          |                                     |                            |          |     |       |                |               |         |           |                          |       |
| 38               |                                                         |                          |                                     |                            |          |     |       |                |               |         |           |                          |       |
| 39               | 1                                                       |                          |                                     |                            |          |     |       |                |               |         |           |                          |       |
| Data View        | Variable View                                           |                          |                                     | ***                        |          |     |       |                |               |         |           |                          |       |
|                  |                                                         |                          |                                     |                            |          |     | IBM : | SPSS Statistic | s Processor i | s ready | Unicode:C | N                        |       |
| 🤭 📗              | 🧭 😆 🚞                                                   |                          | 🗵 Ο 🤇                               |                            |          |     |       |                |               | AR 🔺 🖡  | ° 🛈 🚜 (   | )) 12:51<br>)) 06/06/202 | 21    |

-الخطوة2: نقوم بإدخال المتغير الذي نريد تمثيله-التحصيل- في شكل خط بياني في المربع Category Axis ثم نضغط على الأمر Okكما هو موضح في الصورة الموالية:

| ta *Untitled1 [Da            | 🔁 Define Simple Line: Sumn            | naries for Groups of Cases                                                                                                    | ×                         | 1               |         |     |       |                |               |         |           | - 0                    | X     |
|------------------------------|---------------------------------------|----------------------------------------------------------------------------------------------------|---------------------------|-----------------|---------|-----|-------|----------------|---------------|---------|-----------|------------------------|-------|
| <u>F</u> ile <u>E</u> dit ⊻i | Car Denne Simple Eine, Summ           | names for Groups of Cases                                                                                                    |                           | ow <u>H</u> elp |         |     |       |                |               |         |           |                        |       |
| 😑 🔒 (                        | الستوى الدراسي [المستوى] 🕞<br>الجنس 🔬 | Line Represents                                                                                                    | <u>T</u> itles<br>Options | 2 🔳 🛛           | A<br>14 |     | 5     |                |               |         |           |                        |       |
| 30 : التعميل                 | فلق الامتدان (قلق) 🏘                  | © <u>Cum</u> . N © Cu <u>m</u> . %                                                                                                    |                           |                 |         | C   | -     |                |               |         | Visil     | le: 4 of 4 Varia       | ables |
|                              |                                       | Variable:                                                                                                    |                           | قلز             | var     | var | var   | var            | var           | var     | var       | var                    |       |
| 28                           |                                       |                                                                                                    |                           | 7               |         |     |       |                |               |         |           |                        | Ê     |
| 29                           |                                       | Change Statistic                                                                                                    |                           | 6               |         |     |       |                |               |         |           |                        |       |
| 30                           |                                       | Category Axis:                                                                                                    |                           |                 |         |     |       |                |               |         |           |                        |       |
| 31                           |                                       | Panel by<br>Rows:                                                                                                    |                           |                 |         |     |       |                |               |         |           |                        |       |
| 32                           |                                       |                                                                                                    |                           |                 |         |     |       |                |               |         |           |                        |       |
| 33                           |                                       | Nest variables (no empty rows)                                                                                                    |                           |                 |         |     |       |                |               |         |           |                        |       |
| 34                           |                                       | Columns:                                                                                                    |                           |                 |         |     |       |                |               |         |           |                        |       |
| 35                           |                                       | Nectivariables (no empti columns)                                                                                                    |                           |                 |         |     |       |                |               |         |           |                        |       |
| 36                           | Template                              | ivest valiables (no emply columns)                                                                                                    |                           |                 |         |     |       |                |               |         |           |                        |       |
| 37                           | Use chart specification               | ons from:                                                                                                    |                           |                 |         |     |       |                |               |         |           |                        |       |
| 38                           |                                       | K Paste Reset Cancel Help                                                                                                    |                           |                 |         |     |       |                |               |         |           |                        |       |
| 39                           |                                       |                                                                                                    |                           | J               |         |     |       |                |               |         |           |                        | -<br> |
| Data View Varia              | able View                             |                                                                                                    |                           |                 |         |     |       |                |               |         |           |                        |       |
|                              |                                       |                                                                                                    |                           |                 |         |     | IBM : | SPSS Statistic | s Processor i | s ready | Unicode:C | N                      |       |
| 🚱 🛛 🖉                        | ۱                                     | <ul> <li>Image: Image: Image:</li></ul> |                           | 29              |         |     |       |                |               | AR 🔺 🛾  | ~ û 🙀     | » 12:56<br>» 06/06/202 | 21    |

الخطوة 3:تظهر صفحة المخرجات كما يلي:

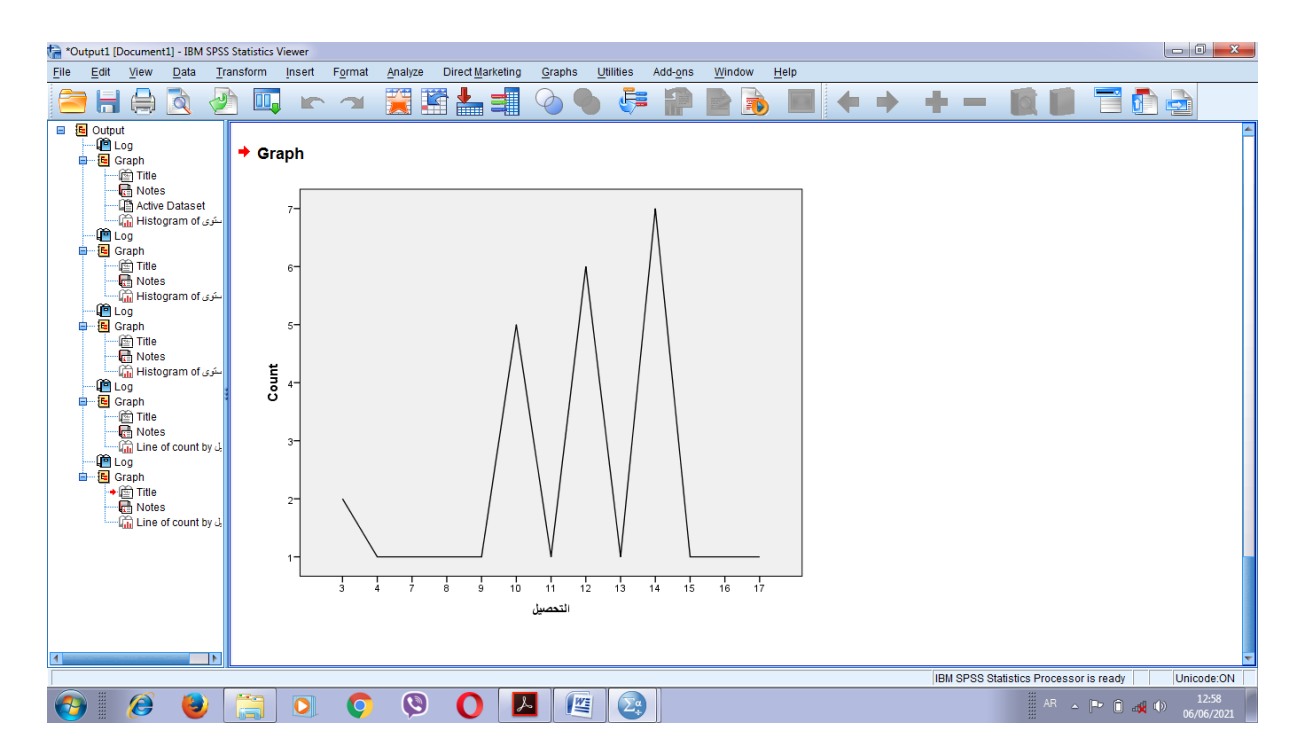

3-رسم الدائرةPie: نتبع نفس الخطوات السابقة وهنا سوف ندرج المخرجات فقط للاختصار:

-الخطوة1: نفس الإجراءات السابقة مع المدرج التكراري ورسم الخط البياني Line فقط نختار الأمر Pie:

| 🔚 *Untitled1              | [DataSet0] - IBM SP | SS Statistics | Data Editor              |                                        |                                |                |                 |     |     |               |              |          |           |                         | x      |
|---------------------------|---------------------|---------------|--------------------------|----------------------------------------|--------------------------------|----------------|-----------------|-----|-----|---------------|--------------|----------|-----------|-------------------------|--------|
| <u>F</u> ile <u>E</u> dit | ⊻iew <u>D</u> ata   | Transform     | Analyze Direct Marketing | <u>Graphs</u> <u>U</u> tilities        | Add- <u>o</u> ns <u>W</u> indo | v <u>H</u> elp |                 |     |     |               |              |          |           |                         |        |
| 😂 占                       |                     | 5             | × 🖺 📩 🗐                  | 🚺 🥼 Chart Builder<br>🍱 Graphboard Temp | late Chooser                   |                | A<br>14         |     | MB6 |               |              |          |           |                         |        |
| 30 : التعصول              |                     |               |                          | Compare Subgrou                        | ps                             |                |                 |     |     |               |              |          | Visi      | ble: 4 of 4 Vari        | iables |
|                           | ستوى                | الم           | الجنس                    | Regression Variab                      | le Plots                       |                | var             | var | var | var           | var          | var      | var       | var                     |        |
| 28                        |                     | ثانوي         | اناث                     | Legacy Dialogs                         | U                              | Bai            | Por             |     |     |               |              |          |           |                         | -      |
| 29                        |                     | د .<br>ثانوي  | اناث                     |                                        | 7                              | E Lin          | e               |     |     |               |              |          |           |                         |        |
| 30                        |                     |               |                          |                                        |                                | Pie            | a               |     |     |               |              |          |           |                         |        |
| 31                        |                     |               |                          |                                        |                                | Hig            | h-Low           |     |     |               |              |          |           |                         |        |
| 32                        |                     |               |                          |                                        |                                | En En          | proc<br>pr Bar  |     |     |               |              |          |           |                         |        |
| 33                        |                     |               |                          |                                        |                                | Pol            | oulation Pyrami | id  |     |               |              |          |           |                         |        |
| 34                        |                     |               |                          |                                        |                                | 🚹 His          | togram          |     |     |               |              |          |           |                         |        |
| 35                        |                     |               |                          |                                        |                                |                |                 |     |     |               |              |          |           |                         |        |
| 36                        |                     |               |                          |                                        |                                |                |                 |     |     |               |              |          |           |                         |        |
| 37                        |                     |               |                          |                                        |                                |                |                 |     |     |               |              |          |           |                         |        |
| 38                        |                     |               |                          |                                        |                                |                |                 |     |     |               |              |          |           |                         |        |
| 39                        |                     |               |                          |                                        |                                |                |                 |     |     |               |              |          |           |                         | -      |
| Data View                 | 1<br>Variable View  |               |                          |                                        |                                |                |                 |     |     |               |              |          |           |                         |        |
| Pie                       |                     |               |                          |                                        |                                |                |                 |     | IBN | SPSS Statisti | cs Processor | is ready | Unicode:0 | DN 0                    |        |
| <b>@</b>                  | 🥖 🍯                 |               |                          | 🗵 🜔 🔇                                  |                                |                |                 |     |     |               |              | AR 🔺 [   | P 🛈 🚜 (   | )) 13:02<br>)) 06/06/20 | 21     |

-الخطوة2:من المربع الحواري Define نقوم بإدخال المتغير الذي نريد تمثيله إلى المربع Define Slices by كما في الصورة

الموالية:

| ta *Untitled1    | [DataSet( | ta Define Pie: Summaries for Groups of Cases | ×                         |      |     |     |       |                |               |         |           |                          | 23    |
|------------------|-----------|----------------------------------------------|---------------------------|------|-----|-----|-------|----------------|---------------|---------|-----------|--------------------------|-------|
| <u>File</u> Edit | View      | للبس Silces Represent                        | <u>T</u> itles<br>Options | Help |     | •   | 6     |                |               |         |           |                          |       |
| 30 : التمسيل     | _         | من الامتحان [قر] © Sum of variable           |                           |      |     |     |       |                |               |         | Visil     | ole: 4 of 4 Varia        | ables |
|                  |           | Variable:                                    |                           |      | var | var | var   | var            | var           | var     | var       | var                      |       |
| 28               |           | Define Slices by:                            |                           | 7    |     |     |       |                |               |         |           |                          | 1     |
| 29               |           | مستوی در آسی (مستوی) 🚛                       |                           | 6    |     |     |       |                |               |         |           |                          |       |
| 30               |           | Rows:                                        |                           |      |     |     |       |                |               |         |           |                          |       |
| 31               |           |                                              |                           |      |     |     |       |                |               |         |           |                          |       |
| 32               |           | Nest variables (no empty rows)<br>Columns:   |                           |      |     |     |       |                |               |         |           |                          |       |
| 33               |           |                                              |                           |      |     |     |       |                |               |         |           |                          |       |
| 34               |           | Nest varjables (no empty columns)            |                           |      |     |     |       |                |               |         |           |                          |       |
| 35               |           | Template                                     |                           |      |     |     |       |                |               |         |           |                          |       |
| 36               |           |                                              |                           |      |     |     |       |                |               |         |           |                          |       |
| 37               |           | OK Paste Reset Cancel Help                   |                           |      |     |     |       |                |               |         |           |                          |       |
| 38               |           |                                              |                           |      |     |     |       |                |               |         |           |                          |       |
| 39               | 4         |                                              |                           |      |     |     |       |                |               |         |           |                          |       |
| Data View        | Variable  | View                                         |                           |      |     |     |       |                |               |         |           |                          |       |
|                  |           |                                              | 1                         |      |     |     | IBM : | SPSS Statistic | s Processor i | s ready | Unicode:C | N                        |       |
| <b>@</b>         | 0         | 🕘 🧮 🔾 🔍 🖉                                    | <u>y</u>                  |      |     |     |       |                |               | AR 🔺 🛛  | ► î 🙀 (   | )) 13:41<br>)) 06/06/202 | 21    |

-نضغط على Ok لتظهر مخرجات تمثيل الدائرة النسبية:
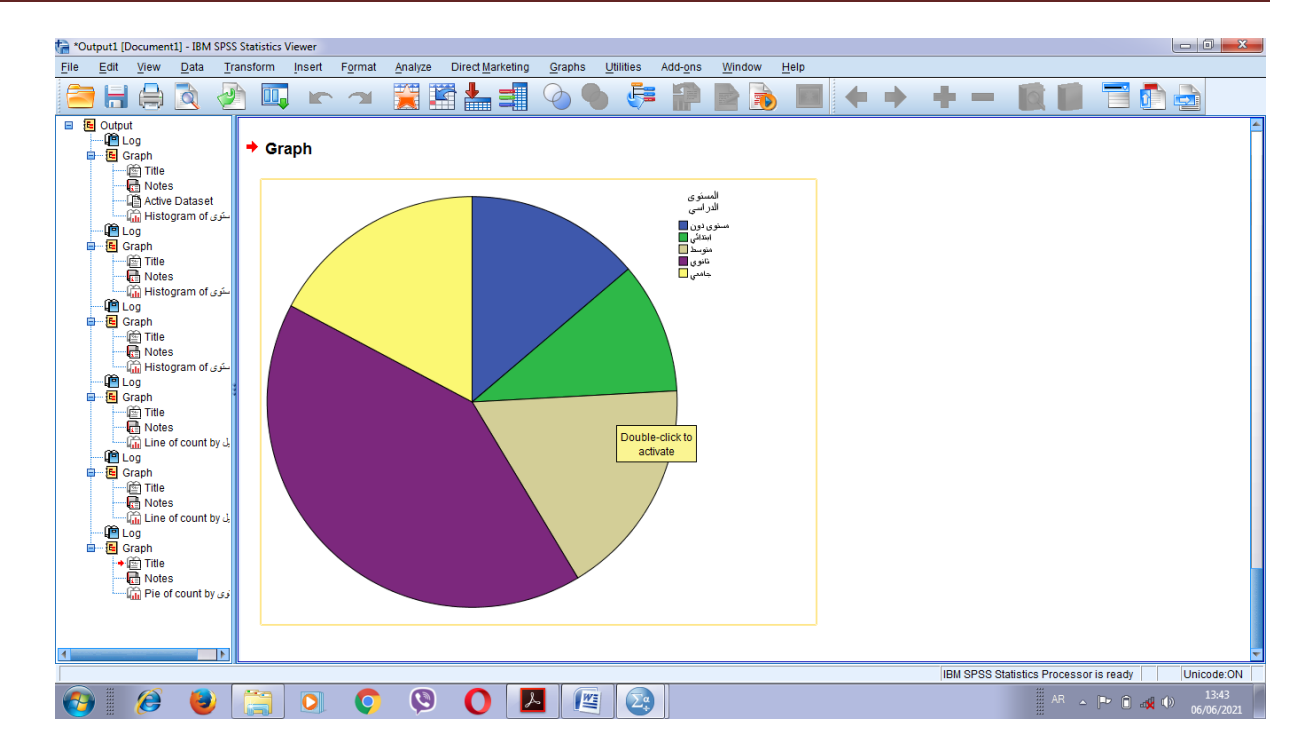

4-رسم الساق والورقة Stem&Leaf

الخطوة1:افتح القائمة Analyze ومن القائمة الفرعية Descriptive Statistics ومنها نختار Explore على النحو

الموالي:

| 🔄 Unitited1.sav [DataSet2] - IBM SPSS Statistics Data Editor |                           |                |                                                                                                    |                                                                                                    |                                                                                                    |                                                                                                    |                                                                                                    |                                                                                                    |                                                                                                    |                                                                                            |                                                                                                    |                                                                                                    |                                                                                                    |                                                                                                   |                                                                                                    |                                                                                                    |                                                                                                    |                                                                                                    |                                                                                                   |                                                                                                   |                                                                                        |                                       |                                       |          |                            |          |                            |                                       |          |          |                            |                                       |          |                               |                                       |                                       |                            |                            |                            |                            |    |   |  |  |  |  |
|--------------------------------------------------------------|---------------------------|----------------|----------------------------------------------------------------------------------------------------|----------------------------------------------------------------------------------------------------|----------------------------------------------------------------------------------------------------|----------------------------------------------------------------------------------------------------|----------------------------------------------------------------------------------------------------|----------------------------------------------------------------------------------------------------|----------------------------------------------------------------------------------------------------|--------------------------------------------------------------------------------------------|----------------------------------------------------------------------------------------------------|----------------------------------------------------------------------------------------------------|----------------------------------------------------------------------------------------------------|---------------------------------------------------------------------------------------------------|----------------------------------------------------------------------------------------------------|----------------------------------------------------------------------------------------------------|----------------------------------------------------------------------------------------------------|----------------------------------------------------------------------------------------------------|---------------------------------------------------------------------------------------------------|---------------------------------------------------------------------------------------------------|----------------------------------------------------------------------------------------|---------------------------------------|---------------------------------------|----------|----------------------------|----------|----------------------------|---------------------------------------|----------|----------|----------------------------|---------------------------------------|----------|-------------------------------|---------------------------------------|---------------------------------------|----------------------------|----------------------------|----------------------------|----------------------------|----|---|--|--|--|--|
| <u>F</u> ile <u>E</u> dit                                    | <u>V</u> iew <u>D</u> ata | Transform      | Analyze                                                                                                    | Direct <u>M</u> arketing                                                                                                    | Graphs                                                                                              | Utilities Add-o                                                                                     | ns <u>W</u> indow <u>H</u> elp                                                                                       |                                                                                                    |                                                                                                    |                                                                                            |                                                                                                    |                                                                                                    |                                                                                                    |                                                                                                   |                                                                                                    |                                                                                                    |                                                                                                    |                                                                                                    |                                                                                                   |                                                                                                   |                                                                                        |                                       |                                       |          |                            |          |                            |                                       |          |          |                            |                                       |          |                               |                                       |                                       |                            |                            |                            |                            |    |   |  |  |  |  |
| ( <u>)</u>                                                   |                           |                | Repo                                                                                                    | orts                                                                                                    | •                                                                                                   |                                                                                                    |                                                                                                    |                                                                                                    |                                                                                                    | ABG                                                                                        |                                                                                                    |                                                                                                    |                                                                                                    |                                                                                                   |                                                                                                    |                                                                                                    |                                                                                                    |                                                                                                    |                                                                                                   |                                                                                                   |                                                                                        |                                       |                                       |          |                            |          |                            |                                       |          |          |                            |                                       |          |                               |                                       |                                       |                            |                            |                            |                            |    |   |  |  |  |  |
|                                                              |                           |                | Table                                                                                                    | anpuve orausuus                                                                                                    |                                                                                                    | Erequencies.                                                                                        |                                                                                                    | Visible: 4 of 4 Variat                                                                                               |                                                                                                    |                                                                                            |                                                                                                    |                                                                                                    |                                                                                                    |                                                                                                   |                                                                                                    |                                                                                                    |                                                                                                    |                                                                                                    |                                                                                                   |                                                                                                   |                                                                                        |                                       |                                       |          |                            |          |                            |                                       |          |          |                            |                                       |          |                               |                                       |                                       |                            |                            |                            |                            |    |   |  |  |  |  |
|                                                              | ستوى                      | الم            | Co <u>m</u><br>Gene                                                                                                    | pare Means<br>eral Linear Model                                                                                                    | i<br>I I I I I I I I I I I I I I I I I I I                                                          | A Explore                                                                                           | قلق                                                                                                    | var                                                                                                    | var                                                                                                 | var                                                                                        | var                                                                                                    | var                                                                                                    | var                                                                                                    | var                                                                                               | var                                                                                                    |                                                                                                    |                                                                                                    |                                                                                                    |                                                                                                   |                                                                                                   |                                                                                        |                                       |                                       |          |                            |          |                            |                                       |          |          |                            |                                       |          |                               |                                       |                                       |                            |                            |                            |                            |    |   |  |  |  |  |
| 1                                                            | ىتوى                      | دون م          | Gene                                                                                                    | eralized Linear Mode<br>1 Models                                                                                                    | ls 🕨                                                                                                | TURF Analysi                                                                                        | s 6                                                                                                    |                                                                                                    |                                                                                                    |                                                                                            |                                                                                                    |                                                                                                    |                                                                                                    |                                                                                                   |                                                                                                    | -                                                                                                    |                                                                                                    |                                                                                                    |                                                                                                   |                                                                                                   |                                                                                        |                                       |                                       |          |                            |          |                            |                                       |          |          |                            |                                       |          |                               |                                       |                                       |                            |                            |                            |                            |    |   |  |  |  |  |
| 2                                                            | ىتوى                      | د <u>ون</u> مى | Corre                                                                                                    | elate                                                                                                    | •                                                                                                   | P-P Plots                                                                                           | 7                                                                                                    |                                                                                                    |                                                                                                    |                                                                                            |                                                                                                    |                                                                                                    |                                                                                                    |                                                                                                   |                                                                                                    |                                                                                                    |                                                                                                    |                                                                                                    |                                                                                                   |                                                                                                   |                                                                                        |                                       |                                       |          |                            |          |                            |                                       |          |          |                            |                                       |          |                               |                                       |                                       |                            |                            |                            |                            |    |   |  |  |  |  |
| 3                                                            |                           | ابتدائي        | L <u>o</u> gli                                                                                                    | near                                                                                                    | •                                                                                                   | C-Q Plots                                                                                           | 7                                                                                                    |                                                                                                    |                                                                                                    |                                                                                            |                                                                                                    |                                                                                                    |                                                                                                    |                                                                                                   |                                                                                                    |                                                                                                    |                                                                                                    |                                                                                                    |                                                                                                   |                                                                                                   |                                                                                        |                                       |                                       |          |                            |          |                            |                                       |          |          |                            |                                       |          |                               |                                       |                                       |                            |                            |                            |                            |    |   |  |  |  |  |
| 4                                                            |                           | ابتدائي        | Class                                                                                                    | al Net <u>w</u> orks<br>sify                                                                                                    | *                                                                                                   | 14                                                                                                  | 9                                                                                                    |                                                                                                    |                                                                                                    |                                                                                            |                                                                                                    |                                                                                                    |                                                                                                    |                                                                                                   |                                                                                                    |                                                                                                    |                                                                                                    |                                                                                                    |                                                                                                   |                                                                                                   |                                                                                        |                                       |                                       |          |                            |          |                            |                                       |          |          |                            |                                       |          |                               |                                       |                                       |                            |                            |                            |                            |    |   |  |  |  |  |
| 5                                                            |                           | متوسط          | Dimension Reduction     >       Scale     >       Nonparametric Tests     >       Forecasting     >       Sunival     >       Multiple Response     >       Wultiple Imputation     >       Complex Samples     > | Dimension Reduction     ►       Scale     ►       Nonparametric Tests     ►       Forecasting     ►       Suntval     ►       Multiple Response     ►       Wilsing Value Analysis     Multiple Imputation       Complex Samples     ► | Dimension Reduction<br>Scale<br>Nonparametric Tests<br>Forecasting<br>Survival<br>Multiple Response | Dimension Reduction<br>Scale<br>Nonparametric Tests<br>Forecasting<br>Survival<br>Multiple Response | Dimension Reduction<br>Sc <u>a</u> le<br><u>N</u> onparametric Tests<br>Forecasting<br>Survival<br>Multiple Response | Dimension Reduction<br>Sc <u>a</u> le<br>Nonparametric Tests<br>Forecas <u>ting</u><br>Survival<br>Multiple Response | Dimension Reduction<br>Scale<br>Nonparametric Tests<br>Forecasting<br>Survival<br>Multiple Response | Dimension Reduction<br>Sc <u>a</u> le<br>Nonparametric Tests<br>Forecasting                | Dimension Reduction<br>Scale                                                                                                    |                                                                                                    | Dimension Reduction<br>Scale                                                                                                    | Dimension Reduction<br>Scale                                                                      | Dimension Reduction<br>Scale<br>Nonparametric Tests<br>Forecasting<br>Survival<br>Multiple Response<br>Missing Value Analysis<br>Multiple Imputation<br>Complex Samples | Dimension Reduction<br>Scale<br>Nonparametric Tests<br>Forecasting<br>Suntival<br>Multiple Response<br>Multiple Imputation<br>Complex Samples | Dimension Reduction<br>Scale<br>Nonparametric Tests<br>Forecasting<br>Suntival<br>Multiple Response<br>Multiple Imputation<br>Complex Samples | Dimension Reduction<br>Scale<br>Nonparametric Tests<br>Forecasting<br>Sunival<br>Mutiple Response<br>Missing Value Analysis<br>Mutiple Imputation<br>Complex Samples | Dimension Reduction<br>Scale                                                                      | Dimension Reduction<br>Scale                                                                      | Dimension Reduction<br>Sc <u>a</u> le                                                  | Dimension Reduction<br>Sc <u>a</u> le | Dimension Reduction ►<br>Scale        | 11       | 8                          |          |                            |                                       |          |          |                            |                                       |          |                               |                                       |                                       |                            |                            |                            |                            |    |   |  |  |  |  |
| 6                                                            | -                         | متوسط          |                                                                                                    |                                                                                                    |                                                                                                    |                                                                                                    |                                                                                                    |                                                                                                    |                                                                                                    |                                                                                            | Nonparametric Tests<br>Forecasting<br>Survival<br>Multiple Response<br>Mitsping Value Analysis<br>Multiple Imputation<br>Complex Samples | Nonparametric Tests<br>Forecasting<br>Survival<br>Multiple Response<br>Mitsping Value Analysis<br>Multiple Imputation<br>Complex Samples | Nonparametric Tests<br>Forecasting<br>Survival<br>Multiple Response<br>Missing Value Analysis<br>Multiple Imputation<br>Complex Samples | *                                                                                                 |                                                                                                    |                                                                                                    |                                                                                                    |                                                                                                    | 4                                                                                                 | 8                                                                                                 |                                                                                        |                                       |                                       |          |                            |          |                            |                                       |          |          |                            |                                       |          |                               |                                       |                                       |                            |                            |                            |                            |    |   |  |  |  |  |
| 7                                                            |                           | متوسط          |                                                                                                    |                                                                                                    |                                                                                                    |                                                                                                    |                                                                                                    |                                                                                                    |                                                                                                    | Survival  Mujitiple Response  Missing Value Analysis  Multiple Imputation  Complex Samples |                                                                                                    |                                                                                                    |                                                                                                    | Survival<br>Multiple Response<br>Missing Value Analysis<br>Multiple Imputation<br>Complex Samples |                                                                                                    |                                                                                                    |                                                                                                    |                                                                                                    | Survival<br>Multiple Response<br>Missing Value Analysis<br>Multiple Imputation<br>Complex Samples | Survival<br>Multiple Response<br>Missing Value Analysis<br>Multiple Imputation<br>Complex Samples | Survival  Multiple Response Missing Value Analysis Multiple Imputation Complex Samples | Survival<br>Multiple Response         | <u>S</u> urvival<br>Multiple Response | Survival | Survival Multiple Response | Survival | Survival Multiple Response | <u>S</u> urvival<br>Multiple Response | Survival | Survival | Survival Multiple Response | <u>S</u> urvival<br>Multiple Response | Survival | Survival<br>Multiple Response | <u>S</u> urvival<br>Multiple Response | <u>S</u> urvival<br>Multiple Response | Survival Multiple Response | Survival Multiple Response | Survival Multiple Response | Survival Multiple Response | 12 | 7 |  |  |  |  |
| 8                                                            |                           | ثانوي          |                                                                                                    |                                                                                                    | Missing Value Analysis                                                                              | Missing Value Analysis                                                                              | Wissing Value Analysis                                                                                               | Wissing Value Analysis<br>Multiple Imputation<br>Complex Samples                                                     | Missing Value Analysis<br>Multiple Imputation<br>Complex Samples                                    |                                                                                            |                                                                                                    |                                                                                                    |                                                                                                    |                                                                                                   |                                                                                                    |                                                                                                    |                                                                                                    |                                                                                                    |                                                                                                   |                                                                                                   |                                                                                        |                                       | 17                                    | 7        |                            |          |                            |                                       |          |          |                            |                                       |          |                               |                                       |                                       |                            |                            |                            |                            |    |   |  |  |  |  |
| 9                                                            |                           | ثانوي          |                                                                                                    |                                                                                                    | Complex Samples                                                                                     | Multiple Imputation<br>Complex Samples                                                              | Multiple Imputation<br>Complex Samples                                                                               |                                                                                                    |                                                                                                    |                                                                                            |                                                                                                    |                                                                                                    |                                                                                                    |                                                                                                   |                                                                                                    |                                                                                                    |                                                                                                    |                                                                                                    |                                                                                                   |                                                                                                   |                                                                                        | Complex Samples                       | 14                                    | 3        |                            |          |                            |                                       |          |          |                            |                                       |          |                               |                                       |                                       |                            |                            |                            |                            |    |   |  |  |  |  |
| 10                                                           |                           | ثانوي          | Simul<br>Quali                                                                                                    | lation<br>ity Control                                                                                                    | •                                                                                                   | 12                                                                                                  | 7                                                                                                    |                                                                                                    |                                                                                                    |                                                                                            |                                                                                                    |                                                                                                    |                                                                                                    |                                                                                                   |                                                                                                    |                                                                                                    |                                                                                                    |                                                                                                    |                                                                                                   |                                                                                                   |                                                                                        |                                       |                                       |          |                            |          |                            |                                       |          |          |                            |                                       |          |                               |                                       |                                       |                            |                            |                            |                            |    |   |  |  |  |  |
| 11                                                           |                           | ثانوي          | ROC                                                                                                    | Curye                                                                                                    |                                                                                                    | 10                                                                                                  | 10                                                                                                    |                                                                                                    |                                                                                                    |                                                                                            |                                                                                                    |                                                                                                    |                                                                                                    |                                                                                                   |                                                                                                    |                                                                                                    |                                                                                                    |                                                                                                    |                                                                                                   |                                                                                                   |                                                                                        |                                       |                                       |          |                            |          |                            |                                       |          |          |                            |                                       |          |                               |                                       |                                       |                            |                            |                            |                            |    |   |  |  |  |  |
| 12                                                           | 1                         | ثانہ ی         |                                                                                                    | نکه ر                                                                                                    |                                                                                                    | 8                                                                                                   | 10                                                                                                    |                                                                                                    |                                                                                                    |                                                                                            |                                                                                                    |                                                                                                    |                                                                                                    |                                                                                                   |                                                                                                    | *                                                                                                    |                                                                                                    |                                                                                                    |                                                                                                   |                                                                                                   |                                                                                        |                                       |                                       |          |                            |          |                            |                                       |          |          |                            |                                       |          |                               |                                       |                                       |                            |                            |                            |                            |    |   |  |  |  |  |
| Data View                                                    | Variable View             |                |                                                                                                    |                                                                                                    |                                                                                                    |                                                                                                    |                                                                                                    |                                                                                                    |                                                                                                    |                                                                                            |                                                                                                    |                                                                                                    |                                                                                                    |                                                                                                   |                                                                                                    |                                                                                                    |                                                                                                    |                                                                                                    |                                                                                                   |                                                                                                   |                                                                                        |                                       |                                       |          |                            |          |                            |                                       |          |          |                            |                                       |          |                               |                                       |                                       |                            |                            |                            |                            |    |   |  |  |  |  |
| Explore                                                      |                           |                |                                                                                                    |                                                                                                    |                                                                                                    |                                                                                                    |                                                                                                    |                                                                                                    |                                                                                                    | IBM                                                                                        | SPSS Statisti                                                                                                    | cs Processor                                                                                                    | is ready                                                                                                    | Unicode:                                                                                          | N N                                                                                                    |                                                                                                    |                                                                                                    |                                                                                                    |                                                                                                   |                                                                                                   |                                                                                        |                                       |                                       |          |                            |          |                            |                                       |          |          |                            |                                       |          |                               |                                       |                                       |                            |                            |                            |                            |    |   |  |  |  |  |
| <b>7</b>                                                     | 🥭 🧕                       |                |                                                                                                    | <b>O S</b>                                                                                                    |                                                                                                    |                                                                                                    |                                                                                                    |                                                                                                    |                                                                                                    |                                                                                            |                                                                                                    |                                                                                                    | FR 🍝 🛛                                                                                                    | P 🛈 🚜 (                                                                                           | )) 14:23<br>)) 06/06/20                                                                                                    | 921                                                                                                    |                                                                                                    |                                                                                                    |                                                                                                   |                                                                                                   |                                                                                        |                                       |                                       |          |                            |          |                            |                                       |          |          |                            |                                       |          |                               |                                       |                                       |                            |                            |                            |                            |    |   |  |  |  |  |

-فيظهر المربع الحواري التالي:

| - IBM SPSS Statistics Data Editor                            |                            |                |                   |                  |               |  |  |  |  |  |  |  |  |
|--------------------------------------------------------------|----------------------------|----------------|-------------------|------------------|---------------|--|--|--|--|--|--|--|--|
| ta <u>T</u> ransform <u>A</u> nalyze Dire                    | ct <u>M</u> arketing       | <u>G</u> raphs | <u>U</u> tilities | Add- <u>o</u> ns | <u>W</u> indo |  |  |  |  |  |  |  |  |
|                                                              |                            | R.             |                   |                  |               |  |  |  |  |  |  |  |  |
| Explore                                                      |                            |                |                   |                  |               |  |  |  |  |  |  |  |  |
|                                                              | Depe                       | endent List:   |                   | Oto View         |               |  |  |  |  |  |  |  |  |
| المستوى الدراسي [المستوى]<br>الجنس 🔊<br>قلق الامتحان [قلق] 🍫 | Plots<br>Option<br>Bootstr | ap             |                   |                  |               |  |  |  |  |  |  |  |  |
| ■ Both ◎ Statistics ◎ Plots                                  |                            |                |                   |                  |               |  |  |  |  |  |  |  |  |
|                                                              | ste <u>R</u> eset          | Cancel         | Help              |                  |               |  |  |  |  |  |  |  |  |

-الخطوة2: نقوم بإدخال المتغير المطلوب-التحصيل- في القائمة Dependent List كما في الصورة أعلاه، ثم نضغط على

المربع Plots فتظهر النافذة التالية:

| 3M SPSS Statistics Data Editor                                 |
|----------------------------------------------------------------|
| <u>Transform</u> Analyze Direct Marketing Graphs Utilities Ado |
|                                                                |
| Explore: Plots                                                 |
| Boxplots   Eactor levels together   Dependents together   None |
| Continue Cancel Help                                           |

-الخطوة3:من الاختيارات Boxlpots نقوم بتنشيط None ونبقي بقية الخيارات على حالها، ثم نضغط على Continue، لنعود إلى النافذة السابقة ومنها نختار Ok لتظهر مخرجات التمثيل البياني المرغوب:

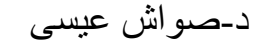

| 懤 *Output1 [Document1] - IBM SPSS S    | tatistics Viewer                            |                                                   |             |                                                   |
|----------------------------------------|---------------------------------------------|---------------------------------------------------|-------------|---------------------------------------------------|
| <u>File Edit View Data Trans</u>       | form Insert Format Analyze Direct Marketing | <u>G</u> raphs <u>U</u> tilities Add- <u>o</u> ns | Window Help |                                                   |
| 😑 H 🖨 📐 🤌                              | 🔲 🖛 🛥 🧮 🖺 🖬                                 | ] 🕗 🌑 🧦 🛔                                         | ) 🖻 🔊 🔲 🔶 • | + - 🛍 🗐 🔂 🔁                                       |
| 🗉 🖲 Output                             | Variance                                    | 12,833                                            |             | 4                                                 |
| 🖺 Log                                  | Std. Deviation                              | 3,582                                             |             |                                                   |
| Explore                                | Minimum                                     | 3                                                 |             |                                                   |
|                                        | Maximum                                     | 17                                                |             |                                                   |
| نبس 🛃 🗤                                | Range                                       | 14                                                |             |                                                   |
| 👘 Title                                | Interquartile Range                         | 4                                                 |             |                                                   |
| 👘 Case Proces                          | Skewness                                    | -,938 ,434                                        |             |                                                   |
| Descriptives                           | Kurtosis                                    | ,594 ,845                                         |             |                                                   |
| الله الله الله الله الله الله الله الل | التحصيل<br>Stem-and-Leaf Plot التحصيل       |                                                   |             |                                                   |
| 🛍 Log                                  |                                             |                                                   |             |                                                   |
| Explore                                | Frequency Stem & Leaf                       |                                                   |             |                                                   |
| + E litte                              | 2.00 Extremes (=<3)                         |                                                   |             |                                                   |
| Case Processing                        | ,00 0.                                      |                                                   |             |                                                   |
| Descriptives                           | 1,00 0.4                                    |                                                   |             |                                                   |
| التصيل 📴                               | 1,00 0.7                                    |                                                   |             |                                                   |
| E Title                                | 2,00 0.89                                   | ble eliekte                                       |             |                                                   |
| Stem-and-Le                            | 6,00 1.000001 Dot                           | activate                                          |             |                                                   |
|                                        | 8 00 1 4444445                              |                                                   |             |                                                   |
|                                        | 2.00 1.67                                   |                                                   |             |                                                   |
|                                        | -,                                          |                                                   |             |                                                   |
|                                        | Stem width: 10                              |                                                   |             |                                                   |
|                                        | Each leaf: 1 case(s)                        |                                                   |             |                                                   |
|                                        |                                             |                                                   |             |                                                   |
|                                        |                                             |                                                   |             |                                                   |
|                                        |                                             |                                                   |             |                                                   |
|                                        |                                             |                                                   |             |                                                   |
|                                        |                                             |                                                   |             | IBM SPSS Statistics Processor is ready Unicode:ON |
|                                        |                                             |                                                   |             | EB                                                |
|                                        |                                             |                                                   |             | 06/06/2021                                        |
|                                        |                                             |                                                   |             |                                                   |

5-رسم الأعمدة Bars:

توجد ثلاثة أنواع من الجداول حسب برنامج SPSS هي:

- الأعمدة البسيطة Simple
  - الأعمدة المجزأة Stacked
- الأعمدة المتلاصقة Clustered

مثال: نقوم بتمثيل متغيرات التحصيل في مقياس معين لدى عينة من الذكور والإناث من ثلاثة أقسام هي التربية الحركية، إدارة وتسيير رياضي، تدريب رياضي.

-الخطوة1:من القائمة Graphs ثم نختار Bar ومنها نختار الأعمدة المتلاصقة كما هو موضح في الصورة الموالية:

| Bar Charts                                                                                                    |
|----------------------------------------------------------------------------------------------------|
| Simple                                                                                                    |
| Clustered                                                                                                    |
| Stacked                                                                                                    |
| Data in Chart Are                                                                                                    |
| <ul> <li>Summaries for <u>g</u>roups of cases</li> <li>Summaries of separate <u>variables</u></li> <li>Values of <u>individual cases</u></li> </ul> |
| Define Cancel Help                                                                                                    |

-الخطوة2: نضغط على المربع Define نقوم بإدخال المتغير الرئيسي وهو التحصيل في المربع Category Axis، ومتغير

الجنس في المربع Define Clusters by – الأسطر - ومتغير التخصص في المربع Rows-عمود - ثم نضغط علىOk :

| 🔚 Define Clustered Bar: Sumr                        | naries for Groups of Cases                                                                                                    | ×                        |
|-----------------------------------------------------|----------------------------------------------------------------------------------------------------|--------------------------|
| المستوى الدراسي [المستوى] ] ]<br>قلق الامتحان [قلق] | Bars Represent          Image: Statistic (e.g., mean)         Image: Statistic                                                    | <u>Titles</u><br>Options |
|                                                     | Category A <u>x</u> is:<br>کمیران<br>کمیران<br>Define Clusters <u>by</u> :<br>Panel by<br>Rows:<br>Nest variables (no empty rows) |                          |
| Template<br>Use chart specification<br>File         | Columns:<br>Nest variables (no empty columns)<br>Ins from:<br>Paste Reset Cancel Help                                             |                          |

-الخطوة 3: تظهر مخرجات تمثيل الأعمدة المتلاصقة:

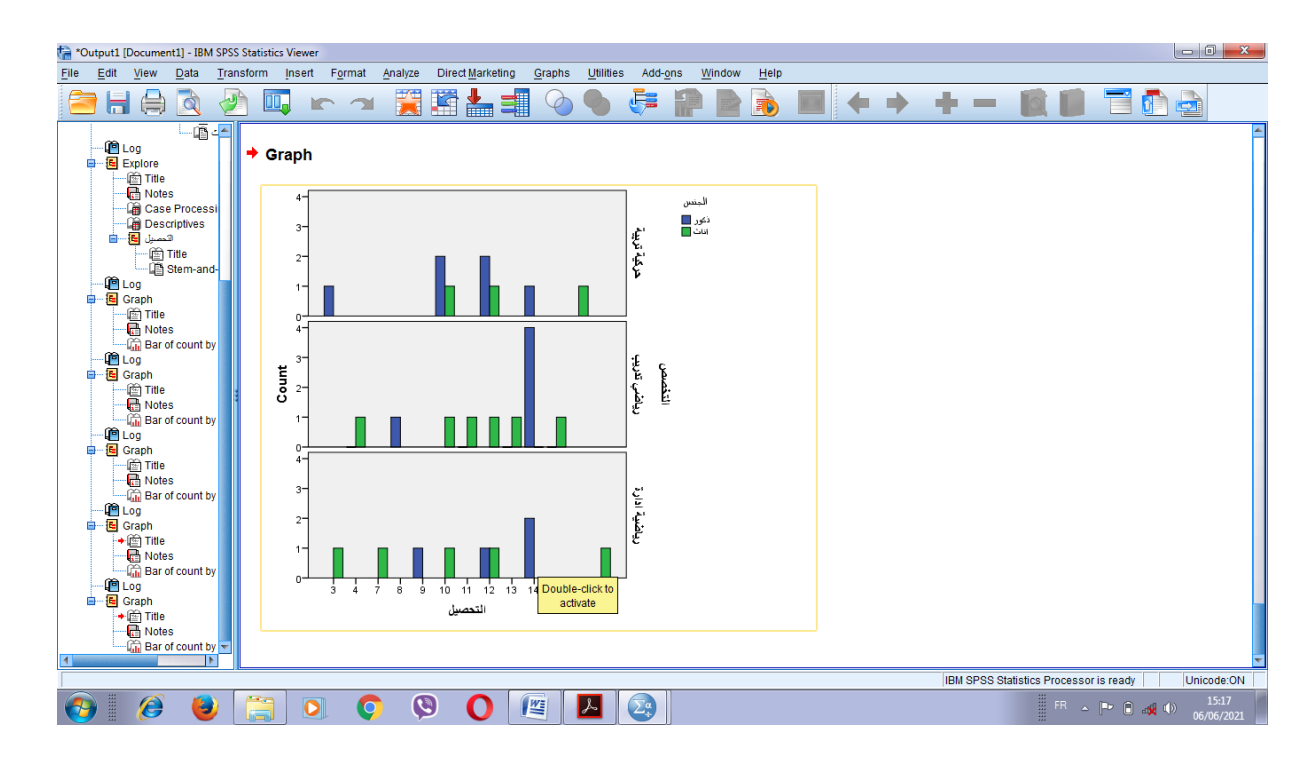

-إذا قمنا بإدخال متغير ومتغير التخصص في المربع Define Clusters by –الأسطر- ومتغير الجنس في المربع Rows-عمود-ثم نضغط علىOk:

| ta *Output1 [Document1] - IBM SPSS S                                                                                                    | vatistics Viewer                                                                         | - 0 <b>- X</b>      |
|----------------------------------------------------------------------------------------------------|------------------------------------------------------------------------------------------|---------------------|
| <u>File Edit View Data Transf</u>                                                                                                    | form Insert Format Analyze Direct Markeling Graphs Utilities Add-ons Window Help         |                     |
| 😑 🗄 🖨 🔕 🤌                                                                                                    | 」 🗳 ~ ~ 麗 🎽 🗐 🌭 🌒 🦃 🔮 🐌 📕 🔶 🗕 🗮 🔛 🗍 🤅                                                    |                     |
| َنَّے Case Processi مَنْ اللَّهُ اللَّهُ اللَّهُ اللَّهُ اللَّهُ اللَّهُ اللَّهُ اللَّهُ اللَّهُ اللَّهُ اللَّ<br>المحيل اللَّهُ اللَّهُ اللَّهُ اللَّهُ اللَّهُ اللَّهُ اللَّهُ اللَّهُ اللَّهُ اللَّهُ اللَّهُ اللَّهُ اللَّهُ ا<br>اللَّهُ اللَّهُ اللَّهُ اللَّهُ اللَّهُ اللَّهُ اللَّهُ اللَّهُ اللَّهُ اللَّهُ اللَّهُ اللَّهُ اللَّهُ اللَّهُ                                                                                                    | → Graph                                                                                  | *                   |
| Generation Stem-and-                                                                                                    | μ<br>μ<br>μ<br>μ<br>μ<br>μ<br>μ<br>μ<br>μ<br>μ<br>μ<br>μ<br>μ<br>μ                       |                     |
| - ∰ Notes s<br>Garage Craph<br>- ∰ Log<br>- ∰ Craph<br>- ∰ Notes<br>- ∰ Rord count by<br>- ∰ Log<br>- ∰ Craph<br>- ∰ Log<br>- ∰ Log<br>- ∰ Craph<br>- ∰ Log<br>- ∰ Log                                                                                                    | 2-<br>1-<br>1-<br>1-<br>1-<br>1-<br>1-<br>1-<br>1-<br>1-<br>1-<br>1-<br>1-<br>1-         |                     |
| Craph     Graph     G | 0 3 4 7 8 9 10 11 12 13 14 15 16 17<br>التحصيل<br>IBM SPSS Statistics Processor is ready | Unicode:ON          |
| 🚱 🙆 😫 [                                                                                                    | 📇 💽 📀 🕓 🖉 📕 🔤                                                                            | 15:23<br>06/06/2021 |

6-شكل الانتشار Scatter:

نريد معرفة دراسة العلاقة بين متغير قلق الامتحان والتحصيل الدراسي لدى عينة من التلاميذ ثم نقوم بالتمثيل البياني لشكل الانتشار حسب الخطوات التالية:

-الخطوة1:من القائمة Graphs ثم نختار Scatter فيظهر المربع الحواري التالي:

| Scatter/Dot        |                   | ×             |
|--------------------|-------------------|---------------|
| Simple<br>Scatter  | Matrix<br>Scatter | Simple<br>Dot |
| Overlay<br>Scatter | 3-D<br>Scatter    |               |
| Define             | Cancel Help       |               |

-تظهر 5 أنواع لشكل الانتشار نختار البسيط من بينها Simple ثم نضغط على Define ليظهر المربع الحواري التالي:

| Simple Scatterplot                                                            |                                                                                                    | ×                         |
|-------------------------------------------------------------------------------|----------------------------------------------------------------------------------------------------|---------------------------|
| المسترى الدراسي (المسترى)<br>الجنس<br>قلق الامتحان [قلق]<br>هن الامتحان [قلق] | Y Axis:   X Axis:   Set Markers by:   Label Cases by:   Label Cases by:   Panel by   Panel by   Rows:   Nest variables (no empty rows)   Columns:   Nest variables (no empty columns) | <u>T</u> itles<br>Options |
| Eile                                                                          | ns from:                                                                                                    |                           |
| ОК                                                                            | Paste Reset Cancel Help                                                                                                    | _                         |

د-صواش عيسي

-الخطوة2: في المحور Axis لندخل المتغير قلق الامتحان وفي المحور Y Axis ندخل متغير التحصيل الدراسي ثم نضغط على Okلتظهر المخرجات:

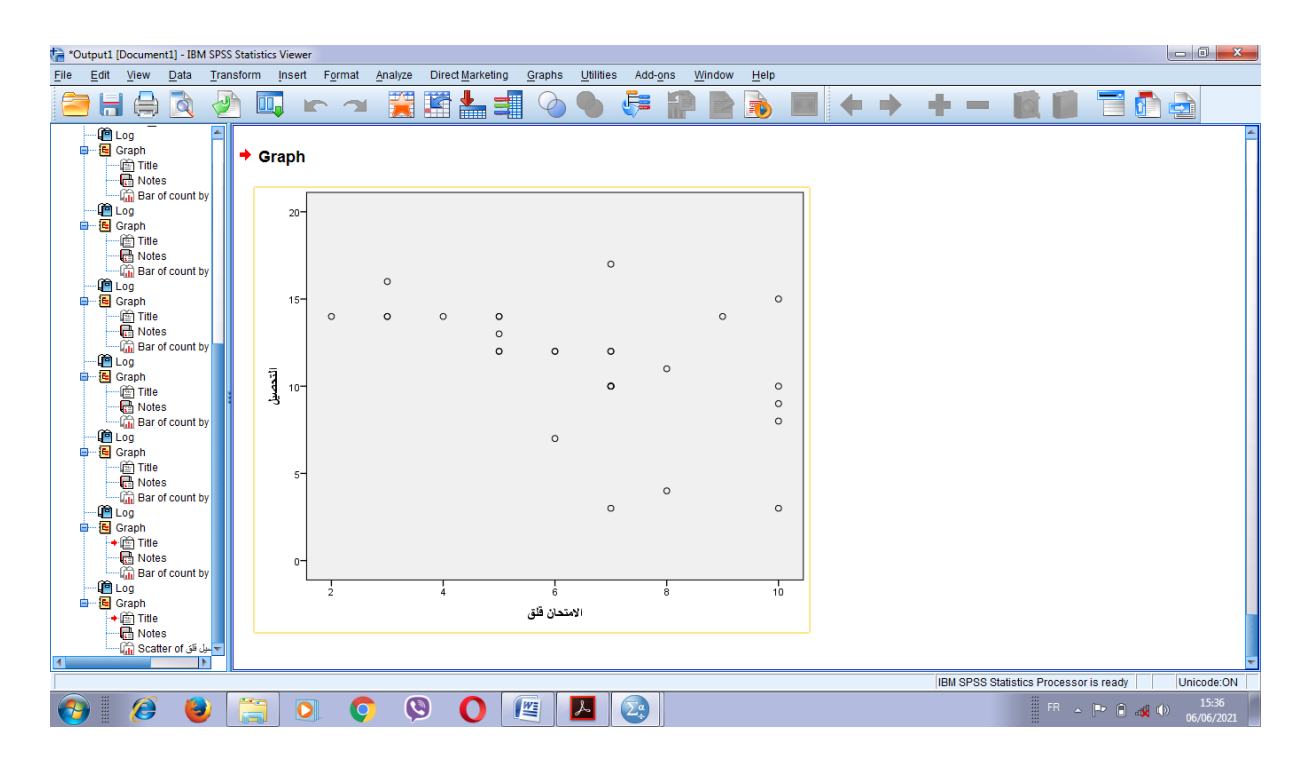

محاضرة رقم 6: حساب الصدق والثبات باستخدام برنامج SPSS

أولا-الصدق: "المقصود بالصدق هو أن يقيس الاختبار ما وضع لقياسه، وعندما نتكلم عن الصدق لا نكتفي بالقول أن هذا الاختبار صادق أو غير صادق، ولكن يجب أن نسأل أنفسنا صادق لماذا ولمن valid for whom& what فالاختبار الصادق في الرياضيات لا يعني أنه صادق في قياس الشخصية، والصادق في قياس اللغة لدى الصف التاسع غير صادق لقياس مستوى الصف الثالث ثانوي مثلا، والصدق نوعان، الصدق المنطقيlogical validity ومنه صدق المحتوى الصدق التنبؤي والبنائي. المحتوى empirical validity ومنه الصدق التنبؤي والبنائي. "(الضامن،2007، 213)

تعريف أخر: :"أن يقيس الاختبار الوظيفة المناط به قياسها، ويعطي درجة تمثل قدرة الفرد الحقيقية في السمة أو الوظيفة المقاسة ".( محمد شحاتة ،2009، 143)

-أنواع الصدق:

1-الصدق الظاهري: يعرفه (مجدي عبد الكريم حبيب،1996، 197) بأنه "البحث عما يبدوا أن الاختبار يقيسه" بمعنى أن الاختبار يتضمن مجموعة من البنود التي يبدو أنها على علاقة بالسمة التي وضع لقياسها، وأن مضمون الاختبار متفق مع الغرض الذي وضع من أجله.

و يرى بشير معمرية (2007) أنه يشتمل على المظهر العام للاختبار أو الصورة الخارجية له، من حيث نوع البنود وكيفية صياغتها ومدى وضوحها، كذلك يتناول تعليمات الاختبار، ومدى دقتها ودرجة ما تتمتع به من موضوعية.

2-صدق المحتوى: ويطلق عليه البعض الصدق المنطقي أو الصدق المضمون ، ويشير صدق المحتوى حسب (عوض صابر، 2002، 68) إلي "المدى الذي تبلغه البنود الموجودة في الاختبار أو أداة القياس في تمثيل المحتوى الذي اختير في الأصل لكي يتضمنه الاختبار".

ويرى بدر محمد الأنصاري (2000) أنه هنا نقوم بتحليل منطقي لمواد الاختبار وبنوده حتى نحدد الجوانب والمستويات الممثلة ونسبة كل منها إلى الاختبار ككل، ثم نقوم بمسح لمجال السلوك المطلوب قياسه ، والتعرف على عوامله وأهمية كل عامل ، ونسبة تأثير هذا العامل على السلوك الذي يمثل الوظيفة ككل ، والأهمية النسبية لكل ناحية من النواحي المختلفة ثم نطابق بين الاختبار والوظيفة التي يقيسها على هذه الأسس ، لنتعرف على مدى تمثيل الاختبار للوظيفة المطلوب وعواملها ومكوناتها ونسبتها.

3-الصدق البنائي: نلجأ إلى الصدق البنائي عندما نريد أن نقيس مفاهيم معينة constructs والمقصود بالمفاهيم البنائية constructs المفاهيم التي نصف رؤيتها أو سماعها أو لمسها مثل مفهوم الذكاء أو مفهوم تقدير الذات، فالشخص الذي يبني الاختبار يمكن أن يتوقع أن الطالب الذي لديه تقدير عالي يمكن أن يدافع عن نفسه إذا تعرض لموقف ناقد، فالعلاقة بين مفهوم الشخص عن نفسه أو تقديره لذاته مع سلوكه هو ما ينظر إليه على انه صدق بنائي أو صدق المفهوم. (الضامن، 2007، 214).

4-الصدق التنبؤي: المقصود به أن يكون هناك علاقة بين الاختبار والسلوك الحقيقي الذي نريد التنبؤ به، ويستطيع الباحث تقييم الصدق التنبؤي بالربط بين الأداء في الاختبار والسلوك، ومثال ذلك استخدام اختبار الثانوية العامة في النبؤ بالنجاح في الجامعة. ويقاس الصدق التنبؤي بمعامل الارتباط بيرسون فكلما كان الارتباط عاليا كان الاختبار

صادقا. فنقول أن اختبار التفكير الناقد يمتاز بصدق تنبؤي إذا تمكن من التنبؤ أن الطالب يتمتع بتفكير ناقد في المستقبل، ويقاس بمقارنة نتائج الفرد في اختبار معين مع نتائجه في المستقبل. (الضامن،2007، 214-215).

### ثانيا- الثبات:

يعرفه (النبهان،2004، 229) بأنه" درجة الاتساق أو التجانس بين نتائج مقياسين في تقدير صفة أو سلوك ما، وفي ضوء ذلك يتوقع أن تكون درجات الفرد ثابتة ، إذا كانت متشابهة تحت ظروف قياس قليلة الاختلاف"، فمثلا إذا قمنا بقياس وزن شخص ما مرتين، فإننا نأمل أن نحصل على نفس النتائج تقريبا إذا استخدمنا مقياسا مختلفا أو قمنا بوزن الفرد بعد يوم واحد فقط.

### -طرق حساب الثبات:

## 1-طريقة إعادة الاختبار:

تسمى أيضا طريقة ثبات الإستقرار، ويرى بشير معمرية (2007) أنه في هذه الطريقة يتم تطبيق الاختبار على عينة من الأفراد، وبعد مدة زمنية يعاد تطبيق هذا الاختبار على نفس العينة ، في ظروف مشابهة للظروف التي تم اختيارهم فيها ، ثم حساب معامل الارتباط المناسب بين أدائهم في المرتين .

#### 2- طريقة التجزئة النصفية:

يرى أحمد يعقوب النور ،(2007) أنه قد يكون تقسيم أسئلة الاختبار إلى فردي وزوجي (1،3،5،أو2،4،6...) أو تقسيم الاختبار نفسه إلى نصفين متساويين أو متكافئين (النصف الأول والنصف الثاني)، و يشير إلى أن التقسيم الفردي –زوجي أفضل من التقسيم النصفي ، لأن الأسئلة تتدرج من السهولة إلى الصعوبة ، كما أن المفحوص حينما يكون متعبا تكون لديه رغبة في الانصراف وتكون أخطاؤه كثيرة .

إن معامل الارتباط المحسوب بهذه الطريقة، يسمى معامل الثبات بطريقة الإنصاف أو معامل الاتساق الداخلي.

ولكي نحصل على تقدير ثبات الاختبار بكامله، بحيث أن نصحح أو نرفع معامل ارتباط نصف الاختبار إلى القيمة الكاملة المتوقعة لاختبار طويل ، يمكن أن نفعل هذا بواسطة ما يلي :

### \* معادلة سبيرمان وبراون ( Spearman –Brown):

يرى تيسير مفلح كوافحة (2005) بأنها عبارة عن صيغة رياضية اقترحها كل من سبيرمان وبراون ، بحيث يمكن استخدامها في تقدير معامل ثبات درجات الاختبار ككل ، وذلك من قيم معامل الارتباط بين درجات كل من نصفي الاختبار

وهذه الصيغة كالتالى :

معامل ثبات درجات الإختبار 
$$= \frac{2 \times |k|}{1}$$
 الإرتباط بين نصفي الإختبار معامل ثبات درجات الإختبار الجابر

بمعنى أننا نحسب معامل الارتباط بين النصف الأول ، والنصف الثاني من الإختبار ثم نطبق معادلة سبيرمان و براون. فإذا كان معامل الارتباط بين نصفى الاختبار =0.75

بتطبيق المعادلة السابقة نجد قيمة الارتباط تساوي 0.86.

بتطبيق المعادلة السابقة نجد قيمة الارتباط تساوي 0.86.

\*معادلة جتمان(Guttman):

يشير سعيد حسن آل عبد الفتاح الغامدي (2003) إلى أن جتمان يرى أن شرط تساوي التباين بين نصفي المقياس التي تعتمد عليه معادلة سبيرمان وبراون ، يمكن إهماله في حالة إيجاد التباين لكل من النصفين على حدة ،وخرج بمعادلته العامة لتصحيح قيم الثبات عند استخدام طريقة التجزئة النصفية وهي كالتالي :

$$\begin{pmatrix} 2 & 2 & 2 \\ \frac{2\xi + 2 & \xi}{2} & -1 \\ \frac{2\xi}{2} & -1 \end{pmatrix} 2 = \frac{1}{2}$$

حيث: ر:معامل ثبات الاختبار

يعتبر بشير معمرية (1996)أن معامل ألفا لكرونباخ من أهم مقاييس الاتساق الداخلي للاختبار الذي يرمز له عادة ب ∞، لأنه يربط ثبات الاختبار بثبات بنوده، فازدياد نسبة تباينات البنود بالنسبة إلى التباين الكلي، يؤدي إلى انخفاض معامل الثبات.

والصيغة الرياضية لمعامل ألفا هي:

ع <sup>2</sup>مج ن

حيث أن: ن:عددالمفردات

مج ع<sup>2</sup>: مجموع تباين كل مفردة من مفردات الاختبار

ع<sup>2</sup>: تباين الدرجات الكلية للاختبار.

- العوامل التي تؤثر في ثبات الاختبار:

عند تفسير القيم التقديرية لمعامل الثبات التي نحصل عليها باستخدام أي من الطرق السابقة وبخاصة عند مقارنة معاملات ثبات درجات اختبارات مختلفة ينبغي مراعاة العوامل التالية:

1- طول الاختبار: نقصد به حسب نادر فهمي الزيود (2005) عدد بنوده بمعني أن العلاقة بين عدد بنود الاختبار ومعامل ثباته علاقة طردية ،والعكس بمعني كلما زاد عدد البنود زاد معامل الثبات بشرط ألا يصبح طول الاختبار مفرطا إلى الحد الذي يشعر معه المفحوص بالملل.

2-التخمين: يرى مفلح كوافحة (2005) أن الثبات ينقص تبعا لزيادة التخمين، وذلك لأن الإجابة التي تعتمد على التخمين في المرة الثانية لإجراء ذلك الاختبار على نفس في المرة الثانية لإجراء ذلك الاختبار على نفس المرة الأولى لإجراء ذلك الاختبار، لا تعتمد على نفس هذا التخمين في المرة الثانية لإجراء ذلك الاختبار على نفس المجموعة، وأكثر أنواع الاختبارات التي تتأثر بالتخمين الاختبارات التي يطلب فيها الإجابة بنعم أو لا وكذلك الاختبارات التي ذات الاختبار، من الاختبار على نفس هذا التخمين في المرة الثانية لإجراء ذلك الاختبار على نفس المرة التخمين في المرة الثانية لإجراء ذلك الاختبار على نفس المجموعة، وأكثر أنواع الاختبارات التي تتأثر بالتخمين الاختبارات التي يطلب فيها الإجابة بنعم أو لا وكذلك الاختبارات التي ذات الاختبارات التي منعدد.

3-التباين: يرتبط الثبات بتباين الاختبار فكلما زاد التباين أدى إلى زيادة ثبات الاختبار، وكلما قل تباين الاختبار قل ثباته، ولهذا فإن الاختبار الذي تكون أسئلته كلها صعبة أو سهلة يكون ثباته ضعيفا والعكس. (أحمد محمد الطيب، 202، 1999) 4-زمن الاختبار: يرى بدر محمد الأنصاري(2000) أن معامل الثبات يظل يرتفع بزيادة الوقت الذي يستغرقه إجراء الاختبار إلى درجة معينة ، أما إذا كانت المدة طوىلة جدا فإنه يبدأ بالانخفاض، وهذه الدرجة تختلف من اختبار لآخر.

كذلك فإن الثبات يرتبط بطبيعة العينة، فالاختبار الذي حسب معامل ثباته على عينة طلبة الجامعة، لا ينبغي أن يكون ثابتا على عينة من العمال ، ذلك للاختلاف الجوهري بين العينتين، لذلك علينا أن نعيد حسابه(الثبات) على عينة العمال.( عوض، 1999)

> وفيما يلي نستعرض طريقة حساب الصدق والثبات باستخدام برنامج spss النسخة رقم 23. - حساب صدق الاتساق الداخلي بين الفقرات وأبعادها :

> > -حساب صدق الاتساق الداخلي للبعد الأول مع عباراته:

1- نضغط على الاختيارanalyse ثم نختارcorrélation، ومن القائمة الفرعية نختارbivariee، فتظهر النافذة

الموالية:

|      | -           |                                                                                      | _                                     |             | _       |                                                        |
|------|-------------|--------------------------------------------------------------------------------------|---------------------------------------|-------------|---------|--------------------------------------------------------|
| etin | ng direct   | <u>G</u> raphiques                                                                   | <u>U</u> tilitaires                   | Fenêtre     | Aide    |                                                        |
| 2    |             | *5                                                                                   |                                       |             |         |                                                        |
| q5   | 3           | q6<br>2                                                                              | q7<br>2                               | 98<br>3     | q9<br>2 | q10<br>3                                               |
|      | Corréla     | tions bivariées                                                                      |                                       |             |         | ×                                                      |
|      | <pre></pre> | ients de corrél<br>rso <u>n</u> 📄 Tau-b<br>signification-<br>téral © Uni <u>l</u> at | ation<br>de <u>K</u> endall (<br>éral | Variables : | •       | <u>O</u> ptions<br>Sty <u>l</u> e<br><u>B</u> ootstrap |
|      |             | ок Сс                                                                                | oller                                 | initialiser | Annuler | Aide                                                   |

2- نقوم بالضغط على فقرات البعد الأول، وكذا على اسم البعد الأول ثم نضغط على السهم الموجود بين المربعين فتنتقل الفقرات ببعدها الأول إلى المربع المقابل كما يوضح الشكل.

| Corrélations bivariées                                                                                                    |                      |                   |                            | ×               |
|----------------------------------------------------------------------------------------------------|----------------------|-------------------|----------------------------|-----------------|
| المحيان كار (الحر)         المحيان كار (الحر)         المحيان كار (الحر)         المحيان كار (الحر)         المحيان الحدي (الحر)         الحدة (الحر)         الحدة (الحر)         الحدة (الحر)         الحدة (الحر)         الحدي (الحر)         الحدي (الحر)         الحدي (الحر)         الحدي (الحر)         الحدي (الحر)         الحدي (الحر)         الحدي (الحدي)         الحدي (الحدي)         الحدي (الحدي)         الحدي (الحدي)         الحدي (الحدي)         الحدي (الحدي)         الحدي (الحدي)         الحدي (الحدي)         الحدي (الحدي (الحدي)         الحدي (الحدي)         الحدي (الحدي (الحدي)         الحدي (الحدي (الحدي)         الحدي (الحدي (الحدي)         الحدي (الحدي (الحدي)         الحدي (الحدي (الحدي)         الحدي (الحدي (الحدي)         الحدي (الحدي (الحدي)         الحدي (الحدي (الحدي (الحدي)         الحدي (الحدي (الحدي)         الحدي (الحدي (الحدي)         الحدي (الحدي (الحدي (الحدي)         الحدي (الحدي (الحدي (الحدي)         الحدي (الحدي (الحدي (الحدي (الحدي (الحدي)            الح | n<br>Kendall         | Variables :       | Option<br>Style<br>Bootstr | ins<br>;<br>rap |
| Repérer les corrélations     OK Colle                                                                                                    | s signi <u>f</u> ica | atives<br>Annuler | Aide                       |                 |

3- نضغط على الاختيار Pearson من خلال الضغط أمامها فتظهر لنا علامة √ أمام الاختيار ثم نضغط على ok.

4- يظهر لنا جدول يوضح مدى ارتباط كل فقرة من الفقرات مع البعد الذي تنتمي إليه:

| *Sortie | 1 [Document1] - IBM SF                                                                                                    | SS Statist     | ics Viewer       |                                       |         |           | _               |             | _           |            |       |       |             |            |                         |                    | x  |
|---------|----------------------------------------------------------------------------------------------------|----------------|------------------|---------------------------------------|---------|-----------|-----------------|-------------|-------------|------------|-------|-------|-------------|------------|-------------------------|--------------------|----|
| Eichier | Edition Affichage                                                                                                    | <u>D</u> onnée | s <u>T</u> ransf | ormer <u>I</u> nsérer F <u>o</u> rmal | Analyse | Marketing | direct <u>G</u> | raphiques   | Utilitaires | Fenêtre    | Aide  |       |             |            |                         |                    |    |
| i 🔁     | 8 🖨 🗋                                                                                                    | 🥭 (            |                  | n 🕋 🧮 🔛                               | = 📥     |           | •               | <b>;</b> 1  |             | <b>)</b> I | •     | •     | + -         |            |                         | T 🗗 🔁              |    |
| •• 6 Si | Image: Some of the some of the som |                |                  |                                       |         |           |                 |             |             |            |       |       |             |            |                         |                    |    |
|         |                                                                                                    | l r            | Corrélations     |                                       |         |           |                 |             |             |            |       |       |             |            |                         |                    |    |
|         |                                                                                                    |                |                  |                                       | q1      | q2        | q3              | q4          | q5          | q6         | q7    | q8    | q9          | q10        | اللغلى العنف            | i l                |    |
|         |                                                                                                    |                | q1               | Corrélation de Pearson                | 1       | ,102      | ,516            | ,535        | ,559        | ,261       | ,283  | ,455  | ,283        | ,485       | ,638                    | 1                  |    |
|         |                                                                                                    |                |                  | Sig. (bilatérale)                     |         | ,628      | ,008            | ,006        | ,004        | ,207       | ,170  | ,022  | ,170        | ,014       | ,001                    | 1                  |    |
|         |                                                                                                    |                |                  | N                                     | 25      | 25        | 25              | 25          | 25          | 25         | 25    | 25    | 25          | 25         | 25                      | 1                  |    |
|         |                                                                                                    | 3              | q2               | Corrélation de Pearson                | ,102    | 1         | -,361           | -,254       | ,192        | -,306      | -,332 | -,068 | -,332       | -,115      | -,101                   |                    |    |
|         |                                                                                                    |                |                  | Sig. (bilatérale)                     | ,628    |           | ,076            | ,221        | ,358        | ,136       | ,105  | ,746  | ,105        | ,584       | ,630                    |                    |    |
|         |                                                                                                    |                | -                | N                                     | 25      | 25        | Double-c        | liquez pour | 25          | 25         | 25    | 25    | 25          | 25         | 25                      |                    |    |
|         |                                                                                                    |                | d3               | Correlation de Pearson                | ,516    | -,361     | ac              | tiver       | ,096        | ,837       | ,804  | ,895  | ,804        | ,826       | ,923                    |                    |    |
|         |                                                                                                    |                |                  | Sig. (bilaterale)                     | ,008    | ,076      |                 | ,001        | ,648        | ,000       | ,000  | ,000  | ,000        | ,000       | ,000                    |                    |    |
|         |                                                                                                    |                | a4               | Corrélation de Rearcon                | £25     | 20        | 25              | 20          | 25          | 20         | 20    | 20    | 20          | 20<br>417  | 20<br>500 <sup>°°</sup> |                    |    |
|         |                                                                                                    |                | 4*               | Sig (hilatérale)                      | ,030    | 221       | ,005            | '           | ,373        | ,300       | ,332  | ,370  | ,332        | ,417       | ,590                    |                    |    |
|         |                                                                                                    |                |                  | N                                     | 25      | 25        | 25              | 25          | 25          | 25         | 25    | 25    | 25          | 25         | 25                      |                    |    |
|         |                                                                                                    |                | q5               | Corrélation de Pearson                | .559    | .192      | .096            | .373        | 1           | 232        | 251   | -,052 | 251         | 087        | .187                    |                    |    |
|         |                                                                                                    |                |                  | Sig. (bilatérale)                     | ,004    | ,358      | ,648            | ,067        |             | ,265       | ,226  | ,806  | ,226        | ,679       | ,372                    |                    |    |
|         |                                                                                                    |                |                  | N                                     | 25      | 25        | 25              | 25          | 25          | 25         | 25    | 25    | 25          | 25         | 25                      |                    |    |
|         |                                                                                                    |                | q6               | Corrélation de Pearson                | ,261    | -,306     | ,837**          | ,306        | -,232       | 1          | ,923  | ,874  | ,923        | ,869       | ,841                    |                    |    |
|         |                                                                                                    |                |                  | Sig. (bilatérale)                     | ,207    | ,136      | ,000            | ,136        | ,265        |            | ,000  | ,000  | ,000        | ,000       | ,000                    |                    |    |
|         |                                                                                                    |                |                  | N                                     | 25      | 25        | 25              | 25          | 25          | 25         | 25    | 25    | 25          | 25         | 25                      | 1                  |    |
| 4       |                                                                                                    | ► _            | q7               | Corrélation de Pearson                | ,283    | -,332     | ,804            | ,332        | -,251       | ,923       | 1     | ,816  | 1,000       | ,942       | ,846                    | i <u> </u>         | -  |
|         |                                                                                                    |                |                  |                                       |         |           |                 |             |             |            |       | L     | e processeu | r IBM SPSS | Statistics es           | t prêt Unicode:O   | N  |
|         | 6                                                                                                    |                |                  | <b>(</b> )                            |         |           |                 | - 1         |             |            |       |       |             |            | FR 🔺 🏴                  | 09:43<br>09/05/201 | 19 |

-بنفس الطريقة نحسب الارتباط بين المحاور والدرجة الكلية للمقياس، أو بين العبارات والدرجة الكلية. حساب معاملات الثبات عن طريق الحزمة الإحصائية spss:لحساب ذلك نتبع الخطوات التالية:

1- في حالة حساب الثبات بطريقة التجزئة النصفية فإننا:

analyse de على الإختيار analyse ثم نختارمن القائمة الفرعية لها echelle ومن قائمتها الفرعية نختار analyse de fiabilite

2- تظهر لنا النافذة التالية:

| 🚰 Analyse de fiabilité                                                           |                                         | <b>X</b>             |
|----------------------------------------------------------------------------------|-----------------------------------------|----------------------|
| <ul> <li>✓ q1</li> <li>✓ q2</li> <li>✓ q3</li> <li>✓ q4</li> <li>✓ q5</li> </ul> | Eléments :                              | <u>S</u> tatistiques |
|                                                                                  |                                         |                      |
| Modèle : Bipartition<br>Libellé d'échelle :<br>OK Col                            | ller <u>R</u> éinitialiser Annuler Aide |                      |

3- ننقل الفقرات دون أبعادها ثم نضغط السهم الموجود بين المربعين 💻 فتنتقل الفقرات إلى المربع المقابل كما

| Analyse de fiabilité                                                                                                    | 1 1        | ×            |
|----------------------------------------------------------------------------------------------------|------------|--------------|
| Image: state of the state of the state | Eléments : | Statistiques |

يوضح الشكل .

4- نضغط في خانة Modele على split-half بالانجليزية أو bipartition بالفرنسية ثم نضغط على ok فتظهر نتائج

ثبات الاستبيان بطريقة التجزئة في نافذة المخرجات كما يوضح الشكل.

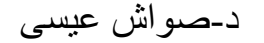

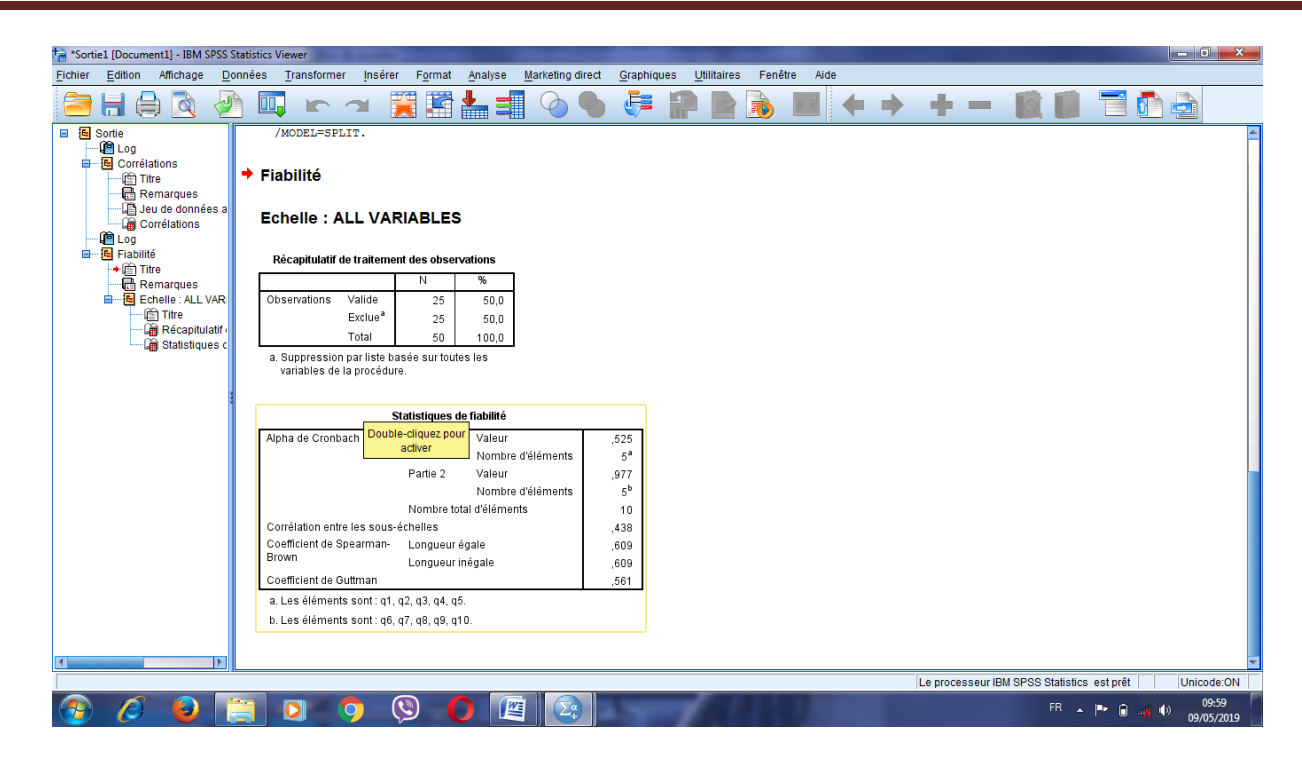

حساب ثبات الاستبيان بطريقة ألفا كرونباخ : نتبع نفس الخطوات السابقة وفي خانة Modele نضغط على Alpha de

cronbach

| Analyse de fiabilité                                                                                                    | - | 3 3                    | 2               | ۷ ـ ـ ـ ـ ـ ـ ـ ـ ـ ـ ـ ـ ـ ـ ـ ـ ـ ـ ـ | 2                                                                                                    | 2       | 4 4                  |
|----------------------------------------------------------------------------------------------------|---|------------------------|-----------------|-----------------------------------------|----------------------------------------------------------------------------------------------------|---------|----------------------|
| Image: Statistiques     Image: Statistiques     Image: Statistiques | 1 | 🔒 Analyse de fiabilité |                 |                                         |                                                                                                    |         | x                    |
|                                                                                                    |   | Analyse de habilité    | Alpha de Cronba | ch T Réinitial                          | ents :<br>1<br>2<br>3<br>4<br>5<br>6<br>7<br>3<br>4<br>5<br>6<br>7<br>3<br>4<br>5<br>6<br>7<br>3<br>4 | er Aide | <u>S</u> tatistiques |

ثم نضغط على ok فتظهر نتائج ثبات الاستبيان بطريقة ألفا كرونباخ في نافذة المخرجات .

في حالة حساب الثبات بطريقة إعادة تطبيق الاختبار والصور المتكافئة: ففي هذه الحالة نفرغ درجات العينة بعد إجراءنا للتطبيق الأول ثم نطبق الاختبار مرة أخرى ونفرغ الدرجات ، ثم نحسب الإرتباط بين التطبيق الأول والتطبيق الثاني.

1- نذهب إلى قائمة analyse ثم نختار corrélation من قائمة corrélation نختار bivariée

| lonnées          |                              |                    |                   |                   |
|------------------|------------------------------|--------------------|-------------------|-------------------|
| Analyse          | Marketing direct             | <u>G</u> raphiques | <u>U</u> tilitair | es Fenêtre        |
| Rapp             | orts                         | -                  |                   |                   |
| Statis           | tiqu <u>e</u> s descriptives | •                  |                   |                   |
| Ta <u>b</u> le   | aux                          | •                  |                   |                   |
| Co <u>m</u>      | parer les moyennes           | •                  | 5                 | 997               |
| Modè             | le linéaire <u>g</u> énéral  | -                  | 3                 | 2                 |
| Modè             | les linéaires généra         | lisés 🕨 🕨          | 3                 | 2                 |
| Modè             | les Mi <u>x</u> tes          | -                  | 3                 | 2                 |
| <u>C</u> orré    | lation                       | •                  | Bi                | ivariée           |
| <u>R</u> égr     | ession                       | -                  | E Pa              | a <u>r</u> tielle |
| L <u>og</u> L    | inéaire                      | •                  | S D               | istances          |
| Rése             | aux neuronaux                | •                  | 2                 | 2                 |
| Class            | sification                   | •                  | 2                 | 2                 |
| Ré <u>d</u> u    | ction des dimension          | is 🕨               | 2                 | 2                 |
| Eche             | lle                          | •                  | 2                 | 2                 |
| Tests            | non paramétriques            | •                  | 2                 | 1                 |
| Prévi:           | sions                        | •                  | 2                 | 1                 |
| Survi            | e                            | •                  | 1                 | 1                 |
| Répo             | nses m <u>u</u> ltiples      | •                  | 1                 | 1                 |
| Analy:           | se des valeurs mano          | quantes            | 1                 | 1                 |
| Impu             | tation multiple              | •                  | 1                 | 1                 |
| Echa             | nti <u>l</u> lons complexes  | •                  | 1                 | 1                 |
| 間 S <u>i</u> mul | ation                        |                    | 1                 | 1                 |
| Contr            | ôle de <u>q</u> ualité       | -                  | 1                 | 1                 |
| Court            | e ROC                        |                    | 1                 | 1                 |
|                  |                              |                    | 1                 | 1                 |

المصدر: مخرجات برنامج spss النسخة 22.

2- بعد أن نضغط على bivariée نجد الجدول التالي، وأسمينا التطبيق الأول: test، والتطبيق الثاني:retest
 3- نقوم بنقل المتغيرين( القياس القبلي، والقياس البعدي) إلى خانة variables وذلك بالضغط على السهم 
 ونضغط أمام خانة: pearson ، ثم نضغط على ok

| Corrélations bivariées                                                                                                    |                                                                                           | ×                             |
|----------------------------------------------------------------------------------------------------|-------------------------------------------------------------------------------------------|-------------------------------|
| <ul> <li>په qq5</li> <li>په qq6</li> <li>په qq7</li> <li>په qq8</li> <li>په qq9</li> <li>په qq10</li> <li>په qq10</li> <li>Test de signification</li> <li>we per les corrélations signification</li> </ul> | Variables :<br>التياس التيلي [test]<br>التياس البعدي [retest]<br>التياس البعدي [spearman] | Options<br>Style<br>Bootstrap |
|                                                                                                    | éinitialiser Annuler                                                                      | Aide                          |

4- بعد أن نضغط على ok تظهر لنا نتائج ثبات الاستبيان بطريقة الصور المتكافئة أو إعادة الاختبار في نافذة المخرجات كما يوضح الشكل التالى:

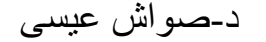

| *Sortie1 [Document1] - IBM SPSS S                                                                                                    | Statistics V | iewer                                                                                              |                                                                                                    |                                                                                                    |                                             |                                      |                                                        |                                             |                                                |                                                        |                                                 |                                                    |                                                   |                                    |                                    |              |                     |
|----------------------------------------------------------------------------------------------------|--------------|----------------------------------------------------------------------------------------------------|----------------------------------------------------------------------------------------------------|----------------------------------------------------------------------------------------------------|---------------------------------------------|--------------------------------------|--------------------------------------------------------|---------------------------------------------|------------------------------------------------|--------------------------------------------------------|-------------------------------------------------|----------------------------------------------------|---------------------------------------------------|------------------------------------|------------------------------------|--------------|---------------------|
| Fichier Edition Affichage Do                                                                                                    | onnées       | Transfor                                                                                           | mer Insé                                                                                                    | érer F <u>o</u> rmat                                                                                                    | Analyse                                     | Marketin                             | g direct 💡                                             | Graphiques                                  | Utilitaires                                    | Fenêtre                                                | Aide                                            |                                                    |                                                   |                                    |                                    |              |                     |
| 😑 H 🖨 🔕 🧧                                                                                                    | <u>h</u>     |                                                                                                    |                                                                                                    |                                                                                                    | <b>*</b>                                    |                                      | •                                                      | 👎 ք                                         |                                                | <b>b</b>                                               | +                                               | + +                                                | -                                                 |                                    |                                    | 🚺 🔁          |                     |
| Sortie<br>Corrélations<br>Corrélations<br>Sortie<br>Corrélations<br>Corrélations<br>Corrélations<br>Corrélations<br>Corrélations<br>Corrélations<br>Corrélations<br>Corrélations<br>Corrélations<br>Corrélations | عند<br>      | )<br>للسدي ال<br>La corréla<br>_a corréla<br>(IABILII<br>VARIAB)<br>SCALE ('<br>MODEL=:<br>rrélati | org. (onder<br>N<br>Corrélation<br>Sig. (bilatér<br>N<br>Corrélation<br>Sig. (bilatér<br>N<br>ation est sig<br>tition est sig<br>tition est sig<br>tition est sig<br>"Y<br>LES=q1 q<br>"ALL VAR<br>SPLIT.<br>ONS | de Pearson<br>ale)<br>de Pearson<br>ale)<br>jnificative au ni<br>nificative au ni<br>nificative au ni<br>cative au ni<br>cative au ni | بری می می می می می می می می می می می می می  | برابط المحدي العاسي                  | ,000<br>25<br>,826<br>,000<br>25<br>,923<br>,000<br>25 | ,417<br>,417<br>,038<br>,598<br>,002<br>,25 | 25<br>-087<br>.679<br>25<br>.187<br>.372<br>25 | .000<br>25<br>.866<br>.000<br>25<br>.841<br>.000<br>25 | 25<br>942°<br>,000<br>25<br>,846°<br>,000<br>25 | 25<br>885<br>000<br>25<br>.000<br>25<br>.000<br>25 | 25<br>,942**<br>,000<br>25<br>,846*<br>,000<br>25 | 25<br>1<br>25<br>932<br>,000<br>25 | 25<br>932<br>,000<br>25<br>1<br>25 |              | 4                   |
|                                                                                                    | نياس<br>**.  | البندي الأ<br>La corrél                                                                            | N<br>Corrélation<br>Sig. (bilatér<br>N<br>ation est siç                                                                                                    | de Pearson<br>rale)<br>gnificative au n                                                                                                    | 10<br>,887**<br>,001<br>10<br>iveau 0.01 (b | ,001<br>10<br>1<br>10<br>illatéral). |                                                        |                                             |                                                |                                                        | Lepr                                            | ocesseur IBM                                       | SPSS Stat                                         | istics est pré                     | it U                               | nicode:ON H: | 26, W: 1097 pt      |
| 📀 🤌 🚺                                                                                                    |              | 0                                                                                                  | 9                                                                                                    | 9                                                                                                    |                                             |                                      | <b>a</b>                                               | -                                           | 1                                              |                                                        |                                                 |                                                    |                                                   |                                    | FR 🔺 🏴                             | ê 🤞 🕪        | 10:16<br>09/05/2019 |

# محاضرة رقم 7: شروط الاختبار المعلمي (البرامتري)

قبل استخدام أي اختبار معلمي لابد من التأكد من توفر مجموعة من الشروط أهمها:

- الإعتدالية
  - التجانس
- العشوائية
- الاستقلال
- بیانات متریة(کمیة) Metric Data

## ملاحظات حول الشروط السابقة:

- 1- شرط العشوائية، والاستقلال، والبيانات المترية: هي شروط نظرية لا يتم اختبارها إحصائيا، لأنه يفترض أن تكون العينات التي سحبها الباحث عشوائية ومستقلة، أما شرطا الإعتدالية والتجانس يتم التأكد منهما إحصائيا.
  - شرط العشوائية، والاستقلال، والبيانات المترية هي شروط يجب توفرها في الاختبارات المعلمية.
  - 3- شرط الاستقلال يجب توفره في حالتين فقط هما: اختبار (ت) لعينتين مستقلتين، واختبار تحليل التباين في

اتجاه واحدanova

- 4- شرط التجانس يجب توفره في حالة تحليل التباين في اتجاه واحد anova و في حالة عينتين مرتبطتين .
- 5- في العينات الكبيرة (عدد المشاهدات أكبر أو يساوي 30) يمكن التخلي عن شرط الإعتدالية وفقا لنظرية النزعة

المركزية Central limit théorie

الجدول الموالى يلخص الشروط حسب الحالات:

| اختبار                     | الإعتدالية   | التجانس | العشوائية    | الاستقلال | البيانات المترية |
|----------------------------|--------------|---------|--------------|-----------|------------------|
| عتبار (ت) لعينة واحدة      | $\checkmark$ |         | $\checkmark$ |           | $\checkmark$     |
| One –Sample T Te           |              |         |              |           |                  |
| فتبار (ت) لعينتين مستقلتين | $\checkmark$ |         | $\checkmark$ | √         | $\checkmark$     |
| Independent –Samples T Te  |              |         |              |           |                  |
| فتبار (ت) لعينتين مرتبطتين | $\checkmark$ | √       | $\checkmark$ |           | $\checkmark$     |
| Paired —Samples T Te       |              |         |              |           |                  |
| عليل التباين في اتجاه واحد | $\checkmark$ | √       | $\checkmark$ | √         | $\checkmark$     |
| One- Way Anov              |              |         |              |           |                  |

مراحل تنفيذ الاختبارات المعلمية:

- اعطاء مثال رقمي (كمي)
- \* التعرف على الفرض الصفري والفرض البديل لكل اختبار.
  - التعرف على طريقة إدخال البيانات.
  - ۶۹۶۶ التعرف على خطوات تنفيذ الاختبار باستخدام SPSS
    - التعرف على نافذة المخرجات وتحليلها.
    - التعرف على كيفية تفريغ النتائج والتعليق عليها.

كما ذكرنا سابقا أن شرطي الإعتدالية والتجانس هما الوحيدان في الاختبار المعلمي اللذان يتم التأكد منهما إحصائيا لذا سوف نشرح طريقة الفحص لكليهما.

### الشرط الأول: الإعتدالية

تعريف شرط الإعتدالية: " أن تكون عينة الدراسة مسحوبة من مجتمع تتبع بياناتهاالتوزيع الطبيعي"

**وبرنامج** SPSS يوفر نوعين من الاختبارات للتأكد من شرط الإعتدالية هما:

- ✓ اختبار شابيرو ويلك Shapiro-Wilk يستخدم في حالة العينة أقل من 50.
- 🔶 اختبار كلومجروف-سيمرنوف Simornov يستخدم في حالة العينة أكبر من 50.

مثال: سنقوم بتوضيح كيفية التحقق من توفر شرط الإعتدالية لمجموعة من البيانات بفرض أنه تم سحب عينة مكونة من 15 طالب من أحدى الجامعات حيث كانت علاماتهم في أحد المقاييس كما يلي: 12، 15،15، 10، 11، 10، 8، 3، 7، 11، 14، 16، 15، 16، 10. المطلوب: هل هذه العينة مسحوبة من مجتمع يتبع التوزيع الطبيعي؟ أو بعبارة أخرى: هل علامات الطلبة في هذا المقياس تتبع التوزيع الطبيعي أم لا؟ وذلك عند مستوى معنوية (دلالة) 0.05 أولا-نقوم بصياغة الفرض الصفريوHوالفرض البديل الم الحل: H1: البيانات تتبع التوزيع الإعتدالي (الطبيعي)

ثانيا- نقوم بإدخال البيانات في برنامج SPSS على النحو التالي:

| *Untitled1                | [DataSet0] - IBM ! | SPSS Statistics | Data Editor       |                         |                  |           |                           |                     |     |     |     |              |                 |              |      |               |                  |
|---------------------------|--------------------|-----------------|-------------------|-------------------------|------------------|-----------|---------------------------|---------------------|-----|-----|-----|--------------|-----------------|--------------|------|---------------|------------------|
| <u>F</u> ile <u>E</u> dit | ⊻iew <u>D</u> ata  | Transform       | <u>A</u> nalyze [ | Direct <u>M</u> arketin | g <u>G</u> raphs | Utilities | Add- <u>o</u> ns <u>W</u> | /indow <u>H</u> elj | р   |     |     |              |                 |              |      |               |                  |
| 😑 🔚                       | 🖨 🛄                |                 | <b></b>           | ≛ ≡                     | M 1              | *         |                           | 42 🚻                |     | 2   | ABG |              |                 |              |      |               |                  |
| 15 : var1                 | 10                 |                 |                   |                         |                  |           |                           |                     |     |     |     |              |                 |              |      | Visible: 1 of | l Variables      |
|                           | var1               | var             | var               | var                     | var              | var       | var                       | var                 | var | var | var | var          | var             | var          | var  | var           | va               |
| 1                         | 12                 | 2               |                   |                         |                  |           |                           |                     |     |     |     |              |                 |              |      |               | -                |
| 2                         | 15                 | 5               |                   |                         |                  |           |                           |                     |     |     |     |              |                 |              |      |               |                  |
| 3                         | 15                 | 5               |                   |                         |                  |           |                           |                     |     |     |     |              |                 |              |      |               |                  |
| 4                         | 10                 | )               |                   |                         |                  |           |                           |                     |     |     |     |              |                 |              |      |               |                  |
| 5                         | 11                 | 1               |                   |                         |                  |           |                           |                     |     |     |     |              |                 |              |      |               |                  |
| 6                         | 10                 | )               |                   |                         |                  |           |                           |                     |     |     |     |              |                 |              |      |               |                  |
| 7                         | 8                  | 3               |                   |                         |                  |           |                           |                     |     |     |     |              |                 |              |      |               |                  |
| 8                         | 3                  | 3               |                   |                         |                  |           |                           |                     |     |     |     |              |                 |              |      |               |                  |
| 9                         | 1 7                | 7               |                   |                         |                  |           |                           |                     |     |     |     |              |                 |              |      |               |                  |
| 10                        | 11                 | 1               |                   |                         |                  |           |                           |                     |     |     |     |              |                 |              |      |               |                  |
| 11                        | 14                 | 1               |                   |                         |                  |           |                           |                     |     |     |     |              |                 |              |      |               |                  |
| 12                        | 16                 | 6               |                   |                         |                  |           |                           |                     |     |     |     |              |                 |              |      |               |                  |
| 13                        | 15                 | 5               |                   |                         |                  |           |                           |                     |     |     |     |              |                 |              |      |               |                  |
| 14                        | 16                 | 3               |                   |                         |                  |           |                           |                     |     |     |     |              |                 |              |      |               |                  |
| 15                        | 10                 |                 |                   |                         |                  |           |                           |                     |     |     |     |              |                 |              |      |               |                  |
| 16                        |                    |                 |                   |                         |                  |           |                           |                     |     |     |     |              |                 |              |      |               |                  |
| 17                        |                    |                 |                   |                         |                  |           |                           |                     |     |     |     |              |                 |              |      |               |                  |
| 18                        |                    |                 |                   |                         |                  |           |                           |                     |     |     |     |              |                 |              |      |               |                  |
| 19                        |                    |                 |                   |                         |                  |           |                           |                     |     |     |     |              |                 |              |      |               |                  |
| 20                        |                    |                 |                   |                         |                  |           |                           |                     |     |     |     |              |                 |              |      |               | -                |
|                           | 4                  |                 |                   |                         |                  |           |                           | ***                 |     |     |     |              |                 |              |      |               |                  |
| Data View                 | Variable View      |                 |                   |                         |                  |           |                           |                     |     |     |     |              |                 |              |      |               |                  |
|                           |                    |                 |                   |                         |                  |           |                           |                     |     |     |     | IBM SPSS Sta | itistics Proces | sor is ready | Unic | ode:ON        |                  |
| <b>@</b>                  | 6                  |                 |                   | 9                       | 9 (              | ) 🖉       |                           |                     | 1   |     |     | -            |                 | FR           | - 😼  | .all (1) 24/  | 21:17<br>03/2020 |

ثالثا- نقوم بتنفيذ الاختبار: وذلك على النحو التالي

نفتح قائمة ANALYZE ومن القائمة الفرعية DESCRIPTIVE STATISTICS ثم نختار EXPLORE فيظهر المربع الحوارى:

| ſ | Explore                                                              |                      |
|---|----------------------------------------------------------------------|----------------------|
|   | Dependent List:                                                      | Statistics           |
|   | Eactor List:                                                         | Options<br>Bootstrap |
|   | Display<br>● Both ◎ Statistics ◎ Plots<br>OK Paste Reset Cancel Help |                      |
| l |                                                                      |                      |

نقوم بإدخال المتغير في المربع DEPENDENT LIST كما في الصورة أعلاه

-نضغط على PLOTS فيظهر المربع الحواري التالي:

OK لنحصل على المخرجات الخاصة بهذا الاختبار

| Explore: Plots                                                                                                    |                                                           |  |  |  |  |  |  |
|----------------------------------------------------------------------------------------------------|-----------------------------------------------------------|--|--|--|--|--|--|
| <ul> <li>Boxplots</li> <li>Eactor levels together</li> <li>Dependents together</li> <li>None</li> </ul>                                                                | Descriptive<br><u>S</u> tem-and-leaf<br><u>H</u> istogram |  |  |  |  |  |  |
| <ul> <li>Normality plots with tests</li> <li>Spread vs Level with Levene Test</li> <li>None</li> <li>Power estimation</li> <li>Transformed Power: Natural I</li> </ul> | og                                                        |  |  |  |  |  |  |
| Continue Cancel Help                                                                                                    |                                                           |  |  |  |  |  |  |

نؤشر على الأمر NORMALITY OF PLOTS TESTS ثم نضغط على CONTINUE للعودة إلى المربع السابق ونضغط على

اختبار كلومجروف اختبار شابيرو ويلك 55

|      |           |              | ests of North    | iality     |     |              | - |
|------|-----------|--------------|------------------|------------|-----|--------------|---|
|      | Koln      | nogorov-Smir | nov <sup>a</sup> |            |     |              |   |
|      | Statistic | df           | Sig.             | Statistic  | df  | Sig.         |   |
| var1 | ,156      | 15           | <u>,2</u> 00*    | ,921       | 15  | ,202         |   |
|      |           |              |                  | $\searrow$ |     | /            |   |
|      |           |              |                  |            |     |              |   |
|      |           | لحرية        | در حة ا          |            | ( ä | قيمة المعنوي |   |
|      |           |              |                  |            |     |              |   |

**Tests of Normality** 

نلاحظ أن قيمة المعنوية في كلا الاختبارين أكبر من 0.05 وعليه الفرض الصفري مقبول وهذا يدل على أن البيانات السابقة تتبع التوزيع الطبيعي الإعتدالي.

الشرط الثاني: التجانس.

تعريف شرط التجانس:" التباينات أو الانحر افات المعيارية للمجتمعات المسحوبة منها العينات تكون متساوية"

ويسمى هذا الاختبار Levene's Test

مثال: البيانات التالية هي علامات طلبة ثلاث جامعات في مقياس الإحصاء (جامعة بسكرة، سطيف، عنابة)

المطلوب: معرفة هل هناك تجانس أم لا؟ هل تباين مادة الإحصاء في الجامعات الثلاث متساوي أم لا؟ عند مستوى معنوبة 0.05

| جامعة عنابة | جامعة سطيف | جامعة بسكرة |
|-------------|------------|-------------|
| 10          | 15         | 18          |
| 12          | 10         | 12          |
| 15          | 8          | 8           |
| 20          | 14         | 5           |
| 18          | 3          | 10          |
| 17          | 18         | 16          |
| 19          | 10         | 11          |
| 14          | 14         | 4           |
| 10          | 7          | 10          |

الحل:

أولا-نقوم بصياغة الفرض الصفريH<sub>0</sub> والفرض البديل H<sub>1</sub>

(يوجد تجانس) المجتمعات المسحوب منها العينات متساوية الوجد تجانس).  $H_0$ 

H1: يوجد اثنين على الأقل من تباينات المجتمعات المسحوب منها العينات غير متساوية (لا يوجد تجانس)

ثانيا- نقوم بإدخال البيانات في برنامج SPSS على النحو التالي:

| 🔚 *Untitled1              | - "Untitled1 [DataSet0] - IBM SPSS Statistics Data Editor |                                        |                    |                      |                  |                         |       |          |              |          |                 |               |      |              |                    |
|---------------------------|-----------------------------------------------------------|----------------------------------------|--------------------|----------------------|------------------|-------------------------|-------|----------|--------------|----------|-----------------|---------------|------|--------------|--------------------|
| <u>F</u> ile <u>E</u> dit | <u>V</u> iew <u>D</u> ata <u>T</u> ransform               | ı <u>A</u> nalyze Direct <u>M</u> arke | ting <u>G</u> raph | ns <u>U</u> tilities | Add- <u>o</u> ns | <u>W</u> indow <u>H</u> | elp   |          |              |          |                 |               |      |              |                    |
| 🔁 H                       |                                                           | ↗ 🖺 📥 🛢                                | ч                  | #1 👬                 |                  | - 4                     | A<br> | <b>6</b> | - <b>ABG</b> |          |                 |               |      |              |                    |
| 28 : الجامعة              |                                                           |                                        |                    |                      |                  |                         |       |          |              |          |                 |               |      | Visible: 2 o | f 2 Variables      |
|                           | الاحصاء                                                   | الجامعة                                | var                | var                  | var              | var                     | var   | var      | var          | var      | var             | var           | var  | var          | var                |
| 7                         | 11                                                        | جامعة بسكرة                            |                    |                      |                  |                         |       |          |              |          |                 |               |      |              | <b></b>            |
| 8                         | 4                                                         | جامعة بسكرة                            |                    |                      |                  |                         |       |          |              |          |                 |               |      |              |                    |
| 9                         | 10                                                        | جامعة بسكرة                            |                    |                      |                  |                         |       |          |              |          |                 |               |      |              |                    |
| 10                        | 15                                                        | جامعة سطيف                             |                    |                      |                  |                         |       |          |              |          |                 |               |      |              |                    |
| 11                        | 10                                                        | جامعة سطيف                             |                    |                      |                  |                         |       |          |              |          |                 |               |      |              |                    |
| 12                        | 8                                                         | جامعة سطيف                             |                    |                      |                  |                         |       |          |              |          |                 |               |      |              |                    |
| 13                        | 14                                                        | جامعة سطيف                             | •                  |                      |                  |                         |       |          |              |          |                 |               |      |              |                    |
| 14                        | 3                                                         | جامعة سطيف                             | •                  |                      |                  |                         |       |          |              |          |                 |               |      |              |                    |
| 15                        | 18                                                        | جامعة سطيف                             | •                  |                      |                  |                         |       |          |              |          |                 |               |      |              |                    |
| 16                        | 10                                                        | جامعة سطيف                             | •                  |                      |                  |                         |       |          |              |          |                 |               |      |              |                    |
| 17                        | 14                                                        | جامعة سطيف                             |                    |                      |                  |                         |       |          |              |          |                 |               |      |              |                    |
| 18                        | 7                                                         | جامعة سطيف                             |                    |                      |                  |                         |       |          |              |          |                 |               |      |              |                    |
| 19                        | 10                                                        | جامعة عنابة                            | •                  |                      |                  |                         |       |          |              |          |                 |               |      |              | ~                  |
|                           | 1                                                         |                                        |                    |                      |                  | ***                     |       |          |              |          |                 |               |      |              | Þ                  |
| Data View                 | Variable View                                             |                                        |                    |                      |                  |                         |       |          |              |          |                 |               |      |              |                    |
|                           |                                                           |                                        |                    |                      |                  |                         |       |          |              | IBM SPSS | Statistics Proc | essor is read | y Un | icode:ON     |                    |
| <b>@</b>                  | 🥖 🟮 📋                                                     | ] 🖸 🧔                                  | $\bigcirc$         | 0                    |                  |                         |       | 1.6      | 200          |          |                 | AR            | - 🖪  | ad 🕪 19      | 16:00<br>5/04/2020 |

ثالثا- نقوم بتنفيذ الاختبار: وذلك على النحو التالي

نفتح قائمة Analyze ومن القائمة الفرعية Campare Means ثم نختار ONE-Way ANOVA فيظهر المربع الحواري:

| One-Way ANOVA |                                                     | ×                                                              |
|---------------|-----------------------------------------------------|----------------------------------------------------------------|
|               | D <u>e</u> pendent List:                            | Co <u>n</u> trasts<br>Post <u>H</u> oc<br>Options<br>Bootstrap |
|               | <u>Factor:</u><br>الجامعة <u>R</u> eset Cancel Help |                                                                |

نقوم بنقل المتغير الإحصاء إلى المربع DEPENDENT LIST وننقل المتغير الجامعة إلى المربع Factor كما في الصورة أعلاه

-نضغط على Options فيظهر المربع الحواري التالي:

| ſ | Cone-Way ANOVA: Options            |
|---|------------------------------------|
|   | Statistics                         |
|   | Descriptive                        |
|   | Fixed and random effects           |
|   | Homogeneity of variance test       |
|   | Brown-Forsythe                     |
|   | <u>Welch</u>                       |
|   | Means plot                         |
|   | Missing Values                     |
|   | Exclude cases analysis by analysis |
|   | ○ Exclude cases listwise           |
|   | Continue Cancel Help               |

ومنها نقوم بتنشيط الاختيار Homogeneity of variance test ثم نضغط على CONTINUE للعودة إلى المربع السابق ونضغط على OKلنحصل على المخرجات الخاصة بهذا الاختبار:

#### **Test of Homogeneity of Variances**

| al    | VI    |
|-------|-------|
| _ ا ء | الاحد |

| Levene Statistic | df1 | df2 | Sig. |
|------------------|-----|-----|------|
| ,176             | 2   | 24  | ,839 |

لقد قمنا بترجمة الجدول أعلاه من مخرجات برنامج SPSSكما يلي:

| احتمال المعنويةSig | درجة الحرية (2) | درجة الحرية (1) | إحصائية اختبار Levene |
|--------------------|-----------------|-----------------|-----------------------|
|                    |                 |                 | Statistic             |
| 0.839              | 24              | 2               | 0.176                 |

#### التعليق:

يوضح الجدول السابق أن قيمة اختبار التجانس تساوي 0.839 أي 83٪ وهي أكبر من مستوى المعنوية 5٪ ، وبالتالي نقبل الفرض الصفرى القائل بأن تباين درجات مقياس الإحصاء في الجامعات الثلاث متساوى(أي هناك تجانس).

محاضرة رقم 8: الاختبارات المعلمية (اختبار (ت) لعينة واحدة + اختبار (ت) لعينتين مستقلتين)

## الاختبار الأول: اختبار (ت) لعينة واحدة.

مثال: لتكن القيم المدونة في الجدول التالي التي تمثل علامات مقياس الإحصاء لعينة مكونة من 10 طلبة سنة ثالثة ليسانس تربية حركية بمعهد علوم وتقنيات النشاطات البدنية والرياضية

| 18 | 16 | 10 | 11 | 15 |
|----|----|----|----|----|
| 14 | 13 | 16 | 17 | 19 |

<u>المطلوب:</u> اختبار الفرض القائل أن متوسط علامات طلبة في مقياس الإحصاء يساوي 16 وذلك عند مستوى دلالة 0.05.

الحل:

الفرض الصفريH<sub>0</sub>. متوسط درجات الطلبة في مقياس الإحصاء يساوي 16.(U = 16)

الفرض الصفري.H. متوسط درجات الطلبة في مقياس الإحصاء <u>لايساوي</u> 16. (≠16 u)

## -يتم إدخال المعطيات في عمود واحد كما يلي:

| ta *U        | ntitled1 | [DataSet0]     | - IBM SF     | PSS Statistics    | Data Editor       | -                        |                  | _                 |                           |                   | _   |     |     |              |                |              |       |                 | ) <mark>X</mark> |
|--------------|----------|----------------|--------------|-------------------|-------------------|--------------------------|------------------|-------------------|---------------------------|-------------------|-----|-----|-----|--------------|----------------|--------------|-------|-----------------|------------------|
| <u>F</u> ile | Edit     | <u>V</u> iew [ | <u>D</u> ata | <u>T</u> ransform | <u>A</u> nalyze I | Direct <u>M</u> arketing | ) <u>G</u> raphs | <u>U</u> tilities | Add- <u>o</u> ns <u>W</u> | indow <u>H</u> el | p   |     |     |              |                |              |       |                 |                  |
| 6            |          |                |              |                   | ¥ \overline       | <b>*</b> =               | R H              | <b>*</b> 5        | ¥ -                       | 4                 | (   |     | AB6 |              |                |              |       |                 |                  |
| 7:           |          |                |              |                   |                   |                          |                  |                   |                           |                   |     |     |     |              |                |              |       | Visible: 1 of 1 | Variables        |
|              |          | VAR0           | 0001         | var               | var               | var                      | var              | var               | var                       | var               | var | var | var | var          | var            | var          | var   | var             | sv               |
|              | 1        |                | 15           |                   |                   |                          |                  |                   |                           |                   |     |     |     |              |                |              |       |                 |                  |
|              | 2        |                | 11           |                   |                   |                          |                  |                   |                           |                   |     |     |     |              |                |              |       |                 |                  |
|              | 3        |                | 10           |                   |                   |                          |                  |                   |                           |                   |     |     |     |              |                |              |       |                 |                  |
|              | 4        |                | 16           |                   |                   |                          |                  |                   |                           |                   |     |     |     |              |                |              |       |                 |                  |
|              | 5        |                | 18           |                   |                   |                          |                  |                   |                           |                   |     |     |     |              |                |              |       |                 |                  |
|              | 6        |                | 19           |                   |                   |                          |                  |                   |                           |                   |     |     |     |              |                |              |       |                 |                  |
|              | 7        |                | 17           |                   |                   |                          |                  |                   |                           |                   |     |     |     |              |                |              |       |                 |                  |
|              | 8        |                | 16           |                   |                   |                          |                  |                   |                           |                   |     |     |     |              |                |              |       |                 |                  |
|              | 9        |                | 13           |                   |                   |                          |                  |                   |                           |                   |     |     |     |              |                |              |       |                 |                  |
|              | 10       |                | 14           |                   |                   |                          |                  |                   |                           |                   |     |     |     |              |                |              |       |                 |                  |
|              | 11       |                |              |                   |                   |                          |                  |                   |                           |                   |     |     |     |              |                |              |       |                 |                  |
|              | 12       |                |              |                   |                   |                          |                  |                   |                           |                   |     |     |     |              |                |              |       |                 |                  |
|              | 13       |                |              |                   |                   |                          |                  |                   |                           |                   |     |     |     |              |                |              |       |                 |                  |
|              | 14       |                |              |                   |                   |                          |                  |                   |                           |                   |     |     |     |              |                |              |       |                 |                  |
|              | 15       |                |              |                   |                   |                          |                  |                   |                           |                   |     |     |     |              |                |              |       |                 |                  |
|              | 16       |                |              |                   |                   |                          |                  |                   |                           |                   |     |     |     |              |                |              |       |                 |                  |
|              | 17       |                |              |                   |                   |                          |                  |                   |                           |                   |     |     |     |              |                |              |       |                 |                  |
|              | 18       |                |              |                   |                   |                          |                  |                   |                           |                   |     |     |     |              |                |              |       |                 |                  |
|              | 19       |                |              |                   |                   |                          |                  |                   |                           |                   |     |     |     |              |                |              |       |                 |                  |
|              | 20       |                |              |                   |                   |                          |                  |                   |                           |                   |     |     |     |              |                |              |       |                 | -                |
|              |          | 1              | -            |                   |                   |                          |                  |                   |                           |                   |     |     |     |              |                |              |       |                 |                  |
| Dat          | a View   | Variable V     | ïew          |                   |                   |                          |                  |                   |                           |                   |     |     |     |              |                |              |       |                 |                  |
|              |          |                |              |                   |                   |                          |                  |                   |                           |                   |     |     |     | IBM SPSS Sta | tistics Proces | sor is ready | Unic  | ode:ON          |                  |
|              |          | 0              | 8            |                   |                   | 0 (                      | 9 (              |                   | 2                         | 24                | 1   |     |     |              |                | FR           | - 🖹 🕯 |                 | 3:58             |

-خطوات تنفيذ الاختبار:

نفتح القائمة Analyze، ثم من القائمة الفرعية Compare Means، نختار One Sample T Test فيظهر المربع الحواري التالى:

| ſ | Cone-Sample T Test |                               | <b>x</b>             |
|---|--------------------|-------------------------------|----------------------|
|   | VAR00001           | <u>Test Variable(s):</u>      | Options<br>Bootstrap |
| 1 |                    | Test <u>V</u> alue: 0         |                      |
|   | OK Pa              | ste <u>R</u> eset Cancel Help |                      |

- الآن نقوم بنقل المتغير باستخدام السهم إلى المربع Test Variables وفي الخانة Test Value نكتب القيمة 16

- نضغط على OK، لتظهر مخرجات هذا الاختبار كما يلي:

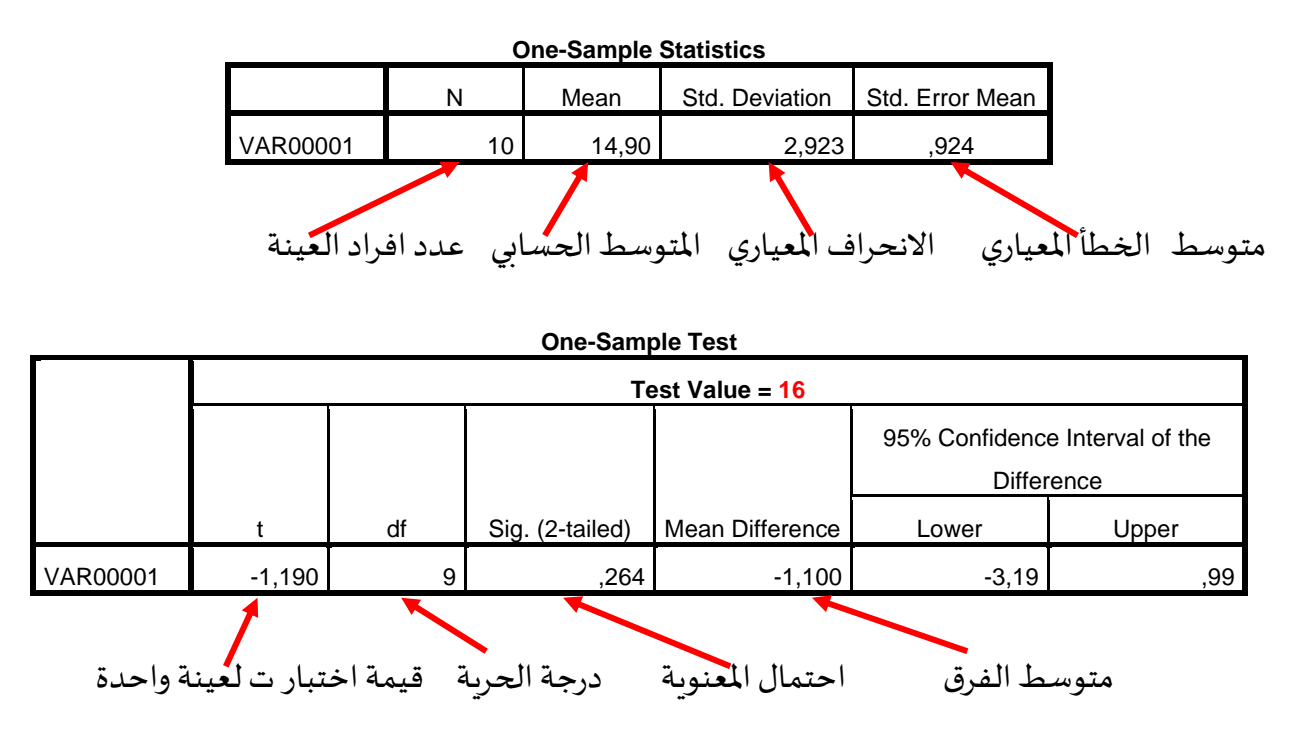

- للاختبار (Mean Difference= متوسط العينة Mean قيمة الاختبار (14.90-1.1=1.)
  - درجة الحريةdf=عدد المشاهدات-1(10-1=9)
- الانحراف المعياريMean Difference ٪ الانحراف المعياريStd. Deviation المعياريMean Difference

(-1.190=2.923 /.-1.1)

تفريغ النتائج والتعليق عليها:

| 0.264 -1. | 1 9 | 9 -1.190 |  |
|-----------|-----|----------|--|

نلاحظ من خلال نتائج الجدول السابق أن قيمة احتمال المعنوية تساوي 0.264 وهي أكبر من مستوى الدلالة 0.05، وبالتالي نقبل الفرض الصفري ونرفض الفرض البديل، أي أن متوسط علامات الطلبة في مقياس الإحصاء يساوي 16.

الاختبار الثاني: اختبار (ت) لعينتين مستقلتين.

لتكن البيانات التالية التي تمثل علامات مقياس تقنيات المعالجة الإحصائية لعينة من طلبة قسم التربية الحركية وطلبة قسم التدريب الرياضي بأحد المعاهد على التوالى:

| 11.5 | 14 | 12  | 8.5 | 10 |
|------|----|-----|-----|----|
| 16   | 13 | 9.5 | 07  | 4  |

| 7.5 | 14.5 | 5 | 12 | 6.5  |
|-----|------|---|----|------|
| 17  | 11   | 6 | 16 | 10.5 |

المطلوب: المقارنة بين متوسط علامات طلبة القسمين في هذا المقياس عند مستوى 0.05

الحل:

الفرض الصفريH<sub>0</sub> متوسط علامات طلبة التربية الحركية يساوي متوسط علامات طلبة التدريب الرياضي في مقياس المعالجة الاحصائية.(u<sub>1</sub>=u<sub>2</sub>) بعبارة أخرى عدم وجود فروق ذات دلالة إحصائية بين متوسط العلامات لطلبة القسمين.

الفرض الصفريH₁. متوسط علامات طلبة التربية الحركية لايساوي متوسط علامات طلبة التدريب الرياضي في مقياس تقنيات المعالجة الإحصائية.(u₂≠u₁) بعبارة أخرى وجود فروق ذات دلالة إحصائية بين متوسط العلامات لطلبة القسمين.

-نقوم بإدخال البيانات في العمودين الأول لعلامات طلبة القسمين بحيث نبدأ بطلبة التربية الحركية يليه علامات طلبة قسم التدريب الرياضي والعمود الثاني يمثل الترميز الخاص بكل عينة(رقم 1 لطلبة التربية الحركية، رقم 2لطلبة التدريب الرياضي) كما هو موضح في الصورة الموالية:

|    | *Untit | tled1 [ | [DataSet0] | - IBM SP | PSS Statistics Dat | a Editor | <b>D</b> : 1 |     |          |     |                   |                 |     |  |
|----|--------|---------|------------|----------|--------------------|----------|--------------|-----|----------|-----|-------------------|-----------------|-----|--|
|    |        |         |            |          |                    |          |              |     | <u>ب</u> |     | <u>O</u> tilities | Add- <u>o</u> n |     |  |
| 21 | : dep  | artem   | ent        |          |                    |          |              |     |          |     |                   |                 |     |  |
|    |        |         | note       | es       | departemen         | t va     | ar           | var |          | var | Va                | ar              | var |  |
|    | 2      |         |            | 8.50     |                    | 1        |              |     |          |     |                   |                 |     |  |
|    | 3      |         |            | 12.00    |                    | 1        |              |     |          |     |                   |                 |     |  |
|    | 4      |         |            | 14.00    |                    | 1        |              |     |          |     |                   |                 |     |  |
|    | 5      |         |            | 11.50    |                    | 1        |              |     |          |     |                   |                 |     |  |
|    | 6      |         |            | 4.00     |                    | 1        |              |     |          |     |                   |                 |     |  |
|    | 7      |         |            | 7.00     |                    | 1        |              |     |          |     |                   |                 |     |  |
|    | 8      |         |            | 9.50     |                    | 1        |              |     |          |     |                   |                 |     |  |
|    | 9      |         |            | 13.00    |                    | 1        |              |     |          |     |                   |                 |     |  |
|    | 10     |         |            | 16.00    |                    | 1        |              |     |          |     |                   |                 |     |  |
|    | 11     |         |            | 6.50     |                    | 2        |              |     |          |     |                   |                 |     |  |
|    | 12     |         |            | 12.00    |                    | 2        |              |     |          |     |                   |                 |     |  |
|    | 13     |         |            | 5.00     |                    | 2        |              |     |          |     |                   |                 |     |  |
|    | 14     |         |            | 14.50    |                    | 2        |              |     |          |     |                   |                 |     |  |
|    | 15     |         |            | 7.50     |                    | 2        |              |     |          |     |                   |                 |     |  |
|    | 16     |         |            | 10.50    |                    | 2        |              |     |          |     |                   |                 |     |  |
|    | 17     |         |            | 16.00    |                    | 2        |              |     |          |     |                   |                 |     |  |
|    | 18     |         |            | 6.00     |                    | 2        |              |     |          |     |                   |                 |     |  |
|    | 19     |         |            | 11.00    |                    | 2        |              |     |          |     |                   |                 |     |  |
|    | 20     |         |            | 17.00    |                    | 2        |              |     |          |     |                   |                 |     |  |
|    | 21     |         |            |          |                    |          |              |     |          |     |                   |                 |     |  |
| _  |        | _       | 4          |          |                    |          |              |     |          |     |                   |                 |     |  |
| D  | ata Vi | iew     | Variable V | iew      |                    |          |              |     |          |     |                   |                 |     |  |

-خطوات تنفيذ الاختبار: نفتح القائمة Analyze، ثم من القائمة الفرعية Compare Means، نختار Independent

Sample T Test فيظهر المربع الحواري التالي:

| 1ndependent-Sampl | es T Test |                      |                                          | <u></u>               | ۲ |
|-------------------|-----------|----------------------|------------------------------------------|-----------------------|---|
| ork               | Paste     | <u>T</u> est Variabl | le(s):<br>ariable:<br>oups<br>ancel Help | Options<br>Bootstrap. |   |

-ننقل متغير notes الى مربع Test Variable ومتغير département الى مربع Grouping Variable ثم نضغط على Define Groups فيظهر المربع الحواري التالي:

| Define Groups        |
|----------------------|
| Use specified values |
| Group <u>1</u> : 1   |
| Group <u>2</u> : 2   |
| © <u>C</u> ut point: |
| Continue Cancel Help |

-في الخانة Group1نكتب رقم 1 الخاص بترميز قسم التربية الحركية

-و في الخانة Group2نكتب رقم 2 الخاص بترميز قسم التدريب الرياضي. ثم نضغط على Continue للعودة إلى المربع الحواري السابق.

-ثم نضغط على Okلتظهر مخرجات هذا الاختبار على النحو التالي:

|       | Group Statistics    |    |         |                |                 |  |  |  |  |  |
|-------|---------------------|----|---------|----------------|-----------------|--|--|--|--|--|
|       | departement         | N  | Mean    | Std. Deviation | Std. Error Mean |  |  |  |  |  |
| notes | قسم التربية الحركية | 10 | 10.5500 | 3.52333        | 1.11418         |  |  |  |  |  |
|       | قسم التدريب الرياضي | 10 | 10.6000 | 4.29987        | 1.35974         |  |  |  |  |  |

يتضمن الجدول (Group Statistics) بعض الإحصاءات الوصفية مثل المتوسط الحسابي (Mean) والانحراف المعياري (Std. Error Mean) وعدد المشاهدات (N)، ومتوسط الخطأ المعياري (Std. Error Mean)

الجدول الثاني: عنوانه Independent Samples Test نعرضه في جزئين:

الجزء الأول: يتضمن نتائج اختبار التجانس للعينتين Levene's Test for Equality of Variances

|       |                             | Levene's Test for Ec | quality of Variances |
|-------|-----------------------------|----------------------|----------------------|
|       |                             | F                    | Sig                  |
| notes | Equal variances assumed     | 0.633                | 0.437                |
|       | Equal variances not assumed |                      |                      |

الجزء الثاني: يتضمن نتائج اختبارت لعينتين مستقلتين Means الجزء الثاني:

### Independent Samples Test

|       | t-test for Equality of Means |              |                 |            |                |         |  |  |  |  |  |
|-------|------------------------------|--------------|-----------------|------------|----------------|---------|--|--|--|--|--|
| t     | df                           | 95% Confider | ice Interval of |            |                |         |  |  |  |  |  |
|       |                              |              | Difference      | Std. Error | the Difference |         |  |  |  |  |  |
|       |                              |              |                 | Difference | Lower          | Upper   |  |  |  |  |  |
| -,028 | 18                           | ,978         | 05000           | 1.75792    | -3.74325       | 3.64325 |  |  |  |  |  |
| -,028 | 17,330                       | ,978         | 05000           | 1.75792    | -3.75351       | 3.65351 |  |  |  |  |  |

نلاحظ أن الجزء الثاني يتضمن بيانات عن قيمة t المحسوبة، ودرجات الحرية، واحتمال المعنوية، ومتوسط الفرق، و الفرق بين الخطأ المعياري، وفترة الثقة وذلك في الحالتين:

الحالة الأولى: حالة افتراض وجود تجانس Equal variances assumed

الحالة الثانية: حالة افتراض عدم وجود تجانس Equal variances not assumed

وبناءا على اختبار التجانس Levene's Test for Equality of Variances يتم تحديد أي من الحالتين يتم الاعتماد على نتائجهما، ونلاحظ أن قيمة (P.Value) sig لاختبار التجانس تساوي 0.437 وهي أكبر من 0.05 بمعنى 43.7٪ وهذا يعني قبول الفرض الصفري الذي يقرر وجود تجانس بين العينتين ، إذن سنعتمد نتائج اختبار ت في حالة التجانس.

تفريغ النتائج والتعليق عليها:

| احتمال المعنوية sig | العينة         | متوسط         | درجة الحرية | قيمة (t) المحسوبة |
|---------------------|----------------|---------------|-------------|-------------------|
|                     | العينة الثانية | العينة الأولى | df          |                   |
| 0.978               | 10.60          | 10.55         | 18          | -0.28             |
|                     |                |               |             |                   |
|                     |                |               |             |                   |

ملاحظة: درجة الحرية= عدد المشاهدات في العينتين-2

يلاحظ من خلال نتائج الجدول الخاص بتفريغ النتائج أن قيمة احتمال المعنوية تساوي 0.978 أي 97.8٪ وهي أكبر من 0.05 وعليه يمكننا قبول الفرض الصفري الذي يقرر تساوى متوسط علامات مقياس تقنيات المعالجة الإحصائية لطلبة القسمين(عدم وجود فروق ذات دلالة إحصائية بين طلبة القسمين في علامات هذا المقياس عند مستوى دلالة 0.05)

محاضرة رقم 9: الاختبارات المعلمية (اختبار (ت) لعينتين مرتبطتين + اختبار تحليل التباين الأحادى)

الاختبار الأول: اختبار (ت) لعينتين مرتبطتين.

تكون العينتان مرتبطتان إذا قمنا بتطبيق القياس القبلي والقياس البعدي على نفس المجموعة بحيث كل قياس يعبر على أنهما مجموعة وكلاهما مرتبطتان لأنهما في حقيقة الأمر هما قياسان لمجموعة واحدة، أو في حالة تطبيق برنامجين تدريبيين أو تعليميين مختلفين على نفس المجموعة لمعرفة أي من البرنامجين له تأثير في المتغير التابع هنا يعبر كل قياس على أنه يخص مجموعة بحيث يكونا مرتبطتين.

مثال تطبيقي: البيانات التالية تمثل نسبة السكر في الدم لعينة من مرضى السكري قبل وبعد تناولهم لدواء لعلاج داء السكرى:

| نسبة السكر في الدم بعد تناول الدواء | نسبة السكر في الدم قبل تناول الدواء |
|-------------------------------------|-------------------------------------|
| 100                                 | 160                                 |
| 180                                 | 280                                 |
| 300                                 | 450                                 |
| 150                                 | 140                                 |
| 120                                 | 165                                 |
| 220                                 | 400                                 |
| 190                                 | 350                                 |
| 120                                 | 200                                 |

المطلوب: دراسة تأثير هذا الدواء على نسبة السكر في الدم، عند مستوى دلالة 0.05.

الحل:

1-صياغة الفروض الإحصائية في حالة اختبار (ت) لعينتين مرتبطتين.

الفرض الصفريH<sub>0</sub>. متوسط نسبة السكر في الدم قبل تناول الدواء يساوي متوسط نسبة السكر في الدم بعد تناول الدواء(لا توجد فروق ذات دلالة إحصائية بين القياسين القبلي والبعدي)

الفرض البديل<sub>1</sub>H<sub>1.:</sub> متوسط نسبة السكر في الدم قبل تناول الدواء لا يساوي متوسط نسبة السكر في الدم بعد تناول الدواء( توجد فروق ذات دلالة إحصائية بين القياسين القبلي والبعدي)

2-نقوم بإدخال البيانات في برنامج spss كل قياس في عمود كما يلي:

| 🔚 *Untitled1 | [DataSet0] - IBM SPSS Statisti | cs Data Editor        |                   |                      |                  | A Long 1 | -        |     |     |                |              |     |       |     |       |
|--------------|--------------------------------|-----------------------|-------------------|----------------------|------------------|----------|----------|-----|-----|----------------|--------------|-----|-------|-----|-------|
| Eile Edit    | View Data Transform            | Analyze Direct Market | ing <u>G</u> raph | is <u>U</u> tilities | Add- <u>o</u> ns | Window H | elp<br>A |     | ARC |                |              |     |       |     |       |
|              |                                |                       |                   |                      |                  |          |          |     |     |                |              |     |       |     |       |
|              |                                |                       |                   |                      |                  |          |          |     |     | of 2 Variables |              |     |       |     |       |
|              | قبل                            | بعد                   | var               | var                  | var              | var      | var      | var | var | var            | var          | var | var   | var | var   |
| 1            | 160                            | 100                   |                   |                      |                  |          |          |     |     |                |              |     |       |     |       |
| 2            | 280                            | 180                   |                   |                      |                  |          |          |     |     |                |              |     |       |     |       |
| 3            | 450                            | 300                   |                   |                      |                  |          |          |     |     |                |              |     |       |     |       |
| 4            | 140                            | 150                   |                   |                      |                  |          |          |     |     |                |              |     |       |     |       |
| 5            | 165                            | 120                   |                   |                      |                  |          |          |     |     |                |              |     |       |     |       |
| 6            | 400                            | 220                   |                   |                      |                  |          |          |     |     |                |              |     |       |     |       |
| 7            | 350                            | 190                   |                   |                      |                  |          |          |     |     |                |              |     |       |     |       |
| 8            | 200                            | 120                   |                   |                      |                  |          |          |     |     |                |              |     |       |     |       |
| 9            |                                |                       |                   |                      |                  |          |          |     |     |                |              |     |       |     |       |
| 10           |                                |                       |                   |                      |                  |          |          |     |     |                |              |     |       |     |       |
| 11           |                                |                       |                   |                      |                  |          |          |     |     |                |              |     |       |     |       |
| 12           |                                |                       |                   |                      |                  |          |          |     |     |                |              |     |       |     |       |
| 13           |                                |                       |                   |                      |                  |          |          |     |     |                |              |     |       |     |       |
| Data M       | 1 Variable View                |                       |                   |                      |                  | ***      |          |     |     |                |              |     |       |     | 4     |
| Data view    |                                |                       |                   |                      |                  |          |          |     |     |                |              |     |       |     |       |
|              | <u>í</u>                       |                       |                   |                      |                  | Σα       |          | 100 | 100 | Tion or oo v   | 510434031100 | AR  | - 🖪 🕯 |     | 15:01 |

3-خطوات تنفيذ الاختبار:

نفتح القائمة Analyze، ثم من القائمة الفرعية Compare Means، نختار Paired-Samples فيظهر المربع الحواري التالي:

| t | Paired-Samples T Test |    |                   |             |           |                   | ×         |
|---|-----------------------|----|-------------------|-------------|-----------|-------------------|-----------|
|   |                       |    | Paired <u>V</u> a | ariables:   |           |                   | Ontions   |
|   | قبل الم               |    | Pair              | Variable1   | Variable2 |                   | Bootstran |
|   | بعد 🐝                 |    | - 1               |             | ·         |                   | Decendra  |
|   |                       |    |                   |             |           |                   |           |
|   |                       |    |                   |             |           |                   |           |
|   |                       |    |                   |             |           | +                 |           |
|   |                       |    |                   |             |           |                   |           |
|   |                       |    |                   |             |           | $\leftrightarrow$ |           |
|   |                       |    |                   |             |           |                   |           |
|   |                       | OK | Paste             | Reset Can   | cel Help  |                   |           |
|   | (                     |    | Laste             | Treser Coan |           |                   |           |

نقوم بنقل المتغير (قبل) باستخدام السهم في الخانة variable1 ثم بنفس الطريقة ننقل المتغير (بعد) في الخانة variable2 ثم نضغط على ok لتظهر لنا النافذة الخاصة بمخرجات هذا الاختبار

| Paired | Samples | <b>Statistics</b> |
|--------|---------|-------------------|
|        |         |                   |

|        |     | Mean   | Ν | Std. Deviation | Std. Error Mean |
|--------|-----|--------|---|----------------|-----------------|
| Pair 1 | قبل | 268,13 | 8 | 119,939        | 42,405          |
|        | بعد | 172,50 | 8 | 65,629         | 23,203          |

هذا الجدول يمثل بعض الإحصاءات الوصفية كما شاهدنا في محاضرة اختبار (ت) لعينتين مستقلتين.

|        |           |                    |                | Paired     | Samples Test                   |         |       |    |                 |
|--------|-----------|--------------------|----------------|------------|--------------------------------|---------|-------|----|-----------------|
|        |           | Paired Differences |                |            |                                |         |       |    |                 |
|        |           |                    |                |            | 95% Confidence Interval of the |         |       |    |                 |
|        |           |                    |                | Std. Error | Difference                     |         |       |    |                 |
|        |           | Mean               | Std. Deviation | Mean       | Lower                          | Upper   | t     | df | Sig. (2-tailed) |
| Pair 1 | بعد - قبل | 95,625             | 64,887         | 22,941     | 41,378                         | 149,872 | 4,168 | 7  | ,004            |

أما الجدول الثاني فهو يمثل نتائج اختبار (ت) لعينتين مرتبطتين نقوم بتفريغه في جدول آخر

4-تفريغ النتائج والتعليق عليها:

| احتمال المعنوية SIg | ىسابيMean | المتوسط الح | درجة الحرية | قيمة (t)المحسوبة |
|---------------------|-----------|-------------|-------------|------------------|
|                     | بعد       | قبل         | df          |                  |
| 0.004               | 172.5     | 268.13      | 7           | 4.168            |
|                     |           |             |             |                  |

نتائج اختبار (ت) لعينتين مرتبطتين

نلاحظ من خلال نتائج جدول تفريغ النتائج أن قيمة احتمال المعنوية تساوي 0.004 أي 0.4٪ وهي أقل من 5٪ وبالتالي نرفض الفرض الصفري الذي يقرر تساوي متوسط القياس القبلي مع متوسط القياس البعدي، ونقبل الفرض البديل الذي قرر عدم تساوي متوسطي القياسين القبلي والبعدي، وبالتالي هذا الدواء له تأثير معنوي(دال إحصائيا) على نسبة السكر في الدم.

ولتحديد اتجاه العلاقة : نقارن بين متوسط نسبة السكر في الدم قبل تناول الدواء وبعد تناوله، حيث نلاحظ أن متوسط نسبة السكر في الدم بعد تناول الدواء(172.5) أقل من متوسط نسبة السكر في الدم قبل تناول الدواء والتي تساوي (268.13) وعليه نستنتج أن الدواء ساهم في خفض نسبة السكر في الدم لدى هؤلاء المرضى.

## الاختبار الثاني: تحليل التباين الأحادى ANOVA

للتذكير هذا الاختبار يستخدم في حالة دراسة الفروق بين أكثر من مجموعتين مستقلتين (ثلاث مجموعات مستقلة فأكثر)

مثال تطبيقي: (مثال سابق استخدمناه في اختبار التجانس)

البيانات التالية هي علامات طلبة ثلاث جامعات في مقياس الإحصاء (جامعة بسكرة، سطيف، عنابة)

| جامعة عنابة | جامعة سطيف | جامعة بسكرة |
|-------------|------------|-------------|
| 10          | 15         | 18          |
| 12          | 10         | 12          |
| 15          | 8          | 8           |
| 20          | 14         | 5           |
| 18          | 3          | 10          |
| 17          | 18         | 16          |
| 19          | 10         | 11          |
| 14          | 14         | 4           |
| 10          | 7          | 10          |

المطلوب: هل تعتقد أن هناك اختلاف في المستوى بين طلاب الجامعات الثلاث في مقياس الإحصاء؟ عند مستوى معنوية

0.05

الحل:

الخطوة (1)-صياغة الفروض الإحصائية في حالة تحليل التباين الأحادي ANOVA

الفرض الصفريH<sub>0</sub>. لا يوجد اختلاف في المستوى بين طلبة الجامعات الثلاث في مقياس الإحصاء(متوسط علامات الطلبة في مقياس الإحصاء متساوي في الجامعات الثلاث)

الفرض البديل<sub>1</sub>H. يوجد اختلاف في المستوى بين طلبة الجامعات الثلاث في مقياس الإحصاء(متوسط علامات الطلبة في مقياس الإحصاء غير متساوي في الجامعات الثلاث)

بطريقة أخرى

المتوسطات الثلاثة متساوية H<sub>0</sub>: u<sub>1</sub>=u<sub>2</sub>=u<sub>3</sub>

يوجد اثنين من المتوسطات على الأقل غير متساو H<sub>1</sub>:u<sub>1</sub>≠u<sub>2</sub>

الخطوة(2)- نقوم بإدخال البيانات في برنامج spss في عمود نضع علامات الإحصاء للجامعات الثلاث حسب الترتيب(جامعة بسكرة، جامعة سطيف، جامعة عنابة) وفي العمود الثاني نضع اسم الجامعة كما يلي:

| *Untitled1                | [DataSet0] - IBM SPSS Statisti | cs Data Editor                       |                   |                      |                                                                                                    | - 10 million - 10 |       |      |      |          |                 |               |       |              |                    |
|---------------------------|--------------------------------|--------------------------------------|-------------------|----------------------|----------------------------------------------------------------------------------------------------|-------------------|-------|------|------|----------|-----------------|---------------|-------|--------------|--------------------|
| <u>F</u> ile <u>E</u> dit | <u>View Data Transform</u>     | <u>Analyze</u> Direct <u>M</u> arket | ting <u>G</u> rap | hs <u>U</u> tilities | Add- <u>o</u> ns                                                                                                    | Window H          | lelp  |      |      |          |                 |               |       |              |                    |
| 📄 🔚                       | 🖨 🛄 🗠                          | ↗ 🔄 📥 🛢                              | 判                 | # 👪                  |                                                                                                    | - 42 -            | A<br> |      | ARG  |          |                 |               |       |              |                    |
| 28 : الجامعة              |                                |                                      |                   |                      |                                                                                                    |                   |       |      |      |          |                 |               |       | Visible: 2 c | f 2 Variables      |
|                           | الاحصاء                        | الجامعة                              | var               | var                  | var                                                                                                    | var               | var   | var  | var  | var      | var             | var           | var   | var          | var                |
| 7                         | 11                             | جامعة بسكرة                          |                   |                      |                                                                                                    |                   |       |      |      |          |                 |               |       |              | <u>*</u>           |
| 8                         | 4                              | جامعة بسكرة                          |                   |                      |                                                                                                    |                   |       |      |      |          |                 |               |       |              |                    |
| 9                         | 10                             | جامعة بسكرة                          |                   |                      |                                                                                                    |                   |       |      |      |          |                 |               |       |              |                    |
| 10                        | 15                             | جامعة سطيف                           |                   |                      |                                                                                                    |                   |       |      |      |          |                 |               |       |              |                    |
| 11                        | 10                             | جامعة سطيف                           |                   |                      |                                                                                                    |                   |       |      |      |          |                 |               |       |              |                    |
| 12                        | 8                              | جامعة سطيف                           |                   |                      |                                                                                                    |                   |       |      |      |          |                 |               |       |              |                    |
| 13                        | 14                             | جامعة سطيف                           |                   |                      |                                                                                                    |                   |       |      |      |          |                 |               |       |              |                    |
| 14                        | 3                              | جامعة سطيف                           |                   |                      |                                                                                                    |                   |       |      |      |          |                 |               |       |              |                    |
| 15                        | 18                             | جامعة سطيف                           |                   |                      |                                                                                                    |                   |       |      |      |          |                 |               |       |              |                    |
| 16                        | 10                             | جامعة سطيف                           |                   |                      |                                                                                                    |                   |       |      |      |          |                 |               |       |              |                    |
| 17                        | 14                             | جامعة سطيف                           |                   |                      |                                                                                                    |                   |       |      |      |          |                 |               |       |              |                    |
| 18                        | 7                              | جامعة سطيف                           |                   |                      |                                                                                                    |                   |       |      |      |          |                 |               |       |              |                    |
| 19                        | 10                             | جامعة عنابة                          |                   |                      |                                                                                                    |                   |       |      |      |          |                 |               |       |              | ~                  |
|                           | 1                              |                                      |                   |                      |                                                                                                    | ***               |       |      |      |          |                 |               |       |              |                    |
| Data View                 | Variable View                  |                                      |                   |                      |                                                                                                    |                   |       |      |      |          |                 |               |       |              |                    |
|                           |                                |                                      |                   |                      |                                                                                                    |                   |       |      | _    | IBM SPSS | Statistics Proc | essor is read | / Un  | icode:ON     |                    |
| <b>2</b>                  | 🥟 🗳 📋                          | 1 🖸 🧿                                | $(\mathbf{Q})$    |                      | A     A     A | Σ                 |       | 1.00 | 1000 |          |                 | AF            | - 🖪 🛈 | a# (•) 1!    | 16:00<br>5/04/2020 |

الخطوة (3)-خطوات تنفيذ الاختبار:

نفتح قائمة Analyze ومن القائمة الفرعية Campare Means ثم نختار ONE-Way ANOVA فيظهر المربع الحواري:

| Cone-Way ANOVA |                                              | ×                                                                      |
|----------------|----------------------------------------------|------------------------------------------------------------------------|
|                | D <u>e</u> pendent List:                     | Co <u>n</u> trasts<br>Post <u>H</u> oc<br>Options<br><u>B</u> ootstrap |
|                | Eactor:<br>الجامعة <u>R</u> eset Cancel Help |                                                                        |

نقوم بنقل المتغير الإحصاء إلى المربع DEPENDENT LIST وننقل المتغير الجامعة إلى المربع Factor كما في الصورة أعلاه

-نضغط على Ok فمخرجات هذا الاختبار كالتالي:

.1 ... M

|                | Sum of Squares | df | Mean Square | F     | Sig. |  |  |  |
|----------------|----------------|----|-------------|-------|------|--|--|--|
| Between Groups | 111,185        | 2  | 55,593      | 2,925 | ,073 |  |  |  |
| Within Groups  | 456,222        | 24 | 19,009      |       |      |  |  |  |
| Total          | 567,407        | 26 |             |       |      |  |  |  |

ANOVA

الخطوة(4)-تفريغ النتائج والتعليق عليها:

| احتمال   | قيمة الاختبار (ف) F | متوسط المربعات | درجات الحرية | مجموع المربعات | مصدر التباين   |
|----------|---------------------|----------------|--------------|----------------|----------------|
| المعنوية |                     |                |              |                |                |
| 0.073    | 2.925               | 55.593         | 2            | 111.185        | بين المجموعات  |
|          |                     | 19.009         | 24           | 456.222        | داخل المجموعات |
|          |                     |                | 26           | 567.407        | المجموع الكلي  |

يتضح من خلال جدول تفريغ النتائج أن قيمة احتمال المعنوية تساوي 0.073 أي 7.3٪ وهي أكبر من 5٪ وعليه نقبل الفرض الصفري الذي يقرر أن متوسط علامات مقياس الإحصاء متساوي بين طلبة الجامعات الثلاث أي انه لا يوجد فرق دال إحصائيا عند 0.05 في مستوى مقياس الإحصاء بين طلبة الجامعات الثلاث.

\*ملاحظة هامة: في حالة وجود فروق ذات دلالة إحصائية لابد من معرفة الفرق لصالح أية جهة بحيث يوجد اثنين على الأقل من المتوسطات غير متساويين وبالتالي نلجأ إلى الاختبارات البعدية (Post Hoc) في تحليل التباين الأحادي.

الاختبارات البعدية (Post Hoc) في تحليل التباين الأحادي

نقوم بإجراء تغييرات على القيم السابقة للوصول إلى رفض الفرض الصفري فنحصل على النتائج المدونة في الجدول الموالى (لا نلجأ إلى هذا الاختبار إلا في حالة رفض الفرض الصفري):

|                | Sum of Squares | df | Mean Square | F     | Sig. |  |  |  |  |
|----------------|----------------|----|-------------|-------|------|--|--|--|--|
| Between Groups | 146,296        | 2  | 73,148      | 7,215 | ,004 |  |  |  |  |
| Within Groups  | 243,333        | 24 | 10,139      |       |      |  |  |  |  |
| Total          | 389,630        | 26 |             |       |      |  |  |  |  |

| احتمال   | قيمة الاختبار (ف) F | متوسط المربعات | درجات الحرية | مجموع المربعات | مصدر التباين |
|----------|---------------------|----------------|--------------|----------------|--------------|
| المعنوية |                     |                |              |                |              |

محاضرات تقنيات المعالجة الإحصائية

| بين المجموعات  | 146.296 | 2  | 73.148 | 7.215 | 0.004 |
|----------------|---------|----|--------|-------|-------|
| داخل المجموعات | 243.33  | 24 | 10.139 |       |       |
| المجموع الكلي  | 389.630 | 26 |        |       |       |

نلاحظ أن قيمة احتمال المعنوية تساوي 0.004 أي 0.4% وهي أقل من 5% وبالتالي نفض الفرض الصفري ونقبل الفرض

البديل الذي يقرر انه توجد فروق بين متوسطات علامات طلبة الجامعات الثلاث في مقياس الإحصاء بمعنى أنه يوجد

اثنين على الأقل من المتوسطات غير متساو.

-خطوات تنفيذ هذا الاختبار: -نكرر نفس خطوات التطبيق السابق

| One-Way ANOVA |                                                   | ×                                             |
|---------------|---------------------------------------------------|-----------------------------------------------|
|               | D <u>ependent ist</u> :                           | Contrasts<br>Post Hoc<br>Options<br>Bootstrap |
|               | <u>Eactor:</u><br>الجامعة <u>R</u> eset Cancel He | Ip                                            |

-عندما نصل إلى الخطوة رقم (3) نضغط على Post Hoc :

فيظهر المربع الحواري التالي ونفعل الزر LSD(أقل فرق معنوي)

| Cone-Way ANOVA               | Post Hoc Multiple Co     | omparisons 🛛 💌                  |
|------------------------------|--------------------------|---------------------------------|
| Equal Variances A            | ssumed                   |                                 |
|                              | 🔲 <u>S</u> -N-К          | 🕅 <u>W</u> aller-Duncan         |
| Bonferroni                   | Tukey                    | Type I/Type II Error Ratio: 100 |
| Sidak                        | Tu <u>k</u> ey's-b       | Dunn <u>e</u> tt                |
| Scheffe                      | Duncan                   | Control Category : Last 🔻       |
| 🔲 <u>R</u> -E-G-W F          | 🔲 <u>H</u> ochberg's GT2 | 2 Test                          |
| 🔲 R-E-G-W <u>Q</u>           | 🔲 <u>G</u> abriel        |                                 |
| Equal Variances N            | lot Assumed              |                                 |
| Ta <u>m</u> hane's T2        | 🔲 Dunnett's T <u>3</u>   | Cames-Howell Dunnett's C        |
| Signi <u>f</u> icance level: | 0,05                     | ]                               |
|                              | Continue                 | Cancel Help                     |

-بعدها نضغط على continue للعودة إلى مربع الحوار السابق، ثم نضغط على ok لتظهر مخرجات هذا الاختبار:

#### **Multiple Comparisons**

الاحصاء : Dependent Variable

LSD

|             |             | Mean Difference |            |      | 95% Confidence Interval |             |
|-------------|-------------|-----------------|------------|------|-------------------------|-------------|
| الجامعة (ا) | الجامعة (J) | (I-J)           | Std. Error | Sig. | Lower Bound             | Upper Bound |
| جامعة بسكرة | جامعة سطيف  | 5,556*          | 1,501      | ,001 | 2,46                    | 8,65        |
|             | جامعة عنابة | 3,889*          | 1,501      | ,016 | ,79                     | 6,99        |
| جامعة سطيف  | جامعة بسكرة | -5,556*         | 1,501      | ,001 | -8,65                   | -2,46       |
|             | جامعة عنابة | -1,667          | 1,501      | ,278 | -4,76                   | 1,43        |
| جامعة عنابة | جامعة بسكرة | -3,889*         | 1,501      | ,016 | -6,99                   | -,79        |
|             | جامعة سطيف  | 1,667           | 1,501      | ,278 | -1,43                   | 4,76        |

\*. The mean difference is significant at the 0.05 level.

-تفريغ النتائج والتعليق عليها (المقارنات المتعددة):

| الجامعات    | جامعة بسكرة |       | جامعة سطيف  |       | جامعة عنابة |       |
|-------------|-------------|-------|-------------|-------|-------------|-------|
|             | متوسط الفرق | sig   | متوسط الفرق | sig   | متوسط الفرق | sig   |
| جامعة بسكرة | /           |       | 5.55*       | 0.001 | 3.88*       | 0.016 |
| جامعة سطيف  | -5.55*      | 0.001 | /           |       |             |       |
| جامعة عنابة | -3.88*      | 0.016 | 1.66        | 0.278 | /           |       |

نلاحظ من خلال قيم احتمال المعنوية أنها تساوي 0.001 أي 0.1% وهي أقل من 5٪ عند المقارنة بين جامعتي بسكرة وسطيف مما يدل أنه يوجد فرق معنوي بينهما، ونفس الشيء بين جامعتي بسكرة وعنابة فالفرق معنوي أيضا لأن احتمال المعنوية يساوي 0.01 أي 1٪ وهي اقل من 5٪ ، بينما لا يوجد فرق معنوي بين جامعتي سطيف وعنابة لأن احتمال المعنوية يساوي 0.278 أي 27.8% وهي أكبر من 5٪.

<u>الخلاصة</u>: يوجد فرق دال إحصائيا في متوسطات علامات الإحصاء بين طلبة جامعتي بسكرة و سطيف من جهة وبين طلبة جامعتي بسكرة وعنابة من جهة أخرى، بينما لا يوجد فرق دال إحصائيا بين طلبة جامعتي سطيف وعنابة.

محاضرة رقم 10: الاختبارات اللامعلمية (اختبار مان ويتني + اختبار ويلكوكسون)
الاختبارات اللامعلمية شائعة الاستخدام في السنوات الأخيرة خاصة عند عدم تحقق شروط تطبيق الاختبارات المعلمية.

تتميز الاختبارات المعلمية الخصائص التالية:

- 1- دراسة وتحليل العينات الصغيرة العدد. إضافة للكبيرة.
  - 2- الاختبارات اللامعلمية سهلة عند تطبيقها.
- 3- قدرة دراسة أنواع المتغيرات جميعا (كمية، اسمية، ...)
- 4- لا تحتاج لشروط كثيرة عند التطبيق في تحليل البيانات كحجم العينة أو شكل توزيع الظاهرة المدروسة.
  - 5- رغم عدم الحاجة إلى شروط كثيرة للتطبيق إلا انها غالبا ما تكون أقل قوة من الاختبارات المعلمية.
    - 6- تصلح للمتغيرات الاسمية و الرتبية وغير المستمرة..
- أهم الإحصاءات المستخدمة فيها هي المنوال، ومعامل كاي. (حسن الحسني، شامل جاسم، 2018، ص 81)

الاختبار الأول: اختبار مان ويتني.

متی نستخدم اختبار Mann-Withney؟

- يعتبر اختبار مان ويتني اختبار بديل لاختبار (ت) لعينتين مستقلتين، في حالة عدم توفر شروط الاختبار المعلمي(الإعتدالية، التجانس، العشوائية، الاستقلالية، البيانات المترية)

# مثال تطبيقي:

لتكن البيانات التالية الممثلة لعلامات عينة من الطلبة في مقياس البيداغوجيا التطبيقية بكل من قسمي التربية الحركية والإدارة الرباضية

| 15 | 14 | 7  | 10 | 14 | 7 | 8  | 16 | تربية حركية  |
|----|----|----|----|----|---|----|----|--------------|
| 12 | 11 | 10 | 10 | 14 | 5 | 12 | 3  | إدارة رياضية |

المطلوب: باستخدام اختبار مان ويتني هل توجد فروق في متوسط علامات مقياس البيداغوجيا التطبيقية بين طلبة القسمين عند مستوى معنوبة 0.05؟

الحل:

الخطوة1: صياغة الفرضيات

الفرض الصفريH<sub>0</sub> متوسط علامات طلبة قسم التربية الحركية يساوي متوسط علامات طلبة قسم الإدارة الرياضية في مقياس الإحصاء .(u<sub>1</sub> =u<sub>2</sub>)

الفرض البديل<sub>1</sub>H. متوسط علامات طلبة قسم التربية الحركية يساوي متوسط علامات طلبة قسم الإدارة الرياضية في مقياس الإحصاء .(u₂≠u₁)

| ta *Untitled1            | 🚊 "Untitled 1 (DataSet0) - IBM SPSS Statistics Data Editor |                                        |                                       |                  |           |     |     |     |            |                |               |       |               |                   |
|--------------------------|------------------------------------------------------------|----------------------------------------|---------------------------------------|------------------|-----------|-----|-----|-----|------------|----------------|---------------|-------|---------------|-------------------|
| <u>File</u> <u>E</u> dit | ⊻iew <u>D</u> ata <u>T</u> ransform                        | m <u>A</u> nalyze Direct <u>M</u> arke | ting <u>G</u> raphs <u>U</u> tilities | Add- <u>o</u> ns | Window He | lp  |     |     |            |                |               |       |               |                   |
| 🔁 H                      | 🖨 🛄 🗠                                                      | 🤉 📓 📥 🛢                                |                                       |                  | 42        |     |     | ABG |            |                |               |       |               |                   |
| 16 :                     |                                                            |                                        |                                       |                  |           |     |     |     |            |                |               |       | Visible: 2 of | 2 Variables       |
|                          | العلامة                                                    | القسم                                  | var                                   | var              | var       | var | var | var | var        | var            | var           | var   | var           | vai               |
| 1                        | 16                                                         | قسم التربية الحرك                      | i                                     |                  |           |     |     |     |            |                |               |       |               |                   |
| 2                        | 8                                                          | قسم التربية الحرك                      | i                                     |                  |           |     |     |     |            |                |               |       |               |                   |
| 3                        | 7                                                          | قسم التربية الحرك                      | i                                     |                  |           |     |     |     |            |                |               |       |               |                   |
| 4                        | 14                                                         | قسم التربية الحرك                      | i                                     |                  |           |     |     |     |            |                |               |       |               |                   |
| 5                        | 10                                                         | قسم التربية الحرك                      | i                                     |                  |           |     |     |     |            |                |               |       |               |                   |
| 6                        | 7                                                          | قسم التربية الحرك                      | i                                     |                  |           |     |     |     |            |                |               |       |               |                   |
| 7                        | 14                                                         | قسم التربية الحرك                      | i                                     |                  |           |     |     |     |            |                |               |       |               |                   |
| 8                        | 15                                                         | قسم التربية الحرك                      | i                                     |                  |           |     |     |     |            |                |               |       |               |                   |
| 9                        | 3                                                          | قسم الادارة الرياء                     | i                                     |                  |           |     |     |     |            |                |               |       |               |                   |
| 10                       | 12                                                         | قسم الادارة الرياء                     | i                                     |                  |           |     |     |     |            |                |               |       |               |                   |
| 11                       | 5                                                          | قسم الادارة الرياء                     | i i i i i i i i i i i i i i i i i i i |                  |           |     |     |     |            |                |               |       |               |                   |
| 12                       | 14                                                         | قسم الادارة الرياء                     | i                                     |                  |           |     |     |     |            |                |               |       |               |                   |
| 13                       | 10                                                         | قسم الادارة الرياء                     | i                                     |                  |           |     |     |     |            |                |               |       |               | -                 |
| Data View                | 1<br>Variable View                                         |                                        |                                       |                  | ***       |     |     |     |            |                |               |       |               |                   |
| Suid VISW                |                                                            |                                        |                                       |                  |           |     |     |     |            | tatistics Proc | ecor ic roady | Lini  | code:ON       |                   |
| <b>@</b>                 | 6 🔒 🔋                                                      | i D 🧿                                  | <b>()</b>                             | 4 🔼              |           |     |     |     | 1000010000 | aasacs 1100    | AR            | - 🔀 🗎 |               | 11:20<br>/04/2020 |

ملاحظة: عندما تكون العينات مستقلة نقوم بإدخال القيم في عمود، وترميز العينات في عمود آخر

الخطوة3: خطوات تنفيذ الاختبار

نفتح القائمة Analyze، ثم من القائمة الفرعية Nonparametric Tests، نختار Independent Samples على النحو التالى:

|    | Data Editor     |                            |                |                   |                  |        |     |
|----|-----------------|----------------------------|----------------|-------------------|------------------|--------|-----|
|    | <u>A</u> nalyze | Direct <u>Marketing</u>    | <u>G</u> raphs | <u>U</u> tilities | Add- <u>o</u> ns | Window | H   |
|    | Repo            | rts                        | •              |                   |                  |        | 111 |
|    | D <u>e</u> sc   | riptive Statistics         | ►              |                   |                  |        |     |
|    | Ta <u>b</u> le  | s                          | •              |                   |                  |        |     |
|    | Com             | pare Means                 | ►              | -                 | var              | va     | r   |
| Н  | <u>G</u> ene    | ral Linear Model           | ►              |                   | vai              | va     | •   |
| 4  | Gene            | ralized Linear Mode        | ls 🕨           |                   |                  |        |     |
| 1  | Mixed           | Models                     | ►              |                   |                  |        |     |
|    | <u>C</u> orre   | late                       | •              |                   |                  |        |     |
|    | Regro           | ession                     | •              |                   |                  |        |     |
| Э  | L <u>o</u> glir | near                       | •              |                   |                  |        |     |
| 4  | Neura           | al Net <u>w</u> orks       | •              |                   |                  |        |     |
|    | Class           | si <u>f</u> y              | •              |                   |                  |        |     |
| 1  | <u>D</u> ime    | nsion Reduction            | •              |                   |                  |        |     |
| 4  | Sc <u>a</u> le  | •                          | •              |                   |                  |        |     |
|    | Nonp            | arametric Tests            | •              | 🛕 <u>O</u> ne S   | ample            |        |     |
|    | Forec           | asting                     | •              | // Indep          | endent Sam       | ples   |     |
| 1  | Surviv          | val                        | •              | A Relate          | ed Samples.      |        |     |
| -1 | Multip          | ole Response               | •              | Lega              | cy Dialogs       | •      | -   |
| -  | 💕 Missir        | ng Value Anal <u>y</u> sis |                |                   |                  |        | _   |
|    | Multip          | ole Imputation             | •              |                   |                  |        |     |
| 1  | Com             | p <u>l</u> ex Samples      | •              |                   |                  |        |     |
| 4  | B Simul         | ation                      |                |                   |                  |        |     |
|    | Quali           | ty Control                 | •              |                   |                  |        |     |
|    | ROC             | Cur <u>v</u> e             |                |                   |                  |        |     |

فيظهر المربع الحواري التالي:

| Nonparametric Tests: Two or More Independent                                                                                                    | Samples | 医副支肌 知论的。                            |  |
|----------------------------------------------------------------------------------------------------|---------|--------------------------------------|--|
| Objective Fields Settings                                                                                                    |         |                                      |  |
| O Use predefined roles                                                                                                    |         |                                      |  |
| Output State State St |         |                                      |  |
| Fields:                                                                                                    |         | Test Fields:                         |  |
| Sort: None 🔻 🖨 📊                                                                                                    |         | -<br>العلامة 🏈                       |  |
|                                                                                                    |         |                                      |  |
|                                                                                                    |         |                                      |  |
|                                                                                                    |         |                                      |  |
|                                                                                                    |         |                                      |  |
|                                                                                                    |         |                                      |  |
|                                                                                                    |         |                                      |  |
|                                                                                                    |         |                                      |  |
|                                                                                                    |         |                                      |  |
|                                                                                                    |         |                                      |  |
|                                                                                                    |         |                                      |  |
|                                                                                                    |         |                                      |  |
|                                                                                                    |         |                                      |  |
|                                                                                                    |         | Graupa                               |  |
|                                                                                                    |         | <u>o</u> roups.                      |  |
|                                                                                                    |         | العند 💽                              |  |
| A!                                                                                                    |         |                                      |  |
|                                                                                                    |         | Run Paste Reset Cancel <b>?</b> Help |  |

حيث نقوم بنقل متغير العلامات إلى الخانة Test Fields ومتغير القسم إلى الخانة Goups ثم نضغط على Run لتظهر مخرجات هذا الاختبار كما يلي:

|   | Null Hypothesis                                                        | Test                                                  | Sig.              | Decision                          |
|---|------------------------------------------------------------------------|-------------------------------------------------------|-------------------|-----------------------------------|
| 1 | The distribution of الدلامة is the sam<br>across categories of الأهمر. | Independent-<br>Samples<br>Mann-<br>Whitney U<br>Test | ,442 <sup>1</sup> | Retain the<br>null<br>hypothesis. |

### Hypothesis Test Summary

Asymptotic significances are displayed. The significance level is ,05.

<sup>1</sup>Exact significance is displayed for this test.

# الخطوة4: تفريغ النتائج والتعليق عليها

| القرار Décision   | الدلالة | احتمال المعنويةSig | اسم الاختبار     |
|-------------------|---------|--------------------|------------------|
| قبول الفرض الصفري | غير دال | 0.442              | اختبار مان ويتني |

نلاحظ من خلال جدول تفريغ النتائج أن قيمة احتمال المعنوية لاختبار مان ويتني لعينتين مستقلتين تستوي 0.442 أي 44.2٪ وهي أكبر من 5٪ وعليه نقبل الفرض الصفري الذي يقرر أن متوسط علامات مقياس البيداغوجيا التطبيقية متساوي بين طلبة قسم التربية الحركية وطلبة قسم الإدارة الرياضية.

الاختبار الثاني: اختبار ويلكوكسون.

يعتبر اختبار Wilcoxon هذا الاختبار اللامعلمي اختبار بديل لاختبار لاختبار (ت) لعينتين مرتبطتين وهذا في حالة عدم توفر شروط الاختبار المعلمي.

مثال تطبيقي: أثر ممارسة الرياضة على إنقاص الوزن

| الوزن قبل ممارسة الرياضة | 85 | 96 | 80 | 95 | 90 | 88 | 103 | 98 |
|--------------------------|----|----|----|----|----|----|-----|----|
| الوزن بعد ممارسة الرياضة | 80 | 85 | 85 | 82 | 75 | 80 | 84  | 86 |

المطلوب: هل ساهمت ممارسة الرياضة في إنقاص الوزن باستخدام اختبار ويلكوكسون عند مستوى معنوية 0.05؟

وبعبارة أخرى هل توجد فروق ذات دلالة إحصائية بين القياس القبلي والبعدي عند 0.05؟

الحل:

الخطوة1: صياغة الفرضيات

الفرض الصفريH<sub>0</sub>. متوسط الوزن قبل ممارسة الرياضة يساوي متوسط الوزن بعد ممارسة الرياضة (u<sub>1</sub> =u<sub>2</sub>).

الفرض البديل<sub>1</sub>H1 متوسط الوزن قبل ممارسة الرياضة لا يساوي متوسط الوزن بعد ممارسة الرياضة. (u2≠u1)

الخطوة2: إدخال البيانات

بما أننا بصدد دراسة بيانات عينتين مرتبطتين نقوم بإدخال قيم كل عينة في عمود على حده

| t    | - IBM SPSS Statistics Data Editor |          |      |           |               |       |        |        |  |  |
|------|-----------------------------------|----------|------|-----------|---------------|-------|--------|--------|--|--|
| Eile | Edit                              | ⊻iew     | Data | Transform | n <u>A</u> na | alyze | Direct | Market |  |  |
|      |                                   |          |      |           |               |       |        |        |  |  |
| 1    |                                   |          |      |           |               |       |        |        |  |  |
|      |                                   | L L      | pefo | re        |               | aft   | er     |        |  |  |
|      | 1                                 |          |      | 85        |               |       |        | 80     |  |  |
|      | 2                                 |          |      | 96        |               |       |        | 85     |  |  |
|      | 3                                 |          |      | 80        |               |       |        | 85     |  |  |
| -    | 4                                 |          |      | 95        |               |       |        | 82     |  |  |
| 4    | 5                                 |          |      | 90        |               |       |        | 75     |  |  |
| •    | 6                                 |          |      | 88        |               |       |        | 80     |  |  |
|      | 7                                 |          |      | 103       |               |       |        | 84     |  |  |
|      | 8                                 |          |      | 98        |               |       |        | 86     |  |  |
|      | 9                                 |          |      | -         |               |       |        | -      |  |  |
| 1    | 0                                 |          |      | _         |               |       |        | -      |  |  |
| 1    | 1                                 |          |      | _         |               |       |        | -      |  |  |
| 1    | 2                                 |          |      | _         |               |       |        | -      |  |  |
| 1    | З                                 |          |      | -         |               |       |        | -      |  |  |
|      |                                   |          |      |           |               |       |        |        |  |  |
| Data | a View                            | Variable | View |           |               |       |        |        |  |  |

الخطوة3: خطوات تنفيذ الاختبار

نفتح القائمة Analyze، ثم من القائمة الفرعية Nonparametric Tests، نختار Related Samples على النحو التالي:

| ٦ | Data Editor     |                            |                |                   | _                | and the second second second second second second second second second second second second second second second |   |
|---|-----------------|----------------------------|----------------|-------------------|------------------|----------------------------------------------------------------------------------------------------|---|
|   | <u>A</u> nalyze | Direct Marketing           | <u>G</u> raphs | <u>U</u> tilities | Add- <u>o</u> ns | <u>W</u> indow                                                                                                   | E |
|   | Repo            | rts                        |                | *                 |                  |                                                                                                    |   |
| 1 | D <u>e</u> sc   | riptive Statistics         | •              |                   |                  |                                                                                                    |   |
|   | Table           | s                          | -              |                   |                  |                                                                                                    |   |
|   | Com             | pare Means                 | •              | -                 | var              | Va                                                                                                    | r |
| - | Gene            | ral Linear Model           | •              |                   | vai              | va                                                                                                    |   |
|   | Gene            | ralized Linear Mode        | ls 🕨           |                   |                  |                                                                                                    |   |
| - | Mixed           | Models                     | •              |                   |                  |                                                                                                    |   |
|   | Corre           | elate                      | •              |                   |                  |                                                                                                    |   |
|   | Regr            | ession                     | •              |                   |                  |                                                                                                    |   |
| - | L <u>o</u> glii | near                       | •              |                   |                  |                                                                                                    |   |
|   | Neura           | al Net <u>w</u> orks       | •              |                   |                  |                                                                                                    |   |
| - | Class           | si <u>f</u> y              | -              |                   |                  |                                                                                                    |   |
|   | <u>D</u> ime    | nsion Reduction            | •              |                   |                  |                                                                                                    |   |
|   | Sc <u>a</u> le  | •                          | ►              |                   |                  |                                                                                                    |   |
| - | Nonp            | arametric Tests            | •              | 🛕 One S           | ample            |                                                                                                    |   |
|   | Fored           | asting                     | •              | A Indep           | endent Sam       | oles                                                                                                    |   |
|   | Surviv          | val                        | •              | A Relate          | ed Samples.      |                                                                                                    |   |
| _ | Multip          | le Response                | •              | Lega              | cy Dialogs       | •                                                                                                    |   |
|   | 🌌 Missii        | ng Value Anal <u>y</u> sis |                |                   |                  |                                                                                                    |   |
| - | Mul <u>t</u> ip | ole Imputation             | •              |                   |                  |                                                                                                    |   |
|   | Com             | p <u>l</u> ex Samples      | •              |                   |                  |                                                                                                    |   |
|   | B Simul         | ation                      |                |                   |                  |                                                                                                    |   |
| _ | Quali           | ty Control                 | •              |                   |                  |                                                                                                    |   |
|   | ROC             | Cur <u>v</u> e             |                |                   |                  |                                                                                                    |   |

فيظهر المربع الحواري التالي:

| Nonparametric Tests: Two or More Related Samples                 |           |                                                          | x |
|------------------------------------------------------------------|-----------|----------------------------------------------------------|---|
| Objective Fields Settings                                        |           |                                                          |   |
| © ∐se predefined roles<br>๏ Use <u>c</u> ustom field assignments |           | Select only 2 test fields to run 2 related sample tests. |   |
| Fields:                                                          |           | Test Fields:                                             |   |
| Sort None 🔻 🗢 💽                                                  |           |                                                          |   |
|                                                                  |           | (y                                                       |   |
|                                                                  |           |                                                          |   |
|                                                                  |           |                                                          |   |
|                                                                  | *         |                                                          |   |
|                                                                  |           |                                                          |   |
|                                                                  |           |                                                          |   |
|                                                                  |           |                                                          |   |
|                                                                  |           |                                                          |   |
|                                                                  |           | S 🕹 🗐 4                                                  | 2 |
| Þ                                                                | Run Paste | Reset Cancel Q Help                                      |   |

نقوم بنقل المتغيرين before ,after إلى المربع الحواري Test Field ثم نضغط على Runلتظهر مخرجات هذا الاختبار كما

#### Hypothesis Test Summary

|   | Null Hypothesis                                               | Test                                                   | Sig. | Decision                          |
|---|---------------------------------------------------------------|--------------------------------------------------------|------|-----------------------------------|
| 1 | The median of differences betwe<br>before and after equals 0. | Related-<br>Samples<br>Wilcoxon<br>Signed Rank<br>Test | ,021 | Reject the<br>null<br>hypothesis. |

Asymptotic significances are displayed. The significance level is ,05.

الخطوة4: تفريغ النتائج والتعليق عليها

| القرار Décision  | الدلالة | احتمال المعنويةSig | اسم الاختبار     |
|------------------|---------|--------------------|------------------|
| رفض الفرض الصفري | دال     | 0.021              | اختبار ويلكوكسون |

بما ان قيمة احتمال المعنوية لاختبار ويلكوكسون تساوي 0.021 أي 2.1٪ وهي اقل من 5٪ وعليه نرفض الفرض الصفري ونقبل الفرض البديل الذي يقرر أن متوسط الوزن قبل ممارسة الرياضة لا يساوي متوسط الوزن بعد ممارسة الرياضة(وجود فرق دال إحصائيا عند 0.05 بين القياسين القبلي والبعدي)

محاضرة رقم 11: الاختبارات اللامعلمية (اختبار كروسكال-واليس+ اختبار فريد مان+ اختباركا²).

الاختبار الأول: اختبار كروسكال-واليس.

متى نستخدم اختبار كروسكال-واليس ؟

يعتبر اختبار كروسكال واليس الاختبار اللامعلمي البديل لاختبار تحليل التباين الأحادي ANOVA في حالة عدم توفر شروط الاختبار اللامعلمي

مثال تطبيقي: (نفس المثال السابق في حساب اختبار تحليل التباين الأحادي ANOVA)

البيانات التالية هي علامات طلبة ثلاث جامعات في مقياس الإحصاء (جامعة بسكرة، سطيف، عنابة)

| جامعة عنابة | جامعة سطيف | جامعة بسكرة |
|-------------|------------|-------------|
| 10          | 15         | 18          |
| 12          | 10         | 12          |
| 15          | 8          | 8           |
| 20          | 14         | 5           |
| 18          | 3          | 10          |
| 17          | 18         | 16          |

محاضرات تقنيات المعالجة الإحصائية

| 19 | 10 | 11 |
|----|----|----|
| 14 | 14 | 4  |
| 10 | 7  | 10 |

المطلوب: هل تعتقد أن هناك اختلاف في المستوى بين طلاب الجامعات الثلاث في مقياس الإحصاء باستخدام اختبار كروسكال واليس؟ عند مستوى معنوبة 0.05

<u>الحل:</u>

الخطوة(1)-صياغة الفروض الإحصائية

الفرض الصفريH<sub>0</sub>. لا يوجد اختلاف في المستوى بين طلبة الجامعات الثلاث في مقياس الإحصاء(متوسط علامات الطلبة في مقياس الإحصاء متساوي في الجامعات الثلاث)

الفرض البديل<sub>H</sub>. يوجد اختلاف في المستوى بين طلبة الجامعات الثلاث في مقياس الإحصاء (متوسط علامات الطلبة في مقياس الإحصاء (متوسط علامات الطلبة في مقياس الإحصاء غير متساوي في الجامعات الثلاث)

بطريقة أخرى

H₀: u1=u2=u3 المتوسطات الثلاثة متساوية

H<sub>1</sub>:u<sub>1</sub>≠u<sub>2</sub>يوجد اثنين من المتوسطات على الأقل غير متساو

**الخطوة(2)**- نقوم بإدخال البيانات في برنامج spss في عمود نضع علامات الإحصاء للجامعات الثلاث حسب الترتيب(جامعة بسكرة، جامعة سطيف، جامعة عنابة) وفي العمود الثاني نضع اسم الجامعة كما يلي:

| [DataSet0] - IBI  | (DataSet0] - IBM SPSS Statistics Data Editor |                   |          |          |                 |                     |                  |          |      |     |     |     |
|-------------------|----------------------------------------------|-------------------|----------|----------|-----------------|---------------------|------------------|----------|------|-----|-----|-----|
| ⊻iew <u>D</u> ata | a <u>T</u> ransform                          | n <u>A</u> nalyze | Direct M | arketing | g <u>G</u> raph | s <u>U</u> tilities | Add- <u>o</u> ns | Window H | lelp |     |     |     |
|                   |                                              | ∽ 📱               | 1        | =        | ч               | 272 <b>*</b> 5      |                  | - 42     |      |     |     |     |
|                   |                                              |                   |          |          |                 |                     |                  |          |      |     |     |     |
| صاء               | الاحد                                        | حة                | الجاء    |          | var             | var                 | var              | var      | var  | var | var | var |
|                   | 11                                           | کر ۃ              | معة بس   | جاه      |                 |                     |                  |          |      |     |     |     |
|                   | 4                                            | کر ۃ              | معة بس   | جاه      |                 |                     |                  |          |      |     |     |     |
|                   | 10                                           | کر ۃ              | معة بس   | جاه      |                 |                     |                  |          |      |     |     |     |
|                   | 15                                           | ليف               | معة سد   | جاه      |                 |                     |                  |          |      |     |     |     |
|                   | 10                                           | لحيف              | معة س    | جاه      |                 |                     |                  |          |      |     |     |     |
|                   | 8                                            | لحيف              | معة س    | جاه      |                 |                     |                  |          |      |     |     |     |
|                   | 14                                           | لحيف              | معة سم   | جاه      |                 |                     |                  |          |      |     |     |     |
|                   | 3                                            | لايف              | معة سم   | جاه      |                 |                     |                  |          |      |     |     |     |
|                   | 18                                           | لحيف              | معة سم   | جاه      |                 |                     |                  |          |      |     |     |     |
|                   | 10                                           | طيف               | معة سم   | جاه      |                 |                     |                  |          |      |     |     |     |
|                   | 14                                           | ليف               | معة سم   | جاه      |                 |                     |                  |          |      |     |     |     |
|                   | 7                                            | ليف               | معة سم   | جاه      |                 |                     |                  |          |      |     |     |     |
|                   | 10                                           | ابة               | معة عذ   | جاه      |                 |                     |                  |          |      |     |     |     |

الخطوة (3)-خطوات تنفيذ الاختبار:

نفتح القائمة Analyze، ثم من القائمة الفرعية Nonparametric Tests، نختار Logacy Dialogs ، تظهر قائمة فرعية

نختار منها K-independent samplesعلى النحو التالي:

| Data Ec     | itor                       |                |                   |                  |                         |                    |                   |     |
|-------------|----------------------------|----------------|-------------------|------------------|-------------------------|--------------------|-------------------|-----|
| Analyz      | e Direct <u>M</u> arketing | <u>G</u> raphs | <u>U</u> tilities | Add- <u>o</u> ns | <u>W</u> indow <u>F</u> | <u>H</u> elp       |                   |     |
| R           | e <u>p</u> orts            | •              | *                 |                  |                         | П (А)              |                   | ABC |
|             | escriptive Statistics      | P              |                   |                  |                         |                    | <u> </u>          |     |
|             | ables                      | P              |                   |                  |                         |                    |                   |     |
|             | o <u>m</u> pare Means      |                | var               | var              | var                     | var                | var               | va  |
| <u> </u>    | eneral Linear Model        |                |                   |                  |                         |                    |                   |     |
|             | eneralized Linear Mode     | eis 🕨          |                   |                  |                         |                    |                   |     |
| M           | ixed Models                |                |                   |                  |                         |                    |                   |     |
|             |                            |                |                   |                  |                         |                    |                   |     |
|             | egression                  |                |                   |                  |                         |                    |                   |     |
|             |                            |                |                   |                  |                         |                    |                   |     |
|             | lassify                    | •              |                   |                  |                         |                    |                   |     |
|             | imension Reduction         |                |                   |                  |                         |                    |                   |     |
|             | cale                       |                |                   |                  |                         |                    |                   |     |
| N           | onparametric Tests         | ۱.             | A One S           | ample            |                         |                    |                   |     |
| F           | precasting                 | •              |                   | endent Samn      | 85                      |                    |                   |     |
| <u>s</u>    | urvival                    | •              | A Rolate          | ad Samples       | 63                      |                    |                   |     |
| м           | ultiple Response           | •              |                   | eu Samples       |                         |                    |                   |     |
| <b>53</b> M | ssing Value Analysis       |                | Lega              | cy Dialogs       |                         | Chi-squar          | re                |     |
| M           | ultiple Imputation         | •              |                   |                  |                         | 0/1 Binomial.      |                   | -   |
| c           | omp <u>l</u> ex Samples    | ►              |                   |                  |                         | 8888 <u>R</u> uns  |                   |     |
| 🖶 Si        | mulation                   |                |                   |                  |                         | A <u>1</u> -Sample | K-S               |     |
| Q           | uality Control             | •              |                   |                  |                         | 2 Indepen          | ident Samples     | s   |
| R           | DC Curve                   |                |                   |                  |                         | K Indeper          | ndent Samples     | s   |
|             | 1 3-1-                     |                |                   |                  |                         | 📉 2 Related        | Samples           |     |
| ف           | جامعه سطي                  |                |                   |                  |                         | 🔣 K Related        | I <u>S</u> amples |     |

بعدها يظهر المربع الحواري حيث ننقل بواسطة الضغط على السهم متغير العلامات إلى مربع Test Variable list وننقل متغير الجامعة إلى المربع Grouping Variable (لاحظ الاختيار Kruskal Wallis H محدد في قائمة Test Type على النحو

التالي:

| Tests for Several Independent Samples                                                                                                    |
|----------------------------------------------------------------------------------------------------|
| Test Variable List: <u>Exact</u><br>Options                                                                                                |
| Test Type         ✓ Kruskal-Wallis H       Median         Jonckheere-Terpstra         OK       Paste       Reset         Cancel       Help |

-بعدها نضغط على مربع Define Range من خلاله نضع رقم 1كحد أدنى للمجموعات ورقم 3 كحد أقصى لعدد المجموعات(حسب المثال المعطى) ثم نضغط على continue كما يلى:

| Tests for Severa           | I Independent Samples                                                     | 23               |  |  |  |  |
|----------------------------|---------------------------------------------------------------------------|------------------|--|--|--|--|
|                            | Test Variable List:<br>العلامة المح<br>Several Independent Samp           | Exact<br>Options |  |  |  |  |
| Test Type                  | Range for Grouping Variable   Minimum:   1   Maximum:   Continue   Cancel |                  |  |  |  |  |
| Kruskal-Wal                | fis H <u>M</u> edian                                                      |                  |  |  |  |  |
|                            |                                                                           |                  |  |  |  |  |
| OK Paste Reset Cancel Help |                                                                           |                  |  |  |  |  |

-بعد العودة إلى المربع الحواري السابق نضغط على Okلتظهر مخرجات هذا الاختبار:

الجدول الأول: بعنوان Ranks يمثل عدد المشاهدات لكل مجموعة وكذا متوسط الرتب لكل مجموعة (جامعة)

| Ranks   |             |    |           |  |  |  |  |
|---------|-------------|----|-----------|--|--|--|--|
| الجامعة |             | N  | Mean Rank |  |  |  |  |
| العلامة | بسكرة جامعة | 9  | 11,33     |  |  |  |  |
|         | سطيف جامعة  | 9  | 11,89     |  |  |  |  |
|         | عنابة جامعة | 9  | 18,78     |  |  |  |  |
|         | Total       | 27 |           |  |  |  |  |

الجدول الثاني: بعنوان Test Statistics يمثل نتائج الاختبار الإحصائي Kruskal Wallis:

| Test Statistics <sup>a,b</sup> |         |  |  |  |  |  |
|--------------------------------|---------|--|--|--|--|--|
|                                | العلامة |  |  |  |  |  |
| Chi-Square                     | 4,984   |  |  |  |  |  |
| df                             | 2       |  |  |  |  |  |
| Asymp. Sig.                    | ,083    |  |  |  |  |  |

الخطوة4: تفريغ النتائج والتعليق عليها

| احتمال المعنويةSig | قيمة الاختبار (X <sup>2</sup> ) | متوسط الرتب    |                |               |  |  |
|--------------------|---------------------------------|----------------|----------------|---------------|--|--|
| 0.083              | 4.984                           | العينة الثالثة | العينة الثانية | العينة الأولى |  |  |
|                    |                                 | 18.78          | 11.89          | 11.33         |  |  |
|                    |                                 |                |                |               |  |  |

محاضرات تقنيات المعالجة الإحصائية

نلاحظ أن قيمة احتمال المعنوية لهذا الاختبار تساوي 0.083 أي 8.3٪ وهي أكبر من 5٪ وعليه نقبل الفرض الصفري الذي يقرر أنه لا توجد فروق ذات دلالة إحصائية في متوسط علامات مقياس الإحصاء بين طلبة الجامعات الثلاث.

ملاحظة هامة: في حالة وجود فروق ذات دلالة إحصائية ونريد معرفة مصدر الفرق لصالح أي من العينات ونظرا لأن هذا الاختبار لا يحتوي اختبار خاص بالمقارنات البعدية(Post Hoc) فإننا نلجأ إلى استخدام اختبار مان ويتني بين المج 1 والمج2، وبين المج 1 والمج2، وبين المج2 والمج3. وبناءا على النتيجة المتوصل عليها نحدد مصدر الاختلاف. وسبب استخدام اختبار مان ويتني دون اختبار ويلكوكسون لأننا بصدد المقارنة بين عينات مستقلة.

الاختبار الثاني: اختبار فريدمان.

متى نستخدم اختبار فريدمان ؟

يستخدم هذا الاختبار اللامعلمى(Friedman) في حال المقارنة بين ثلاث مجموعات مرتبطة فأكثر.

مثال تطبيقي: باستخدام نفس بيانات المثال الأول نريد معرفة مدى وجود اختلاف بين متوسطات علامات الاحصاء بين طلبة الجامعات الثلاث باستخدام اختبار فريدمان عند مستوى معنوية 0.05

الخطوة1: صياغة الفروض الإحصائية

الفرض الصفريH<sub>0</sub>. لا يوجد اختلاف في المستوى بين طلبة الجامعات الثلاث في مقياس الإحصاء(متوسط علامات الطلبة في مقياس الإحصاء متساوى في الجامعات الثلاث)

الفرض البديل<sub>1</sub>H<sub>1</sub>. يوجد اختلاف في المستوى بين طلبة الجامعات الثلاث في مقياس الإحصاء(متوسط علامات الطلبة في مقياس الإحصاء غير متساوي في الجامعات الثلاث)

الخطوة(2)- نقوم بإدخال البيانات في برنامج spss نضع في كل عمود على حده علامات الإحصاء لكل جامعة (بفرض أن العينات الثلاث مرتبطة) كما يلى:

|              | نامعات مس    | .sav [Dat | taSet0] -    | IBM SPSS S        | tatistics Data  | Editor          |                 |                 |             |                   |
|--------------|--------------|-----------|--------------|-------------------|-----------------|-----------------|-----------------|-----------------|-------------|-------------------|
| <u>F</u> ile | <u>E</u> dit | ⊻iew      | <u>D</u> ata | <u>T</u> ransform | <u>A</u> nalyze | Direct <u>I</u> | <u>Marketin</u> | g <u>G</u> rapi | ns <u>l</u> | <u>J</u> tilities |
|              |              |           |              |                   |                 | 1 <b>*</b>      |                 | ч               | <u>a a</u>  | * 5               |
| 1 : حدابة    |              |           | 10           |                   |                 |                 |                 |                 |             |                   |
|              |              |           | ىتكررة       | به                | ف               | سطي             |                 | ä_              | عناب        |                   |
| 1            |              |           |              | 18                |                 |                 | 15              |                 |             | 10                |
| 2            |              |           |              | 12                |                 |                 | 10              |                 |             | 12                |
| 3            |              |           |              | 8                 |                 |                 | 8               |                 |             | 15                |
| 4            |              |           |              | 5                 |                 |                 | 14              |                 |             | 20                |
| 5            |              |           |              | 10                |                 |                 | 3               |                 |             | 18                |
| 6            |              |           |              | 16                |                 |                 | 18              |                 |             | 17                |
| 7            |              |           |              | 11                |                 |                 | 10              |                 |             | 19                |
| 8            |              |           |              | 4                 |                 |                 | 14              |                 |             | 14                |
| 9            |              |           |              | 10                |                 |                 | 7               |                 |             | 10                |

# الخطوة(3): خطوات تنفيذ الاختبار:

نفتح القائمة Analyze، ثم من القائمة الفرعية Nonparametric Tests، نختار Logacy Dialogs ، تظهر قائمة فرعية نختار منها K-Related samplesعلى النحو التالي:

| istics | a Data        | Editor                   |        |              |                  |          |                    |               |    |
|--------|---------------|--------------------------|--------|--------------|------------------|----------|--------------------|---------------|----|
| Ana    | alyze         | Direct <u>M</u> arketing | Graphs | Utilities    | Add- <u>o</u> ns | Window H | lelp               |               |    |
|        | Repo          | orts                     | •      | *            |                  | - A -    |                    |               | AB |
|        | D <u>e</u> so | riptive Statistics       | •      |              |                  |          |                    |               |    |
| -      | Table         | es                       | •      |              | []               | 1        |                    | 1             |    |
|        | Com           | pare Means               | •      | -            | var              | var      | var                | var           | Vá |
| 1      | Gene          | eral Linear Model        | •      | 10           |                  |          |                    |               |    |
|        | Gene          | eralized Linear Mode     | els 🕨  | 10           |                  |          |                    |               |    |
|        | Mixed         | 1 Models                 | P      | 12           |                  |          |                    |               |    |
| -      | Corre         | elate                    | P      |              |                  |          |                    |               |    |
|        | Regr          | ession                   |        | 15           |                  |          |                    |               |    |
|        | Logii         | near                     |        | 20           |                  |          |                    |               |    |
| -      | Neur          | al Networks              | P      | 20           |                  |          |                    |               |    |
|        | Dim           | sily<br>Reduction        |        | 18           |                  |          |                    |               |    |
| -      | Scale         | ansion Reduction         |        | 17           |                  |          |                    |               |    |
| -      | None          | arametric Tests          | Þ      |              | ample            |          | μ                  |               |    |
|        | Fore          | casting                  | *      |              | ndent Comple     |          |                    |               |    |
| -      | Survi         | val                      | •      | <u>nuepe</u> | d Osmalas        | 55       |                    |               |    |
|        | Multi         | ole Response             | •      | A Relate     | d Samples        |          |                    |               |    |
| 33     | Missi         | ng Value Analysis        |        | Legac        | y Dialogs        | F        | Chi-squar          | e             |    |
| -      | Multi         | ole Imputation           | •      |              |                  |          | 0/1 Binomial       | -             |    |
|        | Com           | plex Samples             | •      | -            |                  |          | AAAB <u>R</u> uns  |               |    |
| 眼      | Simu          | lation                   |        |              |                  |          | 🔼 <u>1</u> -Sample | K-S           |    |
|        | Qual          | ty Control               | •      | -            |                  |          | 🔼 2 Indepen        | dent Samples. |    |
|        | ROC           | Curve                    |        |              |                  |          | 🔣 K Indepen        | dent Samples  |    |
|        |               | _                        |        | -            |                  |          | 2 Related          | Samples       |    |
|        |               | -                        |        | -            |                  |          | K Related          | Samples       |    |

بعدها يظهر المربع الحواري حيث ننقل بواسطة الضغط على السهم متغير العلامات للجامعات الثلاث إلى مربع Test Variable list (لاحظ الاختيار Friedman محدد في قائمة Test Type )على النحو التالي:

| Tests for Several Related Samples                                                                                                    | ×                   |  |  |  |  |  |
|----------------------------------------------------------------------------------------------------|---------------------|--|--|--|--|--|
| <u>Test Variables:</u><br>بسکرۂ کی<br>سطیف کی<br>صنایة کی                                                                                                    | Exact<br>Statistics |  |  |  |  |  |
| Test Type       Image: Test Type       Image: Eriedman       Image: OK       Image: OK |                     |  |  |  |  |  |

-بعدها نضغط على Okلتظهر مخرجات هذا الاختبار:

الجدول الأول: بعنوان Ranks يمثل متوسط الرتب لكل مجموعة (جامعة)

| Ranks |           |  |  |  |  |  |  |
|-------|-----------|--|--|--|--|--|--|
|       | Mean Rank |  |  |  |  |  |  |
| بسكرة | 1,83      |  |  |  |  |  |  |
| سطيف  | 1,67      |  |  |  |  |  |  |
| عنابة | 2,50      |  |  |  |  |  |  |

الجدول الثاني: بعنوان Test Statistics يمثل نتائج الاختبار الإحصائي Friedman:

| Test Statistics <sup>a</sup> |       |  |  |  |  |  |
|------------------------------|-------|--|--|--|--|--|
| Ν                            | 9     |  |  |  |  |  |
| Chi-Square                   | 3,938 |  |  |  |  |  |
| df                           | 2     |  |  |  |  |  |
| Asymp. Sig.                  | ,140  |  |  |  |  |  |

a. Friedman Test

الخطوة4: تفريغ النتائج والتعليق عليها

| احتمال المعنويةSig | قيمة الاختبار (X <sup>2</sup> ) |                | متوسط الرتب    |               |
|--------------------|---------------------------------|----------------|----------------|---------------|
| 0.14               | 3.938                           | العينة الثالثة | العينة الثانية | العينة الأولى |
|                    |                                 | 2.5            | 1.67           | 1.83          |
|                    |                                 |                |                |               |

نلاحظ أن قيمة احتمال المعنوية لهذا الاختبار تساوي 0.14 أي 14٪ وهي أكبر من 5٪ وعليه نقبل الفرض الصفري الذي يقرر أنه لا توجد فروق ذات دلالة إحصائية في متوسط علامات مقياس الإحصاء بين طلبة الجامعات الثلاث.

ملاحظة هامة: في حالة وجود فروق ذات دلالة إحصائية ونريد معرفة مصدر الفرق لصالح أي من العينات ونظرا لأن هذا الاختبار لا يحتوي اختبار خاص بالمقارنات البعدية(Post Hoc) فإننا نلجأ إلى استخدام اختبار ويلكوكسون بين المج 1 والمج2، وبين المج 1 والمج2، وبين المج2 والمج3. وبناءا على النتيجة المتوصل عليها نحدد مصدر الاختلاف. وسبب استخدام اختبار ويلكوكسون دون اختبار مان ويتني لأننا بصدد المقارنة بين عينات مستقلة.

<u>الاختبار الثالث: اختبار كا<sup>2</sup></u>

هو من الاختبارات اللامعلمية التي تستخدم في حالة البيانات الرتبية لمقارنة التكرارات المشاهدة مع التكرارات المتوقعة وهذا في حالتين هما

أ/اختبار جودة التوفيق: يطبق على كل عبارة من عبارات الاستبيان لمعرفة إمكانية وجود الفروق لصالح القيمة الأكثر تكرار من عدمها .

مثال تطبيقي: عرض سؤال على مجموعة من الطلبة لإحدى الجامعات(50طالب) لغرض معرفة آرائهم حول التعليم عن بعد

هل تعتقد أن التعليم عن بعد يمكن أن يكون بديلا عن التعليم الحضوري؟ فكانت الإجابات على النحو التالي:

موافق بشدة:10، موافق:8، محايد: 15، غير موافق: 6، غير موافق بشدة :11

المطلوب: هل توجد فروق ذات دلالة إحصائية بين إجابات الطلبة عند مستوى 0.05؟

الحل:

الخطوة1: صياغة الفروض الإحصائية

الفرض الصفريH<sub>0</sub>. لا توجد فروق ذات دلالة إحصائية بين إجابات الطلبة لصالح القيمة الأكثر تكرار.

الفرض البديلH₁. توجد فروق ذات دلالة إحصائية بين إجابات الطلبة لصالح القيمة الأكثر تكرار.

الخطوة(2)- نقوم بإدخال البيانات في برنامج spss نضع في عمود واحد نسميه الإجابات ونعطي لكل إجابة ترميز في خانة values حيث تأخذ الإجابة غير موافق بشدة:رقم1، غير موافق:رقم2، محايد: 3، موافق:4، موافق شدة:5 على كما يلي:

| ta *Untitled1             | [DataSet0] - IBM SPSS Sta        | istics Data Edito   | r                   |                     |                      | _       | In Concession of Street, or other | Statement Street |     |     |          |                |                |         |            |                     |
|---------------------------|----------------------------------|---------------------|---------------------|---------------------|----------------------|---------|-----------------------------------|------------------|-----|-----|----------|----------------|----------------|---------|------------|---------------------|
| <u>F</u> ile <u>E</u> dit | ⊻iew <u>D</u> ata <u>T</u> ransf | orm <u>A</u> nalyze | Direct <u>M</u> ark | teting <u>G</u> rap | hs <u>U</u> tilities | Add-ons | Window                            | lelp             |     |     |          |                |                |         |            |                     |
| 😑 🔚                       | 🖨 🛄 🖛                            | · 🦘 📱               | 🖥 📥 🗉               | 判                   | 44 🐮                 |         | - 42                              |                  |     | ABG |          |                |                |         |            |                     |
| 51 : الاجابات             |                                  |                     |                     |                     |                      |         |                                   |                  |     |     |          |                |                |         | Visible: 1 | of 1 Variables      |
|                           | الاجابات                         | var                 | var                 | var                 | var                  | var     | var                               | var              | var | var | var      | var            | var            | var     | var        | var                 |
| 16                        | ير موافق                         | ė.                  |                     |                     |                      |         |                                   |                  |     |     |          |                |                |         |            | 1                   |
| 17                        | ير موافق                         | ė.                  |                     |                     |                      |         |                                   |                  |     |     |          |                |                |         |            |                     |
| 18                        | حايد                             | ~                   |                     |                     |                      |         |                                   |                  |     |     |          |                |                |         |            |                     |
| 19                        | حايد                             | <u>م</u>            |                     |                     |                      |         |                                   |                  |     |     |          |                |                |         |            |                     |
| 20                        | حايد                             | <u>م</u> ـ          |                     |                     |                      |         |                                   |                  |     |     |          |                |                |         |            |                     |
| 21                        | حايد                             | <u>م</u>            |                     |                     |                      |         |                                   |                  |     |     |          |                |                |         |            |                     |
| 22                        | حايد                             | مـ                  |                     |                     |                      |         |                                   |                  |     |     |          |                |                |         |            |                     |
| 23                        | حايد                             | مـ                  |                     |                     |                      |         |                                   |                  |     |     |          |                |                |         |            |                     |
| 24                        | حايد                             | _ <b>_</b> _        |                     |                     |                      |         |                                   |                  |     |     |          |                |                |         |            |                     |
| 25                        | حايد                             | _ <b>_</b> _        |                     |                     |                      |         |                                   |                  |     |     |          |                |                |         |            |                     |
| 26                        | حايد                             | <u>م</u>            |                     |                     |                      |         |                                   |                  |     |     |          |                |                |         |            |                     |
| 27                        | حايد                             | <u>م</u>            |                     |                     |                      |         |                                   |                  |     |     |          |                |                |         |            |                     |
| 28                        | حايد                             | <u>م</u>            |                     |                     |                      |         |                                   |                  |     |     |          |                |                |         |            | ~                   |
| Data View                 | 1<br>Variable View               |                     |                     |                     |                      |         |                                   |                  |     |     |          |                |                |         |            | 1                   |
| Cara View                 |                                  |                     |                     |                     |                      |         |                                   |                  |     |     | IBM SPSS | Statistics Pro | cessor is read | lv Ui   | nicode:ON  |                     |
| <b>@</b>                  | 🥖 횓 👖                            |                     | 9                   |                     |                      | 🦉 🖊     |                                   |                  | 200 | 20  | 1        | 25             | Af             | R 🔺 🎠 🕻 | ) agg 🔹    | 10:55<br>24/04/2020 |

الخطوة (3): خطوات تنفيذ الاختبار:

نفتح القائمة Analyze، ثم من القائمة الفرعية Nonparametric Tests، نختار Logacy Dialogs ، تظهر قائمة فرعية نختار منها Chi-squareعلى النحو التالي:

| ata Edito       |                            |                |                 |                  |        |              |                   |    |
|-----------------|----------------------------|----------------|-----------------|------------------|--------|--------------|-------------------|----|
| <u>A</u> nalyze | Direct <u>M</u> arketing   | <u>G</u> raphs | Utilities       | Add- <u>o</u> ns | Window | <u>H</u> elp |                   |    |
| Repo            | orts                       | *              | *               |                  | 💻 🖾 🗖  |              |                   | AB |
| D <u>e</u> so   | riptive Statistics         | •              |                 |                  |        |              |                   |    |
| Table           | es                         | •              |                 |                  |        | 1            | []                |    |
| Com             | pare Means                 | •              | var             | var              | var    | var          | var               | va |
| Gene            | eral Linear Model          | •              |                 |                  |        |              |                   |    |
| Gene            | eralized Linear Mode       | ls 🕨           |                 |                  |        |              |                   |    |
| Mixe            | dModels                    | •              |                 |                  |        |              |                   |    |
| Corre           | elate                      | •              |                 |                  |        |              |                   |    |
| Regr            | ession                     | •              |                 |                  |        |              |                   |    |
| L <u>o</u> gli  | near                       | •              |                 |                  |        |              |                   |    |
| Neur            | al Net <u>w</u> orks       | •              |                 |                  |        |              |                   |    |
| Clas            | si <u>f</u> y              | •              |                 |                  |        |              |                   |    |
| Dime            | ension Reduction           | •              |                 |                  |        |              |                   |    |
| Sc <u>a</u> l   | <b>)</b>                   | •              |                 |                  |        | 4            |                   |    |
| Nont            | arametric Tests            | •              | 🛕 <u>O</u> ne S | Sample           |        |              |                   |    |
| Fore            | casting                    | •              | // Indep        | endent Samp      | oles   |              |                   |    |
| <u>S</u> urvi   | val                        | •              | A Relate        | ed Samples       | -      |              |                   |    |
| M <u>u</u> lti  | ole Response               | •              | Lega            | cy Dialogs       | •      | Chi-squa     | ire               |    |
| 💕 Missi         | ng Value Anal <u>y</u> sis |                |                 |                  |        | Dal Binomial |                   |    |
| Mul <u>t</u> i  | ole Imputation             | •              |                 |                  |        | Buns         |                   |    |
| Com             | p <u>l</u> ex Samples      | •              |                 |                  |        | 1 Somel      |                   |    |
| ₩ S <u>i</u> mu | lation                     |                |                 |                  |        | <u> </u>     | e K-S             |    |
| Qual            | ity Control                | •              |                 |                  |        | indepe       | ndent Sample      | s  |
| ROC             | Curve                      |                |                 |                  |        | K Indepe     | ndent Sample      | S  |
|                 |                            |                |                 |                  |        | 2 Related    | d Samples         |    |
|                 |                            |                |                 |                  |        | K Relate     | d <u>S</u> amples |    |

بعدها يظهر مربع حواري نقوم بنقل متغير الإجابات باستخدام السهم إلى مربع Test Variable List، كما يمكننا الضغط على مربع Option لنختار الإحصاءات الوصفية، ثم نضغط على continue للعودة إلى المربع الحواري السابق:

| Chi-square Test                                                                | A 20 10 20 -                                                                  | ×     |
|--------------------------------------------------------------------------------|-------------------------------------------------------------------------------|-------|
|                                                                                | <u>Test Variable List:</u>                                                    | Exact |
| Expected Range<br>© Get from data<br>© Use specified range<br>Lower:<br>Upper: | Expected Values<br>All categories equal<br>Values:<br>Add<br>Change<br>Remove |       |
| ОК                                                                             | aste <u>R</u> eset Cancel Help                                                |       |

ثم نضغط على Okلتظهر مخرجات الاختبار:

الجدول الأول: بعنوان التكرارات (المشاهدة، المتوقعة، الفرق)

| الاجابات       |            |            |          |  |  |  |  |  |  |
|----------------|------------|------------|----------|--|--|--|--|--|--|
|                | Observed N | Expected N | Residual |  |  |  |  |  |  |
| غير موافق بشدة | 11         | 10,0       | 1,0      |  |  |  |  |  |  |
| غير موافق      | 6          | 10,0       | -4,0     |  |  |  |  |  |  |
| محايد          | 15         | 10,0       | 5,0      |  |  |  |  |  |  |
| موافق          | 8          | 10,0       | -2,0     |  |  |  |  |  |  |
| موافق بشدة     | 10         | 10,0       | ,0       |  |  |  |  |  |  |
| Total          | 50         |            |          |  |  |  |  |  |  |

الجدول الثاني: بعنوان الاختبار الإحصائي Chi-square يتضمن قيمة الاختبار وكذا احتمال المعنوية

| Test Statistics |                    |  |  |  |  |
|-----------------|--------------------|--|--|--|--|
|                 | الاجابات           |  |  |  |  |
| Chi-Square      | 4,600 <sup>a</sup> |  |  |  |  |
| df              | 4                  |  |  |  |  |
| Asymp. Sig.     | ,331               |  |  |  |  |

الخطوة4: تفريغ النتائج والتعليق عليها

| الإجابات                | التكرار | كا <sup>2</sup> المحسوبة | درجة الحريةdf | احتمال      | الدلالة |
|-------------------------|---------|--------------------------|---------------|-------------|---------|
|                         | المشاهد |                          |               | المعنويةsig |         |
| غير موافق ب <i>شد</i> ة | 11      | 4.6                      | 4             | 0.33        | غير دال |
| غير موافق               | 6       |                          |               |             |         |
| محايد                   | 15      |                          |               |             |         |
| موافق                   | 8       |                          |               |             |         |
| موافق ب <i>شد</i> ة     | 10      |                          |               |             |         |
| المجموع                 | 50      |                          |               |             |         |

نلاحظ أن قيمة احتمال المعنوية sig تساوي 0.33 أي 33٪ وهي أكبر من 5٪ وعليه نقبل الفرض الصفري الذي يقرر انه لا توجد فروق ذات دلالة إحصائية بين إجابات الطلبة لصالح القيمة الأكثر تكرار (محايد)

ب/اختبار الاستقلال: يطبق بغرض معرفة عما إذا كانت هناك علاقة بين صفتين من صفات مجتمع ما أولا.

مثال تطبيقي: لدراسة العلاقة بين التعليم والتدخين سحبت عينة عشوائية من 40 شخص فأعطت النتائج التالية:

| المجموع | خين    | التد. | التعليم     |
|---------|--------|-------|-------------|
|         | لايدخن | يدخن  |             |
| 22      | 5      | 17    | غيرمتعلم    |
| 12      | 7      | 5     | تعليم متوسط |
| 6       | 4      | 2     | تعليم عالي  |
| 40      | 16     | 24    | المجموع     |

المطلوب: هل توجد علاقة ذات دلالة إحصائية بين التعليم والتدخين عند 0.05؟

الحل:

الخطوة1: صياغة الفروض الإحصائية

الفرض الصفريH<sub>0</sub>. لا توجد علاقة بين التعليم والتدخين.

الفرض البديلH<sub>1</sub>. توجد علاقة بين التعليم والتدخين.

الخطوة(2)- نقوم بإدخال البيانات في برنامج spss نضع في كل عمود على حده اسم المتغير الأول التعليم والثاني نسميه التدخين ونعطي لكل صفة لكلا المتغيرين ترميز-رقم تصنيفي- في خانة values (غير متعلم:1، تعليم متوسط:2، تعليم عالى:3، يدخن:1، لا يدخن:2) كما يلى:

| 🔁 *l Intitled1                                                                                                 | (DataSet0) - IBM SPS | S Statisti | rs Data Editor                      | _                  |                      |                  | _        | _       |         |      |          |                 |               |        |          |           |   |
|----------------------------------------------------------------------------------------------------|----------------------|------------|-------------------------------------|--------------------|----------------------|------------------|----------|---------|---------|------|----------|-----------------|---------------|--------|----------|-----------|---|
| <u>File Edit</u>                                                                                               | <u>View Data Tr</u>  | ansform    | <u>Analyze</u> Direct <u>Market</u> | ting <u>G</u> raph | ns <u>U</u> tilities | Add- <u>o</u> ns | Window H | elp     |         |      |          |                 |               |        |          |           |   |
| 😂 🔓                                                                                                    |                      | r -        | ∽ 🖺 🛓 🖬                             | ч                  | AA 🔠                 |                  | 4        | ▲<br>14 | 0       | AB6  |          |                 |               |        |          |           |   |
| Visible: 2 of 2 Variables المعنين المعني المعني المعني المعني المعني المعني المعني المعني المعني المعني المعني |                      |            |                                     |                    |                      |                  |          |         | s       |      |          |                 |               |        |          |           |   |
|                                                                                                    | التعليم              |            | التدخين                             | var                | var                  | var              | var      | var     | var     | var  | var      | var             | var           | var    | var      | var       |   |
| 24                                                                                                    | متوسط                | تعليم      | يدخن                                |                    |                      |                  |          |         |         |      |          |                 |               |        |          | -         | - |
| 25                                                                                                    | متوسط                | تعليم      | يدخن                                |                    |                      |                  |          |         |         |      |          |                 |               |        |          |           |   |
| 26                                                                                                    | متوسط                | تعليم      | يدخن                                |                    |                      |                  |          |         |         |      |          |                 |               |        |          |           |   |
| 27                                                                                                    | متوسط                | تعليم      | يدخن                                |                    |                      |                  |          |         |         |      |          |                 |               |        |          |           |   |
| 28                                                                                                    | متوسط                | تعليم      | لا يدخن                             |                    |                      |                  |          |         |         |      |          |                 |               |        |          |           |   |
| 29                                                                                                    | متوسط                | تعليم      | لا يدخن                             |                    |                      |                  |          |         |         |      |          |                 |               |        |          |           |   |
| 30                                                                                                    | متوسط                | تعليم      | لا يدخن                             |                    |                      |                  |          |         |         |      |          |                 |               |        |          |           |   |
| 31                                                                                                    | متوسط                | تعليم      | لا يدخن                             |                    |                      |                  |          |         |         |      |          |                 |               |        |          |           |   |
| 32                                                                                                    | متوسط                | تعليم      | لا يدخن                             |                    |                      |                  |          |         |         |      |          |                 |               |        |          |           |   |
| 33                                                                                                    | متوسط                | تعليم      | لا يدخن                             |                    |                      |                  |          |         |         |      |          |                 |               |        |          |           |   |
| 34                                                                                                    | متوسط                | تعليم      | لا يدخن                             |                    |                      |                  |          |         |         |      |          |                 |               |        |          |           |   |
| 35                                                                                                    | عالي                 | تعليم      | يدخن                                |                    |                      |                  |          |         |         |      |          |                 |               |        |          |           |   |
| 36                                                                                                    | عالي                 | تعليم      | يدخن                                |                    |                      |                  |          |         |         |      |          |                 |               |        |          |           | - |
| Deta Mir                                                                                                    | 1<br>Variable View   |            |                                     |                    |                      |                  | ***      |         |         |      |          |                 |               |        |          |           |   |
| Data View                                                                                                    | valiable view        |            |                                     |                    |                      |                  |          |         |         |      |          |                 |               |        |          |           |   |
|                                                                                                    |                      |            |                                     |                    |                      |                  |          |         |         |      | IBM SPSS | Statistics Proc | essor is read | y   Un | Icode:ON | 11:54     |   |
| 1                                                                                                    | 6 🥑                  |            |                                     | $\bigcirc$         |                      |                  |          |         | ALC: NO | 1000 | -        | -               | AR            | - 🖪 🛛  | - 🙀 🅩 24 | 4/04/2020 |   |

الخطوة(3): خطوات تنفيذ الاختبار:

نفتح القائمة Analyze، ثم من القائمة الفرعية Desciptive Statistics، نختار Corsstabs ، يظهر المربع الحواري:

| E | Data Editor     |                              |                |                   |                  |   |
|---|-----------------|------------------------------|----------------|-------------------|------------------|---|
|   | <u>A</u> nalyze | Direct Marketing             | <u>G</u> raphs | <u>U</u> tilities | Add- <u>o</u> ns | 2 |
|   | Repo            | rts                          |                |                   |                  |   |
|   | D <u>e</u> scr  | riptive Statistics           | •              | 123 Frequ         | encies           |   |
|   | Ta <u>b</u> le  | S                            | •              | E Descr           | iptives          |   |
|   | Co <u>m</u> p   | bare Means                   | •              | - Explor          | e                |   |
| - | Gene            | ral Linear Model             | •              | Cross             | tabs             |   |
|   | Gene            | rali <u>z</u> ed Linear Mode | ls ►           | TURE              | Applycic         |   |
| _ | Mi <u>x</u> ed  | Models                       | -              | Ratio             | Analysis         |   |
| _ | <u>Corre</u>    | late                         | -              |                   |                  |   |
|   | Regre           | ession                       | -              |                   | ots              |   |
| - | L <u>o</u> glin | near                         | -              | <u>Q-Q P</u>      | lots             |   |
|   | Neura           | al Net <u>w</u> orks         | -              |                   |                  |   |
|   | Class           | si <u>f</u> y                | •              |                   |                  |   |
| _ | <u>D</u> ime    | nsion Reduction              | •              |                   |                  |   |
|   | Sc <u>a</u> le  |                              | •              |                   |                  |   |
| - | <u>N</u> onp:   | arametric Tests              | •              |                   |                  |   |
|   | Forec           | asting                       | •              |                   |                  |   |
|   | <u>S</u> urviv  | al                           | •              |                   |                  |   |
| _ | M <u>u</u> ltip | le Response                  | •              |                   |                  |   |
|   | 🚰 Missin        | ng Value Anal <u>v</u> sis   |                |                   |                  |   |
| _ | Mul <u>t</u> ip | le Imputation                | •              |                   |                  |   |
|   | Comp            | o <u>l</u> ex Samples        | •              |                   |                  |   |
|   | B Simula        | ation                        |                |                   |                  |   |
| _ | <u>Q</u> ualit  | ty Control                   | •              |                   |                  |   |
|   | ROC C           | Cur <u>v</u> e               |                |                   |                  |   |

نقوم بنقل متغير التعليم إلى المربع Rows(صفوف) وننقل المتغير تدخين إلى المربع Columns كما يلي:

|      | .*1      |
|------|----------|
| عبسي | د-صبو اس |
| 6 .  |          |

| Crosstabs                                                                               |                                                                                                    | ×                                                                                                    |
|-----------------------------------------------------------------------------------------|----------------------------------------------------------------------------------------------------|----------------------------------------------------------------------------------------------------|
| <ul> <li>Display clustered bar charts</li> <li>Suppress tables</li> <li>OK f</li> </ul> | Row(s):<br>Column(s):<br>Column(s):<br>Cayer 1 of 1<br>Previous<br>Display layer variables in table layers<br>Paste Reset Cancel Help | E <u>x</u> act<br><u>S</u> tatistics<br><u>C</u> <u>e</u> IIs<br><u>F</u> ormat<br><u>Styl</u> e<br>Bootstr <u>a</u> p |

-نضغط على Statisticsليظهر مربع حواري نفعل الاختيار Chi-square ثم نضغط على Continue للعودة إلى المربع الحواري السابق:

| Crosstabs: Statistics   |                           |
|-------------------------|---------------------------|
| Chi-square              | Correlations              |
| Nominal                 | Ordinal                   |
| Contingency coefficient | 🔄 <u>G</u> amma           |
| Phi and Cramer's V      | 🛅 Somers' d               |
| 🛄 Lambda                | 🥅 Kendall's tau- <u>b</u> |
| Uncertainty coefficient | 🥅 Kendall's tau- <u>c</u> |
| Nominal by Interval     | 🔲 <u>K</u> appa           |
| <u>E</u> ta             | Risk                      |
|                         | McNemar                   |
| Cochran's and Mantel-Ha | enszel statistics         |
| Test common odds ratio  | equals: 1                 |
| Continue Cancel         | Help                      |

-نضغط على Ok لتظهر مخرجات الاختبار:

الجدول الأول: بعنوان Crosstabulation (الجدول المزدوج)

| Count   |             |      |         |       |  |
|---------|-------------|------|---------|-------|--|
| _       |             | خين  | -       |       |  |
|         |             | يدخن | يدخن لا | Total |  |
| التعليم | متعلم غير   | 17   | 5       | 22    |  |
|         | متوسط تعليم | 5    | 7       | 12    |  |
|         | عالي تعليم  | 2    | 4       | 6     |  |
| Total   |             | 24   | 16      | 40    |  |

# الجدول الثاني: بعنوان Chi-Square Tests

| Cł                           | ni-Square Te | sts |                 |
|------------------------------|--------------|-----|-----------------|
|                              |              |     | Asymp. Sig. (2- |
|                              | Value        | df  | sided)          |
| Pearson Chi-Square           | 6,193ª       | 2   | ,045            |
| Likelihood Ratio             | 6,320        | 2   | ,042            |
| Linear-by-Linear Association | 5,484        | 1   | ,019            |
| N of Valid Cases             | 40           |     |                 |

الخطوة4: تفريغ النتائج والتعليق عليها

| التعليم     | التدخين |        | المجموع | <sup>2</sup> <b>5</b> | درجة     | احتمال      | الدلالة |
|-------------|---------|--------|---------|-----------------------|----------|-------------|---------|
|             | يدخن    | لايدخن |         | المحسوبة              | الحريةdf | المعنويةsig |         |
| غيرمتعلم    | 17      | 5      | 22      | 6.193                 | 2        | 0.045       | دال     |
| تعليم متوسط | 5       | 7      | 12      |                       |          |             |         |
| تعليم عالي  | 2       | 4      | 6       |                       |          |             |         |
| المجموع     | 24      | 16     | 40      |                       |          |             |         |

درجة الحرية df=(عدد الصفوف-1)(عدد الأعمدة-1)

نلاحظ أن قيمة احتمال المعنوية sig تساوي 0.045 أي 4.5٪ وهي أصغر من 5٪ وعليه نرفض الفرض الصفري ونقبل الفرض البديل الذي يقرر انه توجد علاقة بين التعليم والتدخين .

## محاضرة رقم 12: الارتباط

## -استخدام الارتباط (العلاقة Correlation):

- أكثر الظواهر ليست قائمة بذاتها ولا مستقلة عن غيرها، ومعرفة العلاقات والروابط بين الظواهر كانت وما تزال من الأهداف الرئيسة للكثير من الدراسات والبحوث التي لا تتوقف عن مجرد الوصف بل تتعدى ذلك إلى تفسير الظواهر ببعضها البعض واكتشاف إحداها بناءا على علاقتها بالأخرى، ولكن العلاقة لا تعني بالضرورة أن الظاهرة سبب لحدوث الأخرى.
  - يستخدم الارتباط بصورة مباشرة في تقييم وقياس العلاقة الخطية بين متغيرين أو أكثر من متغيرات الظواهر.
    - معامل الارتباط يتراوح بين (-1) إلى (1).
- العلاقة تكون موجودة إذا قلت أو زادت عن الصفر أما العلاقة غير الموجودة فإن قيمتها لا تزيد أو تقل عن مستوى الصفر.
- قوة العلاقة: تحدد قوة العلاقة بحكم البعد أو القرب من الصفر أو الواحد، فالعلاقة تضعف هندما اقتربت من الصفر وتكون قوية عن ابتعادها عن الصفر ، وإذا اقتربت العلاقة من مستوى الواحد الصحيح فإنها تسمى علاقة تامة.(بن صالح شراز ، 2015، ص ص 89-90)

### -الارتباط الثنائي Bivariate Correlation:

هناك العديد من معاملات الارتباط الثنائي المستخدمة لمعرفة العلاقة بين متغيرين ومن أهمها:

- معامل الارتباط بيرسون Pearson وهو أكثر استخداما بالمقارنة مع المعاملات الأخرى ويفضل عن غيره في حالة توفر شرط التوزيع الطبيعي للبيانات والعلاقة بين المتغيرين تكون خطية.
- معامل الارتباط سبيرمان Spearman وكاندل تاو Kendall's tau يستخدمان عندما لا تتحقق فرضية التوزيع الطبيعي وبالتالي هما ينتميان إلى اختبارات الإحصاء اللابرامتري إلا أنه عند استخدام معامل كاندل فإنه يمكن تعميم من العينة على المجتمع بشكل أكبر مقارنة مع سبيرمان.
- Biserial في الفئات ويستخدم المتغيرين ثنائي الفئات ويستخدم Biserial عندما يكون المتغيرين ثنائي الفئات ويستخدم Biserial عندما يكون المتغير الحالي المتغير ثنائي الفئات على غير هيئته الأصلية السابقة، بينما يستخدم Biserial Biserial عندما يكون المتغير الحالي ثنائي الفئات في هيئته الحالية الحقيقية (Biserial غير متاح على برنامج SPSS) (بن صالح شراز، 2015، ص ص شنائي الفئات في هيئته الحالية الحقيقية (Biserial غير متاح على برنامج SPSS) (بن صالح شراز، 2015، ص ص 90)

- معامل الارتباط بيرسون Pearson Correlation Coeffecient: يستخدم لمعرفة طبيعة العلاقة بين متغيرين وهذا عند توفر شرط التوزيع الطبيعي لبيانات من مستوى المسافة أو النسبة مثال تطبيقي: نريد معرفة طبيعة العلاقة بين عدد المحاولات وتعلم دقة التصويب من الثبات في كرة السلة لعينة مكونة من 10 طلبة وكانت النتائج مدونة في الجدول التالي:

| 19 | 38 | 27 | 16 | 33 | 25 | 40 | 24 | 20 | 30 | عدد       |
|----|----|----|----|----|----|----|----|----|----|-----------|
|    |    |    |    |    |    |    |    |    |    | المحاولات |
| 2  | 8  | 6  | 5  | 7  | 2  | 10 | 6  | 5  | 9  | دقة       |
|    |    |    |    |    |    |    |    |    |    | التصويب   |

المطلوب: هل توجد علاقة ذات دلالة إحصائية بين عدد المحاولات ودقة التصويب من الثبات في كرة السلة؟

وما هي طبيعة العلاقة بين المتغيرين؟

الحل: باستخدام برنامج SPSS نتبع الخطوات التالية:

Anlyse ثم نختار Correlate ومنها تختار Bivariate (تحليل <ارتباط <ارتباط ثنائي) كما هو موضح في الشكل الموالي:

| ٦ | Data Editor     | the second second second second second second second second second second second second second second second se |                |                   |                  |
|---|-----------------|----------------------------------------------------------------------------------------------------|----------------|-------------------|------------------|
|   | <u>A</u> nalyze | Direct Marketing                                                                                                | <u>G</u> raphs | <u>U</u> tilities | Add- <u>o</u> ns |
|   | Repor           | ts                                                                                                    |                |                   |                  |
|   | D <u>e</u> scr  | iptive Statistics                                                                                               | ▶              |                   |                  |
|   | Ta <u>b</u> le: | s                                                                                                    | •              |                   |                  |
|   | Co <u>m</u> p   | are Means                                                                                                    | ►              | var               | var              |
|   | Gener           | al Linear Model                                                                                                 | •              |                   |                  |
| _ | Gener           | alized Linear Model                                                                                             | s 🕨            |                   |                  |
|   | Mixed           | Models                                                                                                    | •              |                   |                  |
| - | <u>C</u> orrel  | late                                                                                                    | •              | Bivaria           | te               |
| - | Regre           | ssion                                                                                                    | ▶              | Partial.          |                  |
|   | L <u>o</u> glin | ear                                                                                                    | ▶              | Distan            | ces              |
|   |                 |                                                                                                    | •              |                   |                  |

<sup>-</sup>يظهر المربع الحواري التالي:

| Bivariate Correlations                                                             |                               |
|------------------------------------------------------------------------------------|-------------------------------|
| <u>Variables:</u>                                                                  | Options<br>Style<br>Bootstrap |
| Correlation Coefficients<br>Pearson In Kendall's tau-b In Spearman                 |                               |
| ■ Test of Significance<br>■ Two-tailed © One-tailed                                |                               |
| Flag significant correlations       OK     Paste       Reset     Cancel       Help |                               |

-نقوم بنقل المتغيرين إلى قائمة Variables بالضغط على السهم بين المربعين

-يتم التأشير على أمام Pearson.

-يتم التأشير أمام اختيار التوزيع ثنائي الطرف Two Tailled

-يتم التأشير أمام اختيار علامة الدلالة الإحصائية Flag significant correlation

-يتم الضغط على OK لتظهر نتيجة الاختبار في صفحة المخرجات كما هو موضح في الصورة الموالية:

|           | Correlations        |                   |                   |  |  |  |  |
|-----------|---------------------|-------------------|-------------------|--|--|--|--|
|           |                     | المحاولات         | الدقة             |  |  |  |  |
| المحاولات | Pearson Correlation | 1                 | ,762 <sup>*</sup> |  |  |  |  |
|           | Sig. (2-tailed)     |                   | ,010              |  |  |  |  |
|           | Ν                   | 10                | 10                |  |  |  |  |
| الدقة     | Pearson Correlation | ,762 <sup>*</sup> | 1                 |  |  |  |  |
|           | Sig. (2-tailed)     | ,010              |                   |  |  |  |  |
|           | Ν                   | 10                | 10                |  |  |  |  |

\*. Correlation is significant at the 0.05 level (2-tailed).

-يظهر من خلال الجدول السابق أن علاقة المتغير مع نفسه تساوي 1 وهي تقع في الخط القطري ليس لها أهمية ، أما علاقة المتغيرين مع بعضهما فتتكرر مرتين على جانبي الخط القطري ويمكن استخدام إحداها فقط لأنها نفس القيمة. -الخانة (الخلية) المشتركة تحتوي على ثلاث قيم الأولى تمثل قيمة معامل الارتباط بيرسون والثانية للدلالة الإحصائية والثالثة تعبر عن عدد الحالات(10 طلبة)

-يشير معامل الارتباط إلى وجود علاقة طردية بين عدد المحاولات والدقة في التصويب.

-تشير قيمة الدلالة الإحصائية (0.010) إلى أن العلاقة بين المتغيرين عدد المحاولات والدقة في التصويب كانت دالة إحصائيا.

-تؤكد علامة النجمة أن دلالة العلاقة هي عند مستوى 0.05، بينما في حالة ظهور النجمتين فإن الدلالة تكون عند مستوى (0.01).

-معامل الارتباط سبيرمان Spearman وكاندل تاو Kendall's tau: كما ذكرنا سابقا ان هذين الاختبارين يستخدما في حال عدم تحقق شرط التوزيع الطبيعي للبيانات لتنفيذ هذين الاختبارين نقدم المثال التطبيقي التالي: مثال: نريد معرفة العلاقة بين القوة العضلية للذراعين وزمن التعلق بالثواني في الحلقة لدى عينة مكونة من 5 رياضيين والنتائج مدونة في الجدول التالي:

| القوة العضلية | 60  | 70  | 55  | 45  | 66  |
|---------------|-----|-----|-----|-----|-----|
| زمن التعلق    | 240 | 300 | 200 | 180 | 240 |

المطلوب: هل توجد علاقة ذات دلالة إحصائية بين القوة العضلية وزمن التعلق بالحلقة؟

وما هي طبيعة العلاقة بين المتغيرين؟

الحل: باستخدام برنامج SPSS نتبع الخطوات التالية:

Anlyse ثم نختار Correlate ومنها تختار Bivariate (تحليل <ارتباط <ارتباط ثنائي) كما هو موضح في الشكل الموالى:

| Ľ | Data Editor     |                              | _              | _                 |                  |
|---|-----------------|------------------------------|----------------|-------------------|------------------|
|   | <u>A</u> nalyze | Direct Marketing             | <u>G</u> raphs | <u>U</u> tilities | Add- <u>o</u> ns |
|   | Re <u>p</u> or  | rts                          | •              |                   | *=               |
|   | D <u>e</u> scr  | iptive Statistics            | ►              |                   |                  |
| _ | Ta <u>b</u> le: | s                            | ►              |                   |                  |
|   | Co <u>m</u> p   | are Means                    | ►              | var               | var              |
|   | <u>G</u> ener   | ral Linear Model             | ►              |                   |                  |
| _ | Gener           | rali <u>z</u> ed Linear Mode | ls 🕨           |                   |                  |
|   | Mi <u>x</u> ed  | Models                       | ►              |                   |                  |
|   | <u>C</u> orre   | late                         | •              | Bivaria           | te               |
| _ | <u>R</u> egre   | ssion                        | •              | E Partial.        |                  |
| _ | L <u>o</u> glin | lear                         | •              | Distan            | ces              |
|   |                 | I black was also             | •              |                   |                  |

-يظهر المربع الحواري التالي:

| Bivariate Correlations                                       | ×                             |  |  |  |
|--------------------------------------------------------------|-------------------------------|--|--|--|
| <u>Variables:</u><br>التوة هي<br>الترمن هي                   | Options<br>Style<br>Bootstrap |  |  |  |
| Correlation Coefficients                                     |                               |  |  |  |
| ■ Test of Significance<br>■ Two-tailed © One-tailed          |                               |  |  |  |
| Flag significant correlations     OK Paste Reset Cancel Help |                               |  |  |  |

-نقوم بنقل المتغيرين إلى قائمة Variables بالضغط على السهم بين المربعين

-يتم التأشير على أمام سبيرمان Spearman وكاندل تاو Kendall's tau

-يتم التأشير أمام اختيار التوزيع ثنائي الطرف Two Tailled

-يتم التأشير أمام اختيار علامة الدلالة الإحصائية Flag significant correlation

-يتم الضغط على OK لتظهر نتيجة الاختبار في صفحة المخرجات كما هو موضح في الصورة الموالية:

| Correlations    |       |                         |                   |                   |  |  |
|-----------------|-------|-------------------------|-------------------|-------------------|--|--|
|                 |       |                         | القوة             | الزمن             |  |  |
| Kendall's tau_b | القوة | Correlation Coefficient | 1,000             | ,949 <sup>*</sup> |  |  |
|                 |       | Sig. (2-tailed)         |                   | ,023              |  |  |
|                 |       | Ν                       | 5                 | 5                 |  |  |
|                 | الزمن | Correlation Coefficient | ,949 <sup>*</sup> | 1,000             |  |  |
|                 |       | Sig. (2-tailed)         | ,023              |                   |  |  |
|                 |       | Ν                       | 5                 | 5                 |  |  |
| Spearman's rho  | القوة | Correlation Coefficient | 1,000             | ,975**            |  |  |
|                 |       | Sig. (2-tailed)         |                   | ,005              |  |  |
|                 |       | Ν                       | 5                 | 5                 |  |  |
|                 | الزمن | Correlation Coefficient | ,975**            | 1,000             |  |  |
|                 |       | Sig. (2-tailed)         | ,005              |                   |  |  |
|                 |       | Ν                       | 5                 | 5                 |  |  |

\*. Correlation is significant at the 0.05 level (2-tailed).

\*\*. Correlation is significant at the 0.01 level (2-tailed).

-يظهر من خلال الجدول السابق أن علاقة المتغير مع نفسه تساوي 1 وهي تقع في الخط القطري ليس لها أهمية ، أما علاقة المتغيرين مع بعضهما فتتكرر مرتين على جانبي الخط القطري ويمكن استخدام إحداها فقط لأنها نفس القيمة. -الخانة (الخلية) المشتركة تحتوي على ثلاث قيم الأولى تمثل قيمة معامل الارتباط بيرسون والثانية للدلالة الإحصائية والثالثة تعبر عن عدد الحالات(5 رباضيين)

-يشير معامل الارتباط إلى وجود علاقة طردية قوية بين القوة العضلية وزمن التعلق بالحلقة.

-تشير قيمة الدلالة الإحصائية (0.023) إلى أن العلاقة الثنائية بين المتغيرين القوة العضلية وزمن التعلق بالحلقة كانت دالة إحصائيا. في اختبار كاندال تاو والدلالة الإحصائية تساوي (0.005) في اختبار سبيرمان وهي أيضا دالة إحصائيا. -تؤكد علامة النجمة أن دلالة العلاقة هي عند مستوى 0.05 في اختبار كاندال تاو، بينما في حالة ظهور النجمتين فإن الدلالة تكون عند مستوى (0.01) كما هو واضح في اختبار سبيرمان.(بن صالح شراز، 2015، ص ص 98-99)

-الارتباط الجزئي Partial Correlation:

يستخدم عندما نريد معرفة طبيعة العلاقة بين متغيرين مع ضبط تأثير متغير ثالث بهدف تفسير العلاقة بين المتغيرين الرئيسيين.

مثال تطبيقي: نريد معرفة العلاقة بين التحصيل والدافعية مع تثبيت متغير الذكاء لدى عينة مكون من 5 طلبة والنتائج مدونة في الجدول التالي:

| 54  | 33  | 40  | 76  | 70  | الدافعية |
|-----|-----|-----|-----|-----|----------|
| 180 | 80  | 120 | 250 | 200 | التحصيل  |
| 120 | 110 | 118 | 125 | 130 | الذكاء   |

المطلوب: هل توجد علاقة دالة إحصائيا من متغيري الدافعية والتحصيل مع تثبيت متغير الذكاء؟

تثبيت متغير الذكاء يعني افتراض أن هؤلاء الطلبة يكون لهم نفس مستوى الذكاء.

الحل: باستخدام برنامج SPSS نتبع الخطوات التالية:

Anlyse ثم نختار Correlate ومنها تختار Partial (تحليل <ارتباط <ارتباط جزئي) كما هو موضح في الشكل الموالى:

| C | Data Editor     |                     |        |              |                  |  |  |  |  |
|---|-----------------|---------------------|--------|--------------|------------------|--|--|--|--|
|   | Analyze         | Direct Marketing    | Graphs | Utilities    | Add- <u>o</u> ns |  |  |  |  |
|   | Repor           | ts                  | •      | $\sim$       | *                |  |  |  |  |
|   | D <u>e</u> scr  | iptive Statistics   | ►      | 00           |                  |  |  |  |  |
|   | Ta <u>b</u> le: | s                   | ▶      |              |                  |  |  |  |  |
|   | Co <u>m</u> p   | are Means           | ►      | var          | var              |  |  |  |  |
| 1 | <u>G</u> ener   | al Linear Model     | ►      |              |                  |  |  |  |  |
| _ | Gener           | alized Linear Model | ls 🕨   |              |                  |  |  |  |  |
|   | Mixed           | Models              | ►      |              |                  |  |  |  |  |
|   | <u>C</u> orrel  | late                | •      | Bivaria      | te               |  |  |  |  |
| - | <u>R</u> egre   | ssion               | •      | Reg Partial. |                  |  |  |  |  |
| _ | L <u>o</u> glin | lear                | •      | 6 Distan     | ces              |  |  |  |  |
|   | Neura           | l Net <u>w</u> orks | ▶      |              |                  |  |  |  |  |
| - | Class           | ify                 | •      |              |                  |  |  |  |  |
| - | <u>D</u> imer   | nsion Reduction     | •      |              |                  |  |  |  |  |
|   | Sc <u>a</u> le  |                     | ▶      |              |                  |  |  |  |  |
|   | <u>N</u> onp;   | arametric Tests     | •      |              |                  |  |  |  |  |
| - | Forec           | as <u>t</u> ing     | •      |              |                  |  |  |  |  |

-يظهر المربع الحواري التالي:

| 2-                         |                                                                                                    |
|----------------------------|----------------------------------------------------------------------------------------------------|
| Partial Correlations       |                                                                                                    |
|                            | Variables:      Options     Bootstrap     Controlling for:     Eelee     Listen      Delta      Delta |
| Test of Significance       |                                                                                                    |
|                            | d                                                                                                    |
| Display actual significant | ce level                                                                                                    |
|                            | aste <u>R</u> eset Cancel Help                                                                                                    |

-نقوم بنقل المتغيرين(الدافعية والتحصيل) إلى قائمة Variables بالضغط على السهم بين المربعين

-نقوم بنقل متغير الذكاء إلى المربع Controlling for.

-نضغط على زر الخيارات Options ليظهر المربع الحواري التالي:

| Partial Correlations: Options    |
|----------------------------------|
| Statistics                       |
| Means and standard deviations    |
| Zero-order correlations          |
| -Missing Values                  |
| Exclude cases listwise           |
| © Exclude cases <u>p</u> airwise |
| Continue Cancel Help             |
|                                  |

- ومن المربع أعلاه نؤشر على الخيار Zero-order correlation وهذا من أجل الحصول على الارتباط بين المتغيرين
   الرئيسيين دون المتغير الثالث
  - يتم الضغط على الزر Continue للاستمرار والعودة إلى المربع السابق
  - نضغط على الموافقة OK لتظهر صفحة المخرجات كما في الجدول الموالي:

| Correlations      |        |       |      |  |
|-------------------|--------|-------|------|--|
| Control Variables | دافعية | تحصيل | ذكاء |  |

| -none- <sup>a</sup> | دافعية | Correlation             | 1,000 | ,975  | ,906  |
|---------------------|--------|-------------------------|-------|-------|-------|
|                     |        | Significance (2-tailed) |       | ,005  | ,034  |
|                     |        | df                      | 0     | 3     | 3     |
|                     | تحصيل  | Correlation             | ,975  | 1,000 | ,848  |
|                     |        | Significance (2-tailed) | ,005  |       | ,069  |
|                     |        | df                      | 3     | 0     | 3     |
|                     | ذكاء   | Correlation             | ,906  | ,848  | 1,000 |
|                     |        | Significance (2-tailed) | ,034  | ,069  |       |
|                     |        | df                      | 3     | 3     | 0     |
| ذكاء                | دافعية | Correlation             | 1,000 | ,922  |       |
|                     |        | Significance (2-tailed) |       | ,078  | u l   |
|                     |        | df                      | 0     | 2     |       |
|                     | تحصيل  | Correlation             | ,922  | 1,000 |       |
|                     |        | Significance (2-tailed) | ,078  |       |       |
|                     |        | df                      | 2     | 0     |       |

a. Cells contain zero-order (Pearson) correlations.

- النتيجة تم تقسيمها إلى جزأين العلوي فيه تأثير المتغير الثالث (الذكاء) وسفلى يتم فيه تحييد تأثير المتغير الثالث.
- في الجزء العلوي قبل ضبط المتغير الثالث كانت العلاقة بين الدافعية والتحصيل علاقة طردية (0.906) وهي ذات دلالة إحصائية تساوى (0.005).
- وفي الجزء السفلي بعد ضبط المتغير الثالث (الذكاء) نلاحظ انه لم تكن هناك علاقة بين الدافعية والتحصيل
   الدراسي وهذا يفسر على أنه قد يكون هناك أفراد لديهم دافعية للتعلم غير أن تحصيلهم قد يكون ضعيفا في
   غياب مستوى مقبول من الذكاء.(بن صالح شراز، 2015، ص ص 100-102)

الانحدار الخطى البسيط Simple Linear regression :

يستخدم هذا الاختبار لدراسة العلاقة السببية بين متغيرين احدهم مستقل والآخر تابع، وكذا يستخدم للتنبؤ بقيم المتغير التابع نتيجة للتغير الحاصل في المتغير المستقل، ويمكن التمييز بين الارتباط والانحدار حيث أن الارتباط يستخدم لمعرفة قوة العلاقة بين متغيرين بينما الانحدار يستخدم للتنبؤ بالمتغير التابع نتيجة التغير الحاصل في المتغير المستقل، والتنبؤ يعني التوصل إلى قيمة المتغير التابع من خلال تحديد قيمة المتغير المستقل.(خير،و أبو زيد، 2017، ص446)

ومعادلة خط الانحدار هي :

Y=ax+b

Y: مشاهدات المتغير التابع المتوقعة.

a: ميل الخط المستقيم.

X :مشاهدات المتغير المستقل.

b: نقطة التقاطع مع محور التراتيب.

-خطوات اختبار الانحدار البسيط باستخدام برنامج SPSS: نقترح المثال التطبيقي التالي:

نرغب في معرفة تأثير عدد سنوات ممارسة النشاط الرياضي على التوافق الحركي لدى عينة من التلاميذ وقد دونت النتائج المتحصل عليها في الجدول التالي:

| السنوات 6   | 6  | 10 | 8  | 12 | 7  | 5  | 6  | 9  |
|-------------|----|----|----|----|----|----|----|----|
| فق الحركي 2 | 12 | 16 | 15 | 18 | 14 | 13 | 14 | 16 |

المطلوب: هل يوجد أثر لسنوات الممارسة للنشاط الرياضي على التوافق الحركي للتلاميذ عند مستوى دلالة 0.05؟

- نقوم بتدوين نتائج الجدول السابق في برنامج SPSS.
- من قائمة Analyse نختار Regression ثم نختار Linear كما يوضحه الشكل الموالى:

| L | Jata Editor     |                            |                | _                 |                   |                 |                |
|---|-----------------|----------------------------|----------------|-------------------|-------------------|-----------------|----------------|
|   | <u>A</u> nalyze | Direct <u>M</u> arketing   | <u>G</u> raphs | <u>U</u> tilities | Add-o             | ons <u>W</u> in | dow <u>H</u> e |
|   | Repo            | orts                       | •              |                   | *                 |                 |                |
|   | D <u>e</u> sc   | riptive Statistics         | ►              | 00                |                   |                 | <b></b>        |
|   | Ta <u>b</u> le  | es                         | ►              |                   |                   |                 |                |
|   | Co <u>m</u>     | pare Means                 | ►              | va                | r                 | var             | var            |
| - | <u>G</u> ene    | eral Linear Model          | ►              |                   |                   |                 |                |
| _ | Gene            | eralized Linear Mode       | ls 🕨           |                   |                   |                 |                |
|   | Mi <u>x</u> eo  | d Models                   | ►              |                   |                   |                 |                |
|   | <u>C</u> orre   | elate                      | ►              |                   |                   |                 |                |
| - | <u>R</u> egr    | ession                     | •              | Autor             | natic Lir         | near Model      | ing            |
| _ | L <u>o</u> gli  | near                       | •              | Linea             | ar                |                 | -              |
|   | Neur            | al Net <u>w</u> orks       | •              | Curve             | e Estima          | ation           |                |
| - | Class           | sify                       | •              |                   | alleast           | Squares         | -              |
| _ | <u>D</u> ime    | ension Reduction           | •              | Pinor             | v Logict          | tic .           |                |
|   | Sc <u>a</u> le  | 9                          | •              |                   | y Lo <u>q</u> isi |                 |                |
|   | <u>N</u> onp    | arametric Tests            | •              | Multin            | iomiai L          | _ogistic        |                |
|   | Fored           | cas <u>t</u> ing           | •              | or <u>d</u> in    | al                |                 | -              |
| _ | <u>S</u> urvi   | val                        | •              | Probi             | t                 |                 |                |
|   | M <u>u</u> ltip | ole Response               | •              | 🔣 <u>N</u> onli   | near              |                 |                |
| - | ジ Missi         | ng Value Anal <u>y</u> sis |                | K Weig            | ht Estim          | nation          |                |
| _ | Mul <u>t</u> ip | ole Imputation             | •              | 2-Sta             | ge Leas           | st Squares.     |                |
|   | Com             | p <u>l</u> ex Samples      | ►              | Optin             | nal Scal          | ing (CATRI      | EG)            |

<sup>-</sup>يظهر المربع الحواري التالي:

|      | 21           |      |
|------|--------------|------|
| عيسر | ( <b>W</b> ) | د-صه |
| · •  | $\mathbf{U}$ |      |

| ta Linear Regression |                                                                                                    | ×                                                                              |
|----------------------|----------------------------------------------------------------------------------------------------|--------------------------------------------------------------------------------|
| مەلىرىدة مى          | Dependent:         Block 1 of 1         Previous         Independent(s):         Method:         Enter         Selection Variable:         Selection Variable:         Case Labels:         WLS Weight:         WLS Weight:         Paste       Reset         Cancel       Help | Statistics<br>Plo <u>t</u> s<br>S <u>a</u> ve<br>Options<br>Style<br>Bootstrap |

-نقوم بنقل المتغير المستقل (سنوات الممارسة) في مستطيل Independent وننقل المتغير التابع (التوافق الحركي) في

مستطيل Dependent.

- نضغط على الزر OK للحصول على صفحة المخرجات:

#### Variables Entered/Removed<sup>a</sup>

| -     | Variables             | Variables |        |
|-------|-----------------------|-----------|--------|
| Model | Entered               | Removed   | Method |
| 1     | <sup>b</sup> الممارسة |           | Enter  |

a. Dependent Variable : التوافق

b. All requested variables entered.

الجدول رقم:1

**Model Summary** 

|       |       |          | Adjusted R | Std. Error of the |
|-------|-------|----------|------------|-------------------|
| Model | R     | R Square | Square     | Estimate          |
| 1     | ,945ª | ,893     | ,875       | ,675              |

a. Predictors: (Constant), الممارسة

الجدول رقم:2

| ANOVAª |            |                |    |             |        |                   |
|--------|------------|----------------|----|-------------|--------|-------------------|
| Model  |            | Sum of Squares | df | Mean Square | F      | Sig.              |
| 1      | Regression | 22,767         | 1  | 22,767      | 49,980 | ,000 <sup>b</sup> |
|        | Residual   | 2,733          | 6  | ,456        |        |                   |
|        | Total      | 25,500         | 7  |             |        |                   |

a. Dependent Variable: التوافق

b. Predictors: (Constant), الممارسة

الجدول رقم :3

| Coefficients <sup>a</sup> |            |                             |            |              |       |      |  |
|---------------------------|------------|-----------------------------|------------|--------------|-------|------|--|
|                           |            |                             |            | Standardized |       |      |  |
|                           |            | Unstandardized Coefficients |            | Coefficients |       |      |  |
| Model                     |            | В                           | Std. Error | Beta         | t     | Sig. |  |
| 1                         | (Constant) | 8,723                       | ,885       |              | 9,855 | ,000 |  |
|                           | الممارسة   | ,765                        | ,108       | ,945         | 7,070 | ,000 |  |

a. Dependent Variable: التوافق

أشارت نتائج الجدول رقم1:

- قيمة الارتباط بيرسون(R) أن قوة العلاقة بين المتغيرين تساوي 0.945 وهذه القيمة مطلة ولمعرفة اتجاه
   العلاقة(موجبة او سالبة تعتمد على قيمة Beta الواردة في الجدول رقم3.
- من قيمة مربع الارتباط R-square نرى نرى أن المتغير المستقل (عدد سنوات الممارسة) يفسر ما نسبته 89.3٪ من
   التباين الحاصل في متغير التوافق الحركي.
- قيمة معامل التحديد المعدل R-Square Adjusted تعدل قيمة مربع الارتباط R-square مع الأخذ بعين الاعتبار
   حجم العينة وعدد المتغيرات المستقلة، حيث كلما زاد حجم العينة اقتربت قيمة R-Square Adjusted من قيمة-R
   square

أشارت نتائج الجدول رقم2:

 يمكن الاعتماد على قيمة F في قبول او رفض الفرضية الصفرية وفي مثالنا هذا قيمة F تساوي 49.98 ودرجات الحرية (1، 6، 7)ومستوى الدلالة يساوي 0.000 وهي أقل من 0.05 لذلك نرفض الفرضية الصفرية ونقبل الفرضية البديلة التي تنص على وجود اثر لعدد سنوات ممارسة النشاط الرياضي على التوافق الحركي.

أشارت نتائج الجدول رقم3:

- يمكن الاعتماد على قيمة t لقبول الفرض الصفري أو رفضه، وفي مثالنا قيمة t تساوي 7.07 ومستوى الدلالة
   0.000 وهي اقل من 0.05 وهذا يعني رفض الفرض الصفري وقبول الفرض البديل كما ذكرنا سابقا.
  - من قيمة Beta التي تساوي 0.945 وهي موجبة تدل على علاقة طردية قوية بين المتغيرين .
- القيم الواردة في العمود B يمكن تفعيل معادلة الانحدار حيث قيمة b تقابل قيمة Constant والتي تساوي 8.723
   ومن قيمة المتغير الممارسة والتي تساوي 0.765 وهي تمثل قيمة a وبالتعويض في معادلة الانحدار نجد:

### Y=0.765x+8.723

حيث Y يمثل عدد التوافق الحركي ومتغير x يمثل عدد سنوات ممارسة النشاط الرياضي فمثلا إذا أردنا التنبؤ بمقدار التوافق الحركي لدى رياضي ممارس للنشاط الرياضي بعدد سنوات(11) سنة نعوض في المعادلة السابقة.

ملاحظة: العلاقة بين الارتباط والانحدار كون اتجاه قيمة الارتباط وميل معادلة الانحدار دائما منسجمان، إضافة إلى معامل التحديد الذي يمثل النسبة التفسيرية بمعنى كم يفسر المتغير المستقل من التباين الحاصل في المتغير التابع، وتتراوح قيمة عيمة عيمة الارتباط بين متغيرين 0.5 فان المتغير يفسر المتغير التابع بنسبة 0.25 (خير، وأبو زيد، 2018، ص ص 452-451)

1- الأنصاري، بدر محمد (2000). قياس الشخصية، الكونت: دار الكتاب الحديث.

2-أحمد الرفاعي غنيم، نصر محمود صبري: تعلم بنفسك التحليل الاحصائي للبيانات باستخدام spss، دار قباء للطباعة والنشر والتوزيع،دت.

3-أسامة ربيع أمين: التحليل الاحصائي باستخدام برنامج spss، ط2، مكتبة الأنجلو المصرية، القاهرة، 2007.

4-الزيود، نادر فهمي(2005).مبادئ القياس والتقويم في التربية، ط3، الأردن: دار الفكر ناشرون وموزعون. 5-الفيل، حلمي(2018).التحليل الإحصائي للبيانات باستخدام SPSS.الإسكندرية: مكتبة الوفاء القانونية. 6-الضامن، منذر عبد الحميد(2007).أساسيات البحث العلمي، ط1، عمان:دار المسيرة للنشر والتوزيع. 7-النبهان، موسى(2004).أساسيات القياس في العلوم السلوكية، ط1، عمان: دار الشروق للنشر والتوزيع. 8-النور،أحمد يعقوب(2007).أساسيات القياس في العلوم السلوكية، ط1، عمان: دار الشروق للنشر والتوزيع. 9-بن صالح شراز،محمد(2007).القياس والتقويم في التربية وعلم النفس، عمان: الجنادرية للنشر والتوزيع.

10-جامعة باتنة1(2018).مطبوعة الإحصاء الاستدلالي باستخدام spss، كلية العلوم الاجتماعية والإنسانية:قسم علم النفس وعلوم التربية والأرطوفونيا.

11-جاسم الأسدي، سعيد، وعزيز فارس، سندس(2015).الأساليب الإحصائية في البحوث للعلوم التربوية والنفسية والاجتماعية والإدارية والعلمية. عمان: دار صفاء للنشر والتوزيع.

12-حسن الحسني، مازن، وشامل جاسم، سكينة(2018).الاختبارات اللامعلمية في المجال الرياضي باستخدام برنامج SPSS.عمان: دار المنهجية للنشر والتوزيع.

13-خير، محمد، وأبو زيد، سليم، (2018). التحليل الاحصائي للبيانات باستخدام برمجية IBM SPSS. عمان: دار صفاء للنشر والتوزيع.

14-رابح بلعباس: محاضرات الاحصاء الاستدلالي لطلبة الماجستير، جامعة المسيلة، معهد علوم وتقنيات النشاطات البدنية والرباضية، 2012/2011.

15-رحمون، أمينة (2017). محاضرات في القياس النفسي والتربوي، قسم العلوم الاجتماعية، جامعة خميس مليانة الجزائر.

16-شحاتة ربيع، محمد(2000).قياس الشخصية، ط2، الأزاريطية: دار المعرفة الجامعية. 17-عايش، صباح(2013).الخصائص السيكومترية لأدوات القياس في البحوث النفسية والتربوية، الملتقى الوطني القياس النفسي وتحليل المعطيات، قسم العلوم الاجتماعية:جامعة مستغانم.

18-علي سلوم جواد، مازن حسن جاسم: الاحصاء وتطبيقاته في المجال الرياضي باستخدام برنامج spss، ط1، مكتبة المجمع العربي للنشر والتوزيع، الأردن، 2014. 19-عوض صابر، فاطمة(2002).أسس ومبادئ البحث العلمي، ط1، الإسكندرية: مكتبة ومطبعة الإشعاع الفنية. 20-عوض، عباس محمود(1999). القياس النفسي بين النظرية والتطبيق، الإسكندرية: دار المعرفة الجامعية. 21-مجدي عبد الكريم، حبيب(1996).التقويم والقياس في التربية وعلم النفس، ط1، طنطا:مكتبة النهضة المصرية. 22-محمد نصر الدين رضوان: الاحصاء الاستدلالي في علوم التربية البدنية والرياضية، الجامعة الهولندية، كلية التربية الرياضية، القاهرة،2002.

23-محمد دودين، حمزة (2018). التحليل الاحصائي المتقدم للبيانات باستخدام SPSS. عمان: دار المسية للنشر والتوزيع والطباعة.

24-محمود شعيب، علي، وعلي محمود شعيب، هبة الله (2016).الاحصاء في البحوث التربوية والنفسية والاجتماعية. والاجتماعية.ط1.القاهرة: الدار المصرية اللبنانية.

25-محمد محسن، عزت عبد الحميد (2016). الاحصاء النفسي والتربوي. القاهرة: دار الفكر العربي.

26-معمرية، بشير (2007). القياس النفسي وتصميم أدواته، ط2، الجزائر: منشورات الحبر.